# Ръководство на потребителя

Nokia Lumia 1520 RM-937

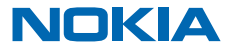

# Хей...

Това ръководство не е всичко. Има и...

Има и ръководство на потребителя в телефона – винаги с вас, когато ви потрябва. В стартовия екран, плъзнете наляво и докоснете **i Nokia Care**.

Гледайте видеоклиповете на адрес www.youtube.com/NokiaSupportVideos.

За информация относно Общите условия и Политиката за поверителност на Nokia посетете www.nokia.com/privacy.

# Ръководство на потребителя

Nokia Lumia 1520

# Съдържание

| Безопасност                                | 5  |
|--------------------------------------------|----|
| Начални стъпки                             | 6  |
| Клавиши и части                            | 6  |
| Клавиш за връщане, включване и<br>търсене  | 6  |
| Местоположения на антените                 | 7  |
| Поставяне на SIM картата                   | 7  |
| Изваждане на SIM картата                   | 8  |
| Поставяне на картата с памет               | 9  |
| Зареждане на телефона                      | 10 |
| Първо включване на телефона                | 12 |
| Прехвърляне на съдържание в Nokia<br>Lumia | 15 |
| Заключване на клавишите и екрана           | 19 |
| Свързване на слушалката                    | 20 |
| Промяна на силата на звука                 | 20 |
| Икони, показвани от телефона               | 21 |
| Основна информация                         | 22 |
| Опознайте телефона си                      | 22 |
| Персонализиране на телефона                | 28 |
| Направете екранна снимка                   | 33 |
| Удължете живота на батерията               | 34 |
| Спестете разходите за данни в роуминг      | 36 |
| Писане на текст                            | 37 |
| Сканиране на кодове или текст              | 41 |
| Часовник                                   | 41 |
| SkyDrive                                   | 43 |
| Nokia акаунт                               | 44 |
| Преглед на приложенията в SIM картата      | 45 |
| Магазин                                    | 45 |
| Хора и съобщения                           | 48 |

| Обаждания                                                                | 48  |
|--------------------------------------------------------------------------|-----|
| Контакти                                                                 | 52  |
| Социални мрежи                                                           | 56  |
| Съобщения                                                                | 58  |
| Поща                                                                     | 62  |
| Камера                                                                   | 68  |
| Основна информация за камерата                                           | 68  |
| Усъвършенствана фотография                                               | 71  |
| Снимки и видеоклипове                                                    | 72  |
| Карти и навигация                                                        | 77  |
| Включване на услугите за<br>местоположение                               | 77  |
| HERE Maps                                                                | 77  |
| HERE Drive+                                                              | 84  |
| Методи за позициониране                                                  | 89  |
| Интернет                                                                 | 91  |
| Задаване на интернет връзки                                              | 91  |
| Свързване на компютъра с интернет                                        | 91  |
| Използвайте ефективно своя план за<br>данни                              | 92  |
| Уеб браузър                                                              | 92  |
| Търсене в интернет                                                       | 94  |
| Прекъсване на всички интернет връзки                                     | 94  |
| Развлечения                                                              | 96  |
| Гледане и слушане                                                        | 96  |
| FM радио                                                                 | 97  |
| Nokia Музика                                                             | 98  |
| Синхронизиране на музика и<br>видеоклипове между телефона и<br>компотъра | 100 |
| Игри                                                                     | 100 |
| en per                                                                   | 101 |

| Офис                                                         | 103 |
|--------------------------------------------------------------|-----|
| Microsoft Office Mobile                                      | 103 |
| Писане на бележка                                            | 106 |
| Продължете да работите върху<br>документ на друго устройство | 106 |
| Календар                                                     | 107 |
| Извършване на изчисление                                     | 108 |
| Използване на служебен телефон                               | 108 |
| Съвети за бизнес потребителите                               | 109 |
| Споделяне на екрана на телефона на<br>друг екран             | 110 |
| Управление и възможност за<br>свързване на телефона          | 112 |
| Поддържане на телефона актуален                              | 112 |
| Използване на високоскоростна<br>интернет връзка             | 113 |
| Wi-Fi                                                        | 113 |
| NFC                                                          | 115 |
| Bluetooth                                                    | 117 |
| Памет и място за съхранение                                  | 119 |
| Копиране на съдържание между<br>телефона и компютъра         | 120 |
| Защита                                                       | 121 |
| Портфейл                                                     | 123 |
| Кодове за достъп                                             | 124 |
| Отстраняване на неизправности и<br>поддръжка                 | 126 |
| Как да намерите номера на модела и<br>серийния номер (IMEI)  | 128 |
| Информация за продукта и<br>безопасността                    | 129 |

# Безопасност

Прочетете тези лесни инструкции. Неспазването им може да бъде опасно или противозаконно.

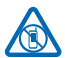

## ИЗКЛЮЧВАЙТЕ В ОБЛАСТИ С ОГРАНИЧЕНИЯ

Изключвайте устройството, когато използването на мобилни телефони не е позволено или когато то може да причини смущения или опасност, например във

въздухоплавателни средства, в болници или в близост до медицинско оборудване, гориво, химични вещества или взривоопасни райони. Спазвайте всички инструкции в областите с ограничения.

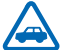

### НА ПЪРВО МЯСТО БЕЗОПАСНОСТ НА ДВИЖЕНИЕТО

Спазвайте всички местни закони. Ръцете ви винаги трябва да са свободни за управляване на автомобила, докато шофирате. Вашият първи приоритет при шофиране трябва да бъле безопасността на пътя.

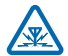

# СМУЩЕНИЯ

Всички безжични устройства се влияят от смущения, които могат да влошат работата им.

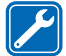

## КВАЛИФИЦИРАН СЕРВИЗ

Само квалифициран сервизен персонал може да инсталира или ремонтира този продукт.

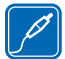

# БАТЕРИИ, ЗАРЯДНИ УСТРОЙСТВА И ДРУГИ АКСЕСОАРИ

Използвайте само батерии, зарядни устройства и други аксесоари, одобрени от Nokia за употреба с това устройство. Зарядни устройства на трети страни, които са съвместими със стандарта IEC/EN 62684 и могат да се свържат към микро USB конектора на вашето

устройство, може да са съвместими с устройството. Не свързвайте несъвместими продукти.

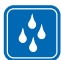

# ПАЗЕТЕ УСТРОЙСТВОТО СУХО

Вашето устройство не е водоустойчиво. Пазете го сухо.

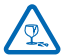

## СТЪКЛЕНИ ЧАСТИ

Екранът на устройството е от стъкло. Това стъкло може да се счупи ако устройството бъде изпуснато на твърда повърхност или бъде ударено силно. Ако стъклото се счупи, не пипайте стъклените части на устройството и не се опитвайте да отстраните счупеното стъкло

от устройството. Спрете да ползвате устройството, докато стъклото бъде заменено от квалифициран персонал.

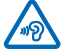

# ПРЕДПАЗВАЙТЕ СЛУХА СИ

За да избегнете евентуално увреждане на слуха, не слушайте продължително време при силен звук. Бъдете внимателни, когато държите устройството близо до ухото си, докато се използва високоговорителят.

# Начални стъпки

Разучете основните функции и започнете да използвате телефона си веднага.

# Клавиши и части

Разучете клавишите и частите на вашия нов телефон.

- 1 Предна камера
- 2 Слушалка
- 3 Конектор за слушалки и високоговорители (3.5 мм)
- 4 Втори микрофон
- 5 Сензор за близост/сензор за светлина
- 6 Клавиши за сила на звука
- 7 Клавиш за захранване/заключване
- 8 Клавиш за камера
- 9 Клавиш за търсене
- 10 Клавиш за включване
- 11 Клавиш за връщане
- 12 Микрофон
- 13 Микро USB конектор
- 14 Ключ за държача на SIM карта и карта с памет, приложен в продажбения пакет.
- 15 Държач на nano-SIM карта
- 16 Държач на картата с памет
- 17 Трети микрофон
- 18 Светкавица на камерата
- 19 Задна камера
- 20 Високоговорител
- 21 Четвърти микрофон

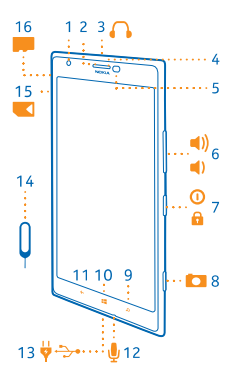

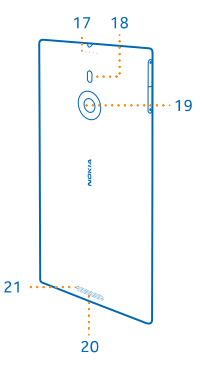

## Клавиш за връщане, включване и търсене

Клавишите за връщане, включване и търсене ви помагат с навигацията в телефона.

- За да превключвате между отворени приложения, натиснете и задръжте 
   , плъзнете наляво или надясно и докоснете желаното приложение.
- За връщане в предишния екран, в който сте били, натиснете —. Телефонът запомня всички приложения и уеб сайтове, които сте посетили след последното заключване на екрана.
- За отидете в стартовия екран, натиснете . Приложението, в което сте били, остава отворено във фона.
- За да управлявате телефона с гласа си, натиснете и задръжте 📢 и произнесете гласова команда.

Тази функция не се предлага за всички езици. За повече информация за предлагането на функции и услуги вижте раздела "Как да" на адрес **www.windowsphone.com**.

• За търсене в интернет, натиснете  $\mathcal{O}$ .

## Местоположения на антените

Научете къде са разположени антените на телефона, за да имате възможно най-добри резултати.

По време на използване на антената избягвайте допир с областта на антената. Контактът с антените влияе върху качеството на комуникация и може да съкрати живота на батерията, тъй като принуждава устройството да работи на по-високо ниво на мощност.

Областите на антените са маркирани.

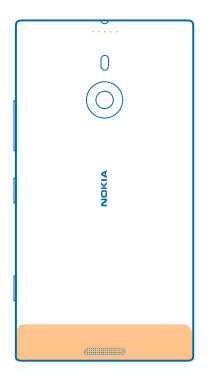

# Поставяне на SIM картата

Прочетете надолу, за да научите как да поставите SIM карта в телефона.

- Важно: Това устройство използва nano-SIM карта, известна и като nano-UICC карта. Използването на несъвместими СИМ карти или на адаптери за СИМ карти може да повреди картата или устройството, както и да доведе до загуба на данни, съхранени на картата.
- Съвет: Използвайте ключа за държача на SIM картата, за да отключите държача. Ако загубите този ключ, може да използвате тънък кламер.

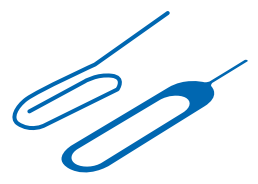

Уверете се, че телефонът е изключен.

1. Дръжте телефона с екрана надолу и натиснете ключа в отвора, докато държачът се освободи.

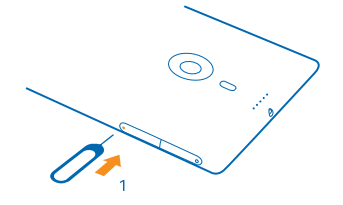

2. Издърпайте държача навън и извадете ключа от държача.

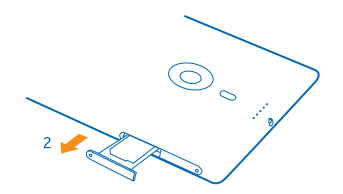

3. Поставете картата в държача с контактите нагоре и натиснете държача обратно в телефона.

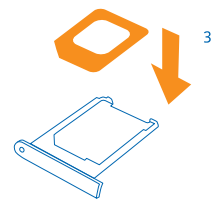

# Изваждане на SIM картата

Имате нова SIM карта? Научете как да извадите старата карта от телефона.

Уверете се, че телефонът е изключен.

© 2013 Nokia. Всички права запазени.

1. Дръжте телефона с екрана надолу и натиснете ключа в отвора, докато държачът се освободи.

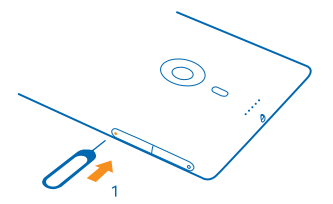

2. Издърпайте държача навън и извадете картата.

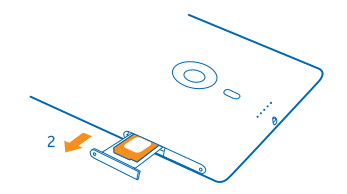

### Поставяне на картата с памет

Прочетете надолу, за да научите как да поставите картата с памет в телефона.

Използвайте само съвместими карти с памет, одобрени за употреба с това устройство. Несъвместимите карти могат да повредят картата и устройството, както и данните, съхранявани в картата.

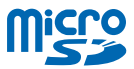

 Съвет: Използвайте ключа за държача на картата с памет, за да отключите държача. Ако загубите този ключ, може да използвате тънък кламер.

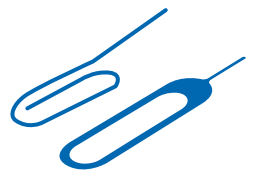

Изключете телефона, преди да поставите картата с памет. Вашият телефон поддържа карти с памет с обем до 64 GB. За най-добри резултати използвайте карта с обем 4–32 GB.

1. Дръжте телефона с екрана нагоре, натиснете ключа в отвора, докато държачът на картата с памет се освободи, и издърпайте държача, за да го отворите.

© 2013 Nokia. Всички права запазени.

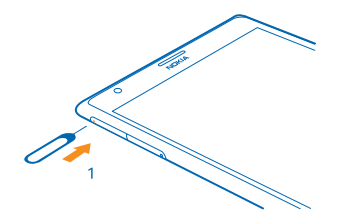

2. Поставете картата в държача с контактите надолу и натиснете държача обратно в телефона.

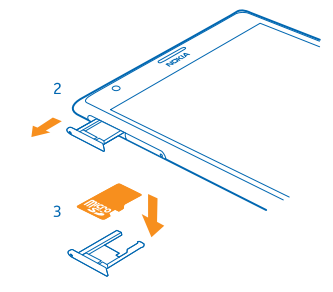

# Зареждане на телефона

Научете как да зареждате телефона си.

## Зареждане на телефона с USB зарядно устройство

Батерията е фабрично заредена до известна степен, може да се наложи да я заредите, преди да можете да включите телефона за първи път.

Уверете се, че USB зарядното устройство е съвместимо с телефона ви.

1. Първо включете USB кабела в зарядното устройство, включете зарядното устройство в електрически контакт и след това включете микро USB накрайника на кабела в телефона.

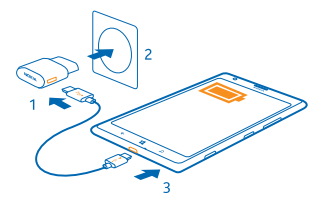

2. Когато батерията е напълно заредена, изключете зарядното устройство от телефона и след това – от контакта.

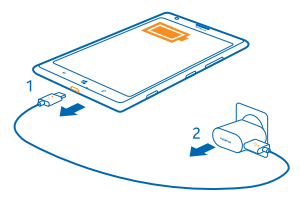

Не е необходимо да зареждате батерията за точно определено време и можете да използвате телефона, докато се зарежда.

Когато започнете да зареждате напълно изтощената батерия, клавишът за включване 🗮 мига, докато екранът се събуди и започне да показва хода на зареждането.

Ако батерията е напълно разредена, може да се наложи да я заредите за до 20 минути, преди да можете да използвате телефона. Индикаторът за зареждане може да не се показва през това време.

Съвет: Можете да използвате зареждане с USB, когато не е наличен електрически контакт. По време на зареждане на устройството могат да бъдат прехвърляни данни. Ефективността на зареждането по USB варира в големи граници и може да мине дълго време преди зареждането да започне и устройството да заработи.

Уверете се, че компютърът е включен.

Свържете USB кабела първо към компютъра и след това – към телефона. Когато батерията е напълно заредена, изключете USB кабела първо от телефона и след това – от компютъра.

Батерията може да бъде зареждана и разреждана стотици пъти, но в даден момент се изтощава окончателно. Когато времето за разговори и времето в режим на готовност станат забележимо по-кратки от нормалното, занесете устройството в най-близкия оторизиран сервизен център за смяна на батерията.

### Зареждане на телефона безжично

Край на разплитането на кабели - просто поставете телефона си върху безжичното зарядно устройство и той ще започне да се зарежда веднага.

Зоните за зареждане на телефона и на зарядното устройство трябва да се допират, затова се уверете, че сте поставили правилно телефона върху зарядното устройство. Не всички модели телефони са съвместими с всички зарядни устройства.

Безжичните зарядни устройства Nokia, като безжичната зареждаща платформа DT-900, се продават отделно.

За безжично зареждане използвайте само съвместими с Qi зарядни устройства.

1. Уверете се, че безжичното зарядно устройство е включено.

2. Сложете телефона върху безжичното зарядно устройство, така че зоните им за зареждане да се допират.

3. Когато батерията е напълно заредена, свалете телефона от зарядното устройство.

Зоната за зареждане е маркирана.

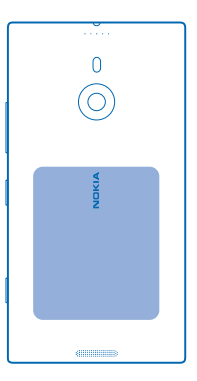

Предупреждение: Уверете се, че между зарядното устройство и телефона не е поставено нищо. Не закрепвайте нищо (например не залепвайте стикери) на повърхността на телефона близо до зоната на зареждане.

За повече информация за безжичното зареждане вижте ръководството на потребителя на зарядното устройство.

### Батерия

Грижете се добре за батерията си, защото тя дава живот на вашия телефон.

Вашият телефон има вътрешна, неотстранима, зареждаема батерия. Използвайте само одобрени от Nokia зарядни устройства, предназначени за този телефон. За зареждане на телефона можете да използвате и съвместим USB кабел (включен в комплекта).

Не правете опити да отворите задния панел или да отстраните батерията от устройството. За смяна на батерията, занесете устройството в най-близкия оторизиран сервизен център.

Важно: Батерията трябва да се сменя само от квалифициран персонал или оторизиран сервизен център. Неоторизирана смяна на батерията може да обезсили вашата гаранция.

# Първо включване на телефона

Научете как да започнете да използвате новия си телефон.

Вашият нов телефон ви дава чудесни функции, които ще бъдат инсталирани, когато го включите за първи път. Дайте на телефона няколко минути, за да направи това.

### Включване на телефона

Готови ли сте? Включете телефона си и започнете да го разучавате.

Натиснете и задръжте клавиша за захранване, докато телефонът започне да вибрира.

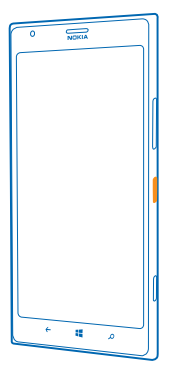

### Изключване на телефона

Натиснете и задръжте клавиша за захранване и влачете надолу заключения екран.

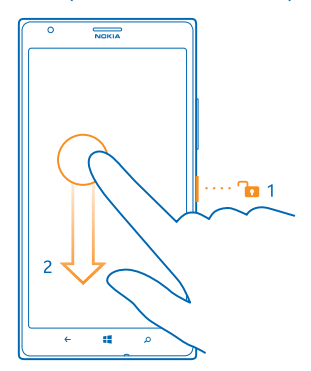

### Акаунт в Microsoft

Акаунтът в Microsoft ви дава достъп до услугите на Microsoft с едно потребителско име и парола – както от компютъра, така и от телефона. Можете да използвате това потребителско име и парола също и в Xbox.

С вашия акаунт в Microsoft можете например:

- Да изтегляте съдържание от Магазин
- Да архивирате контактите си
- Да качвате, съхранявате и споделяте снимки и документи.
- Да архивирате съдържанието на телефона в SkyDrive.
- Да играете игри от Xbox
- Да прехвърлите в телефона своя аватар и постиженията си в игрите и да добавяте точки към тях, когато играете игри от телефона
- Да проследите и заключите телефона си, ако бъде изгубен, с "Открий моя телефон"
- Да съберете информационните канали от услугите за социални мрежи в центъра Хора.

За да научите повече за акаунта в Microsoft и какво можете да правите с него, отидете на адрес www.windowsphone.com.

### Създаване на акаунт в Microsoft

Внесете разнообразие в живота си и използвайте по-добре телефона си, като създадете акаунт в Microsoft.

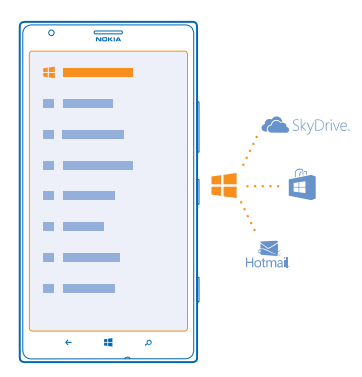

За да създадете акаунт в Microsoft, трябва да имате връзка с интернет. Ако нямате план за данни, разходите за пренос на данни може да са големи. За информация относно евентуалните разходи за данни се свържете с вашия мобилен оператор. Ако не можете да се свържете с интернет, може да създадете акаунта по-късно.

1. Включете телефона с поставената в него SIM карта.

2. За да настроите телефона, следвайте инструкциите на екрана.

3. Създайте си акаунт в Microsoft или ако вече имате, влезте с вашето потребителско име и парола.

За спешно обаждане по време на първоначалната настройка, докоснете спешни.

За да създадете акаунт в Microsoft впоследствие, отворете на телефона си приложение или услуга на Microsoft. Или, в стартовия екран плъзнете наляво и докоснете 🐼 Настройки > имейл +акаунти > добавяне на акаунт. За да създадете акаунта си през интернет или да нулирате паролата си, отидете на адрес www.live.com.

### Копиране на контакти

Свързвайте се моментално с най-близките и обичани хора. Използвайте приложението Прехвърли моите данни, за да копирате лесно контактите, текстовите съобщения и снимките от стария си телефон. Приложението не работи с всички модели телефони.

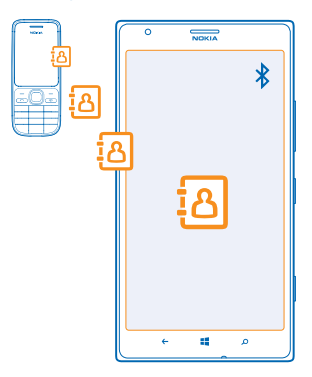

Съвет: Ако имате по-старо устройство с Windows Phone или вече сте архивирали контактите си във вашия акаунт в Microsoft, можете да добавите акаунта си в телефона и да импортирате контактите в телефона направо от услугата.

Съвет: Когато създадете акаунт в Microsoft, контактите ви се архивират автоматично.

За да възстановите архивираните контакти, когато настройвате нов телефон, влезте, като използвате същия акаунт в Microsoft. След това можете да изберете резервното копие, което искате да използвате.

Старият телефон трябва да поддържа Bluetooth. Контактите в стария телефон трябва да са записани в паметта на телефона, а не в SIM картата.

1. Включете Bluetooth в стария телефон.

2. В стартовия екран на новия телефон, плъзнете наляво и докоснете 🔁 Прехвърли моите данни.

3. Докоснете продължи и включете Bluetooth.

 Изберете стария телефон от списъка с намерени устройства и следвайте инструкциите на екраните на двата телефона.

Ако контактите са записани на език, който не се поддържа от новия ви телефон, информацията за тях може да не се показва правилно.

# Прехвърляне на съдържание в Nokia Lumia

Научете как да прехвърляте съдържание в Nokia Lumia.

© 2013 Nokia. Всички права запазени.

В зависимост от това какво трябва да инсталирате и какъв обем съдържание прехвърляте, прехвърлянето може да отнеме известно време.

Някои файлови формати може да не бъдат прехвърлени. Възможно е други доставчици да предлагат приложения за конвертиране, за да конвертирате файловете във формат, който може да се прехвърли.

Тези инструкции може да не се отнасят за всички модели и марки телефони.

За повече информация посетете www.nokia.com/gb-en/switch-easy (само на английски език).

### Прехвърляне на съдържание от предишен телефон Nokia или от Apple Mac

Научете как да прехвърляте съдържание от предишния си телефон Nokia или от Apple Mac – в Nokia Lumia.

### Прехвърляне на съдържание от предишния телефон Nokia Lumia

Прехвърлете контактите, календара и текстовите съобщения от предишния си телефон Nokia Lumia във вашата нова Nokia Lumia, като използвате акаунта си в Microsoft. Можете също да използвате SkyDrive, за да прехвърлите лесно документите си на Office в новия телефон Nokia Lumia или да прехвърлите снимките и видеоклиповете си с приложението за Windows Phone.

За да премествате съдържание в новия телефон Nokia Lumia, трябва да имате акаунт в Microsoft.

Ако още не сте настроили акаунт в Microsoft в новия си телефон Nokia Lumia, в стартовия екран плъзнете наляво, докоснете и Настройки > имейл+акаунти > добавяне на акаунт и създайте акаунт в Microsoft, като следвате инструкциите на телефона.

1. За да изберете това, което ще архивирате в акаунта си в Microsoft, на предишния телефон Nokia Lumia плъзнете наляво в стартовия екран и докоснете 🔯 Настройки > архивиране.

Контактите и календарът се архивират автоматично в акаунта ви в Microsoft.

2. От новия телефон Nokia Lumia влезте в акаунта си в Microsoft и вашите контакти, календар и текстови съобщения ще се прехвърлят автоматично в телефона.

### Прехвърляне на документи на Office

На предишния телефон Nokia Lumia докоснете **1** Office > SkyDrive, за да сте сигурни, че сте записали документите си на Office в SkyDrive. За достъп до вашите документи, на новия телефон Nokia Lumia докоснете **1** Office > SkyDrive.

### Прехвърляне на съдържание от телефон със Symbian или S40

Използвайте Nokia Suite, за да прехвърлите съдържанието от телефона със Symbian или S40 в Nokia Lumia.

Уверете се, че на компютъра ви (PC) е инсталирана най-новата версия на Nokia Suite. Можете да я изтеглите от **www.nokia.com/nokiasuite**.

1. Използвайте съвместим USB кабел, за да свържете телефона с компютъра.

2. Отворете Nokia Suite на компютъра (PC).

3. Изберете Копиране на съдържание в Nokia Lumia. Вашите файлове се копират в SkyDrive.

4. За достъп до вашите файлове, на телефона Nokia Lumia докоснете ① Office > SkyDrive и следвайте инструкциите на телефона. Можете също да изтеглите приложението SkyDrive от Магазин.

### Прехвърляне на съдържание от Apple Mac

Използвайте акаунта си в Microsoft, за да прехвърлите съдържание от Apple Mac.

1. На компютъра Мас, отидете на www.live.com и влезте в акаунта си в Microsoft.

2. Изберете **SkyDrive** и плъзгайте и пускайте файловете, които искате да преместите, от компютъра Mac в SkyDrive.

3. За достъп до вашите файлове, на телефона докоснете 1 Office > SkyDrive и следвайте инструкциите на телефона.

### Прехвърляне на съдържание от телефон с Android

Научете как да прехвърляте съдържание от телефон с Android в Nokia Lumia.

### Прехвърляне на снимки и видеоклипове от телефон с Android

Прехвърлете снимките и видеоклиповете от телефона с Android на компютъра и след това ги плъзгайте и пускайте в Nokia Lumia.

 Използвайте съвместим USB кабел, за да свържете телефона с Android към компютъра.
 Използвайте подходящ софтуер за синхронизиране за Android, за да синхронизирате желаното съдържание с компютъра си. Запомнете в кои папки сте синхронизирали файловете.
 Когато синхронизирането приключи, свържете Nokia Lumia към компютъра. Телефонът се показва на компютъра като отделно устройство.

4. Плъзгайте и пускайте елементи от компютъра в подпапките под Снимки и Видеоклипове в телефона. Копирайте елементите в правилните подпапки, иначе може да не ги виждате на телефона.

### Прехвърляне на информацията от Outlook, от телефон с Android

Използвайте акаунта си в Microsoft, за да прехвърлите контактите от Outlook, записите в календара и задачите от вашия телефон с Android – в Nokia Lumia.

 Използвайте съвместим USB кабел, за да свържете телефона с Android към компютъра.
 На компютъра, използвайте софтуера за синхронизиране за телефон с Android: синхронизирайте контактите, записите в календара и задачите от телефона – с компютъра, след което задайте софтуерът да ги синхронизира с Outlook.

3. В Outlook, добавете акаунта си в Microsoft към Outlook, като използвате Microsoft Outlook Hotmail Connector. Отидете на www.office.microsoft.com, потърсете Hotmail Connector и го изтеглете на компютъра си. Може да се наложи да конфигурирате настройките на Hotmail Connector.

4. Синхронизирайте желаното съдържание от Outlook с акаунта си в Microsoft. Може да мине известно време, докато съдържанието стане достъпно в акаунта ви в Microsoft.

5. За да импортирате съдържанието в новия телефон, трябва да влезете с акаунта си в Microsoft. За да създадете акаунта в телефона си, докоснете 🔀 Настройки > имейл+акаунти > добавяне на акаунт и следвайте показаните инструкции.

За повече информация посетете **www.windowsphone.com** и вижте често задаваните въпроси как да синхронизирате контактите и календара си в Outlook с Windows Phone.

### Прехвърляне на документи на Office от телефон с Android

Използвайте акаунта си в Microsoft и SkyDrive, за да прехвърлите документите на Office от вашия телефон с Android.

1. Използвайте съвместим USB кабел, за да свържете телефона с Android към компютъра, и от телефона изберете Масова памет, ако бъдете подканени.

2. Плъзгайте и пускайте файловете в компютъра. Запомнете в кои папки сте записали файловете.

3. На компютъра, отидете на www.live.com и влезте в акаунта си в Microsoft.

4. В акаунта в Microsoft изберете SkyDrive и плъзгайте и пускайте желаните файлове от компютъра в SkyDrive.

5. За достъп до вашите файлове, на телефона Nokia Lumia докоснете 🚺 Office > SkyDrive и следвайте инструкциите на телефона.

### Прехвърляне на съдържание от iPhone

Научете как да прехвърляте съдържание от iPhone в Nokia Lumia.

### Прехвърляне на снимки и видеоклипове от iPhone

Използвайте USB кабел, за да прехвърлите снимките и видеоклиповете от вашия iPhone на компютъра, и след това ги плъзгайте и пускайте в Nokia Lumia.

1. Използвайте съвместим USB кабел, за да свържете вашия iPhone с компютъра.

2. Преместете снимките и видеоклиповете в компютъра с помощта на подходящ софтуер, например AutoPlay в компютър с Windows 7.

3. Свържете Nokia Lumia към компютъра. Телефонът се показва на компютъра като отделно устройство.

4. Плъзгайте и пускайте елементи от компютъра в желаните подпапки под Снимки и Видеоклипове в телефона.

Копирайте елементите в правилните подпапки, иначе може да не ги виждате на телефона.

★ Съвет: Можете също да прехвърлите вашите снимки, видеоклипове и музика от iTunes – с приложението за Windows Phone. За да изтеглите и инсталирате най-новата версия на компютър с Windows, отидете на www.windowsphone.com. Ако компютърът ви е Мас, инсталирайте приложението за Windows Phone от Mac App Store.

## Прехвърляне на контактите и календара от iPhone

Синхронизирайте с iTunes контактите и календара от вашия iPhone или Outlook и ги прехвърлете в Nokia Lumia чрез акаунта си в Microsoft.

За да прехвърляте съдържание в Nokia Lumia, трябва да имате акаунт в Microsoft. Уверете се, че на компютъра ви са инсталирани iTunes и Microsoft Outlook Hotmail Connector. За да инсталирате Microsoft Outlook Hotmail Connector, отидете на www.office.microsoft.com, потърсете Hotmail Connector и го изтеглете на компютъра си. Може да се наложи да конфигурирате настройките на Hotmail Connector.

**1.** Отворете iTunes.

2. Използвайте съвместим USB кабел, за да свържете вашия iPhone с компютъра.

3. Синхронизирайте желаното съдържание от вашия iPhone c Outlook.

4. В Outlook, добавете акаунта си в Microsoft към Outlook, като използвате Microsoft Outlook Hotmail Connector.

5. Синхронизирайте желаното съдържание от Outlook с акаунта си в Microsoft.

Може да мине известно време, докато съдържанието стане достъпно в акаунта ви в Microsoft.

6. Ако все още не сте настроили акаунт в Microsoft в телефона си, за да прехвърлите съдържанието в Nokia Lumia, в стартовия екран плъзнете наляво, докоснете и Настройки > имейл+акаунти > добавяне на акаунт и създайте акаунт в Microsoft, като следвате инструкциите на телефона.

## Заключване на клавишите и екрана

Искате да избегнете случайно набиране, когато телефонът е в джоба или чантата ви?

Натиснете клавиша за захранване.

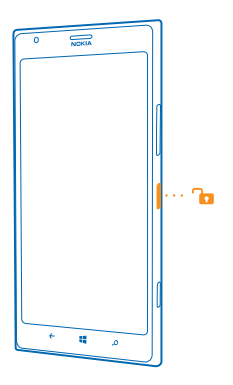

### Отключване на клавишите и екрана

Натиснете клавиша за захранване и влачете нагоре заключения екран.

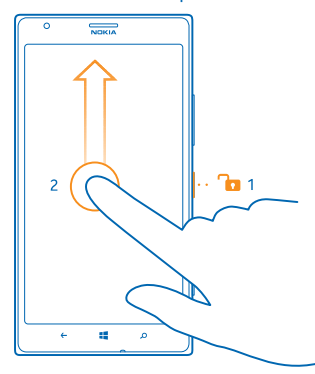

Съвет: Вместо да натискате клавиша за захранване, можете да докоснете двукратно екрана, ако двукратното докосване е включено. За да включите двукратното докосване, докоснете Настройки > сензор и превключете Докоснете двукратно, за да събудите телефона на Включено.

Настройка на клавишите и екрана да се заключват автоматично В стартовия екран плъзнете наляво, докоснете 🚰 Настройки > екран при заключване > Екранът се изключва след и задайте интервала от време, след който клавишите и екранът да се заключват автоматично

# Свързване на слушалката

Слушайте любимата си музика или освободете ръцете си за други неща по време на разговора.

Свържете слушалката с телефона си.

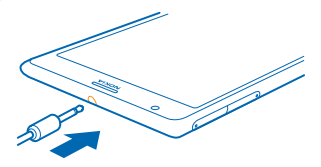

Не свързвайте към продукти, които създават изходен сигнал, тъй като това може да повреди устройството. Не свързвайте никакви източници на напрежение към аудио конектора. Ако свържете към аудио конектора външно устройство или слушалки, различни от одобрените за използване с това устройство, обърнете специално внимание на силата на звука.

# Промяна на силата на звука

Не чувате звъна на телефона, когато около вас е шумно, или звукът е прекалено силен по време на разговор? Можете да променяте силата на звука така, както ви харесва.

Използвайте клавишите за сила на звука.

| 0     | NDKIA |   |   |
|-------|-------|---|---|
| 09/30 |       | ۲ |   |
|       |       |   |   |
|       |       |   |   |
|       |       |   | ļ |
|       |       |   |   |
|       |       |   | 0 |
|       |       |   |   |
|       |       |   |   |
|       |       |   |   |
|       |       |   | l |
|       |       |   |   |
|       | 8     | م |   |

Клавишите за сила на звука управляват всички звуци, включително силата на звука на алармите и напомнянията.

Съвет: Когато променяте силата на звука, можете също да превключите телефона в режим на вибрации, тих или нормален режим. Върху плъзгача за сила на звука в горната част на екрана, докоснете (), () или (). Наличните опции варират в зависимост от настройките ви за режим. За да промените настройките, в стартовия екран плъзнете наляво и докоснете () Настройки > мелодии+звуци.

# Икони, показвани от телефона

Лентата за състоянието в горната част на екрана ви показва текущото време, заряд на батерията, сила на сигнала и много други.

- 🛨 🛛 Съвет: За да видите скритите икони, докоснете лентата за състоянието.
- Сила на сигнала
- Заряд на батерията
- 📖 Батерията се зарежда.
- Включен е икономичният режим.
- 🔄 Разговорите се пренасочват към друг номер или към гласовата пощенска кутия.
- 🗿 В телефона няма SIM карта.
- SIM картата ви е заключена.
- 🖇 Има Bluetooth устройство, свързано с телефона.
- *(* Има достъпна Wi-Fi връзка.
- *(* Има активна Wi-Fi връзка.
- Приложение или услуга използва информация за местоположението ви.
- Телефонът е в роуминг, извън мрежата на вашия мобилен оператор.
- 🚧 Включен е режимът на вибрации.
- + Включен е самолетният режим.
- 🔌 Включен е тихият режим.

Видът на мобилната мрежа, към която сте свързани, се показва с една буква, с комбинация от букви или с комбинация от букви и цифри.Например 3G или H или  $H^+$  за обозначаване на високоскоростни връзки.

Иконите може да се различават според региона и мобилния оператор.

# Основна информация

Научете как да използвате най-добре новия си телефон.

# Опознайте телефона си

Вашият телефон има два екрана, за да можете лесно да следите какво се случва около вас.

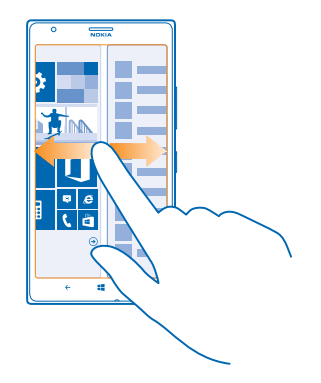

За превключване между стартовия екран и менюто с приложения, просто плъзнете наляво или надясно.

Стартов екран: Анимираните динамични плочки ви показват пропуснатите обаждания и получените съобщения, последните новини и прогнозата за времето, и други.

Можете да пренаредите и преоразмерите плочките и да закачите контакти, приложения, информационни канали, пощенски кутии, уеб сайтове и други предпочитани елементи. Актуализациите на закачените контакти се показват в плочката и можете да преглеждате информацията за контактите си директно от стартовия екран.

Меню с приложения: Това е списъкът с всички приложения, прегледно подредени.

Имате много приложения? За да потърсите някое, докоснете 🕗.

Софтуерът в това устройство включва софтуер, лицензиран за Nokia от Microsoft Corporation или нейните филиали. За да видите лицензионните условия за софтуера Windows Phone, изберете **С Настройки - информация**. Моля, прочетете условията. Обърнете внимание, че като използвате софтуера, вие приемате условията. Ако не приемате условията, не използвайте устройството или софтуера. Вместо това, се обърнете към Nokia или лицето, от което сте закупили устройството, за да определите неговите правила за връщане.

#### Превключване между екрани

Ако не всички приложения, които ви трябват, са в стартовия екран, ще ги намерите в менюто с приложения.

Просто плъзгайте наляво или надясно между екраните.

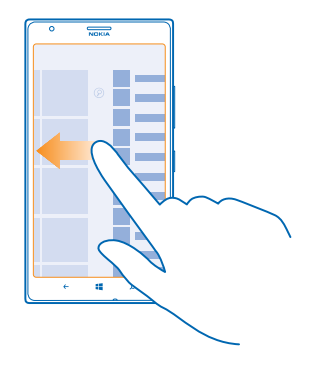

### Превключване между приложения

Натиснете и задръжте 🔶, плъзнете до желаното приложение и го докоснете.

🛨 🛛 Съвет: За да затворите приложението, докоснете 🗵

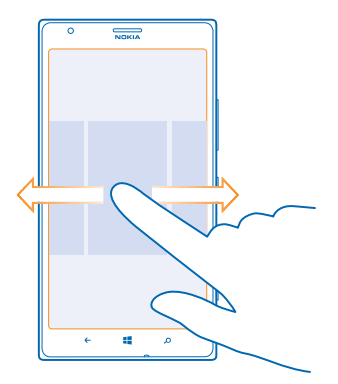

### Преглед на приложенията, които работят във фон

В стартовия екран, плъзнете наляво и докоснете 🔯 Настройки. Плъзнете наляво и докоснете фонови задачи.

### Използване на сензорния екран

Търсете в телефона си, като докосвате, плъзгате или влачите.

1. За да използвате телефона, просто докоснете или докоснете и задръжте върху екрана.

- 2. За да отворите още опции, поставете пръст върху даден елемент, докато се отвори менюто.
- Съвет: Можете да използвате телефона, дори когато сте с ръкавици. В стартовия екран плъзнете наляво, докоснете Инстройки > сензор и превключете Чувствителност при допир на висока.
- Пример: За да отворите приложение или друг елемент, докоснете го. За да редактирате или изтриете ангажимент в календара, докоснете го и задръжте и изберете съответната опция.

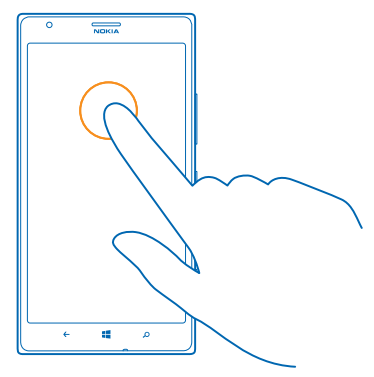

### Докосване и задържане за влачене на елемент

Поставете пръст върху елемента за две секунди и плъзнете пръста си през екрана.

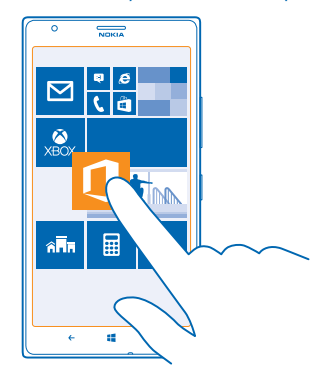

### Плъзгане Поставете пръст върху екрана и го плъзнете в желаната посока.

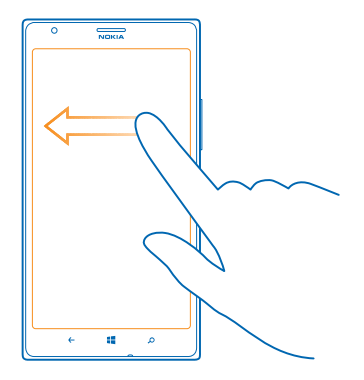

Пример: Плъзгайте наляво или надясно между стартовия екран и менюто за приложения или между различните екрани в центровете. За бързо превъртане през дълъг списък или меню, плъзнете бързо с пръст, в стил прелистване, нагоре или надолу по екрана и вдигнете пръста си. За да спрете превъртането, докоснете екрана.

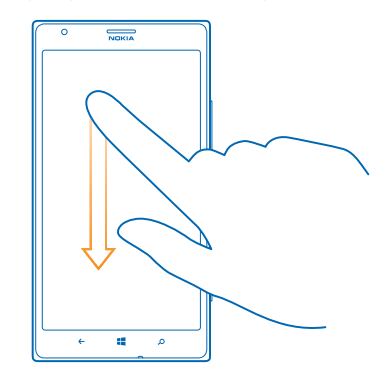

### Увеличаване или намаляване на мащаба

Поставете два пръста върху елемент, като карта, снимка или уеб страница, и ги раздалечете или сближете с плъзгане.

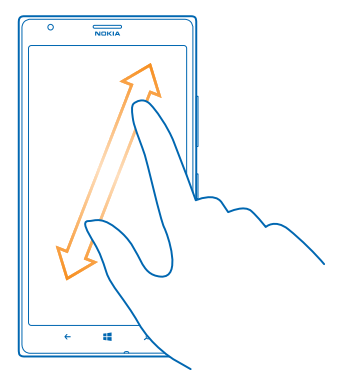

Важно: Избягвайте да драскате по сензорния екран.

#### Лесно използване на телефона

Борите се с дребния текст или размазаните изображения? Увеличете шрифта и направете екрана по-лесен за гледане. Можете да използвате телефона също и с телепринтер (TTY/TDD устройство).

1. В стартовия екран, плъзнете наляво и докоснете 🔯 Настройки.

2. Докоснете улеснен достъп.

Промяна на размера на шрифта Влачете плъзгача Размер на текста.

Включване на висок контраст Превключете Висок контраст на Вкл [].

### Увеличаване на екрана

Превключете **Екранна лупа** на **Вкл** и докоснете двукратно екрана с два пръста. Когато използвате лупата, използвайте два пръста, за да се придвижвате из екрана. За да спрете увеличението, докоснете двукратно екрана с два пръста.

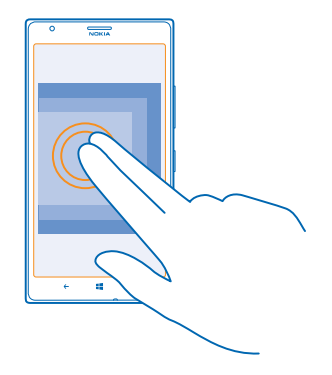

### Използване на телефона с TTY/TDD устройство Превключете TTY/TDD на пълен.

Достъпните режими за TTY/TDD устройства може да са различни в зависимост от мобилния оператор.

### Използване на телефона в самолетен режим

На места, където не искате да извършвате или получавате обаждания, все пак можете да използвате музиката, видеоклиповете и офлайн игрите, ако активирате самолетния режим.

Режим "полет" изключва връзките с мобилната мрежа, както и безжичните функции на телефона. Ако се поддържа от вашето устройство, функцията за плащания и покупка на билети чрез NFC може да остане включена. Съобразявайте се с инструкциите и изискванията за безопасност, дадени например от авиокомпанията, както и с всички приложими закони и разпоредби. Където е позволено, можете да се свържете с Wi-Fi мрежа, например за да преглеждате страници в интернет, или да включите Bluetooth и споделянето чрез NFC в режим "полет".

- 1. В стартовия екран, плъзнете наляво и докоснете 🔯 Настройки > самолетен режим.
- 2. Превключете Състояние на Вкл [].

### Управление на телефона с глас

Ръцете ви са заети, но трябва да използвате телефона? Можете да използвате гласа си, за да се обадите, да изпратите текстово съобщение, да потърсите в интернет или да отворите приложение.

Тази функция не се предлага за всички езици. За информация за поддържаните езици, посетете www.windowsphone.com.

- 1. Натиснете и задръжте 📕.
- 2. Изречете гласова команда към телефона.
- 🛨 Пример: За да прегледате графика си, кажете Open calendar.

# Персонализиране на телефона

Научете как да персонализирате стартовия екран и да сменяте тоновете на звънене.

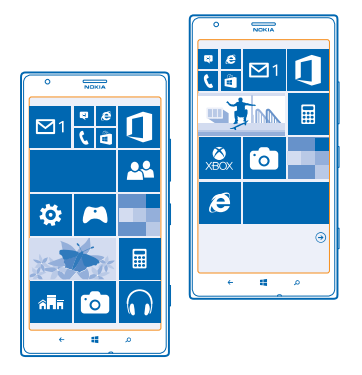

#### Персонализиране на стартовия екран

Искате в стартовия си екран само приложенията, които използвате най-често? Закачете в стартовия екран предпочитаните си приложения, уеб сайтове и други и преместете или преоразмерете плочките така, както желаете.

- 1. За да закачите приложение, плъзнете наляво, за да отидете в менюто с приложения.
- 2. Докоснете и задръжте върху приложението и докоснете закачи на стартовия екран.

### Закачване на контакт

Докоснете **Хора**, докоснете и задръжте върху контакта и след това докоснете **закачи на стартовия екран**.

Когато закачите контакти, техните актуализации се показват в плочката и можете да им се обаждате директно от стартовия екран.

### Закачване на уеб сайт

Отворете уеб сайта и докоснете ••• > закачи на стартовия екран.

#### Преместване на плочка

Докоснете и задръжте върху плочката, влачете я и я пуснете на новото място и след това докоснете екрана.

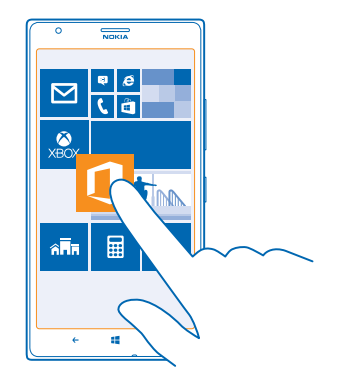

### Преоразмеряване или откачване на плочка

За да я преоразмерите, докоснете и задръжте върху плочката и докоснете иконата стрелка.

Плочките може да са малки, средни или големи. Колкото по-голяма е плочката, толкова повече информация може да показва.

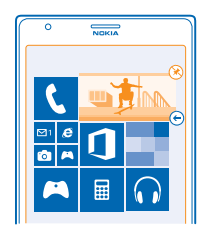

За да я откачите, докоснете и задръжте върху плочката и докоснете 🛞.

### Промяна на настройките на екрана за бърз поглед

Винаги дръжте телефона си на разположение. Когато телефонът ви е в режим на готовност, можете лесно да видите часа, дори когато екранът е угаснал.

В стартовия екран, плъзнете наляво и докоснете Настройки > екран за бърз поглед.
 Превключете Екран за бърз поглед на винаги включено.

Съвет: Лесно е да събудите телефона, дори когато нямате лесен достъп до клавиша за захранване, например когато телефонът е поставен в държач за кола. Просто докоснете двукратно екрана.

### Включване и изключване на двукратното докосване

В стартовия екран, плъзнете наляво и докоснете 🔀 Настройки > сензор. Превключете Докоснете двукратно, за да събудите телефона на Включено 📖 или Изключено 🚛

### Създайте безопасен и забавен стартов екран за деца

Позволете на децата си да използват някои от приложенията в телефона ви, без да се притеснявате, че може случайно да изтрият служебната ви поща, да направят покупки онлайн или други непозволени неща. Съберете избрани приложения, игри и други предпочитани забавления в отделен стартов екран за децата.

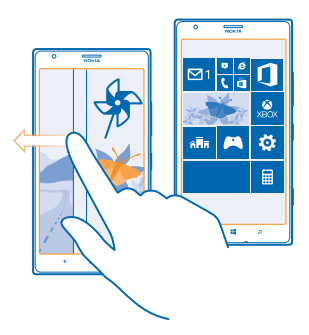

1. В стартовия екран, плъзнете наляво и докоснете 🔯 Настройки.

### 2. Докоснете детски кът.

3. Изберете съдържанието, което могат да използват децата ви. Можете също да зададете парола, за да не позволите достъп на децата до собствения ви стартов екран.

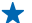

Съвет: Покажете на децата как да персонализират своя стартов екран. За да промените например фона, докоснете **персонализиране**. В стартовия екран можете да преоразмерявате и премествате плочките, както обикновено.

Съвет: За да позволите на децата да правят покупки в приложение, например да закупуват точки от игра, определете "PIN за портфейл". За да се извърши покупка, трябва да се въведе PIN кодът за портфейла. За да определите "PIN за портфейл", в стартовия екран плъзнете наляво и докоснете Портфейл > ••• > настройки+ПИН. За някои покупки може да има възрастови ограничения.

### Влизане във вашия стартов екран

Натиснете двукратно клавиша за захранване и плъзнете нагоре във вашия заключен екран. Ако сте задали парола, въведете я.

### Връщане в детския стартов екран

Във вашия заключен екран плъзнете наляво, а в детския заключен екран плъзнете нагоре.

### Изключване на детския стартов екран

Във вашия стартов екран плъзнете наляво, докоснете 🔯 Настройки и превключете детски кът на Изкл 🚛.

### Смяна на темата

Можете да промените цветовете на дисплея, за да отговарят на вкуса и настроението ви.

- 1. В стартовия екран, плъзнете наляво и докоснете 🐼 Настройки > тема.
- 2. Докоснете Фон или Цветови оттенък.

### Смяна на цветовия профил

За да регулирате наситеността и цветовата температура на екрана, докоснете 🔯 Настройки > дисплей > Цветови профил на Lumia > регулиране.

### Персонализиране на заключения екран

Искате направите заключения екран уникално ваш? Можете например да сложите любима снимка като фон.

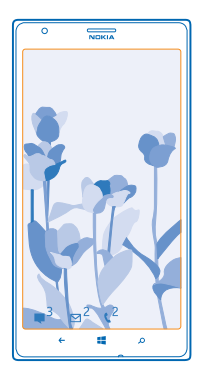

В стартовия екран, плъзнете наляво и докоснете 🔯 Настройки > екран при заключване.

Съвет: Можете да изберете известията от кои приложения, например за пропуснати обаждания или за нови съобщения, да виждате в заключения екран. Просто докоснете свободно място за известие и изберете приложението, което искате да добавите.

### Смяна на фоновото изображение

Докоснете **промени снимката**, изберете снимка, нагласете я, за да застане най-добре, и докоснете ⊙.

Съвет: Можете също да разбърквате снимки от Bing в заключения екран. Превключете Фон на Bing.

Показване на изпълнителя, когато слушате музика Превключете Показване на изпълнителя при изпълнение на музика на Вкл []].

### Персонализиране на тоновете на телефона

Можете да изберете най-добрите звуци за телефона си.

1. В стартовия екран, плъзнете наляво и докоснете 🔯 Настройки > мелодии+звуци.

2. Изберете типа мелодия или сигнал, който искате да промените, и след това изберете звука.

## Добавяне на нови мелодии от компютъра в телефона

Свържете телефона с компютъра чрез USB кабел и чрез диспечера на файлове на компютъра преместете желаната песен в папката с мелодии в телефона.

За да зададете песента като мелодия на телефона, в екрана **мелодии+звуци** докоснете **Мелодия** и в **По избор** докоснете песента.

Можете да използвате една песен като мелодия на телефона, ако тя не е защитена с управление на правата за достъп (DRM) и е по-малка от 30 MB.

 $\star$ 

**Съвет:** Искате да създадете своя собствена, уникална мелодия? Докоснете **Магазин** и изтеглете приложението Ringtone Maker.

Компютърът ви трябва да работи под Windows Vista, Windows 7 или Windows 8.

### Повече удоволствие от звука

Доставете си максимално удоволствие от музиката – подобрете звука на песните и видеоклиповете.

- 1. Свържете съвместими слушалки с кабел.
- 2. Докоснете 🔯 Настройки > аудио.

3. За да регулирате тона на музиката, плъзнете до еквалайзер и плъзгайте лентите така, както ви харесва. Или изберете една от готовите настройки на еквалайзера.

4. За по-постоянна сила на звука при възпроизвеждане на вашите музикални записи и видеоклипове, плъзнете наляво до подобрения и превключете Изравняване на нивото на звука на Включено [...].

5. За по-богат и по-широк звук с които и да е стереослушалки, превключете Dolby Headphone на Включено — .

Персонализирането на звука не е достъпно, когато слушате FM радио.

### Изключване на звука на телефона

Когато е включен тихият режим, всички тонове на звънене и сигнали са заглушени. Използвайте го, когато например сте на кино или в среща.

1. Натиснете клавиш за сила на звука, за да видите лентата за състояние за звука в горната час на екрана, и докоснете ().

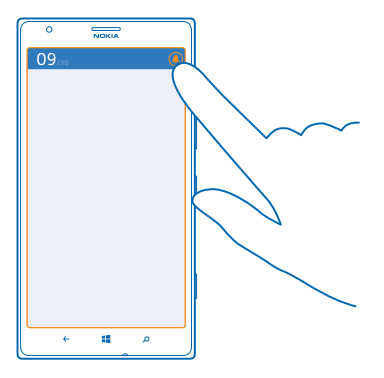

Включен е тихият режим ()). Ако сте настроили телефона да вибрира, режимът на вибрации ()) се включва вместо тихия режим.

 Ако искате да настроите телефона да вибрира, в началния екран плъзнете наляво, докоснете Настройки > мелодии+звуци и превключете Вибриране на Вкл [].

### Превключване на телефона в режим на навигация

С режима на навигация няма да се разсейвате, докато шофирате.

В стартовия екран, плъзнете наляво и докоснете Macтройки > режим на шофиране > напред.

2. За да настроите телефона да игнорира повикванията, превключете Игнориране на обажданията на Вкл [1]. За да настроите телефона да игнорира текстовите съобщения, превключете Игнориране на текстовите съобщения на Вкл [1].

## 3. Докоснете напред.

4. За автоматично изпращане на SMS с обяснение защо не можете да отговорите, когато някой ви позвъни или изпрати SMS, превключете Отговори с SMS на обаждания, Отговори с SMS на текстови съобщения, или и двете, на Вкл []. За да редактирате съобщението, докоснете текстовото поле.

5. Докоснете напред > добави устройство и Bluetooth устройството, с което свързвате телефона, докато шофирате, например слушалка.

Режимът на навигация се стартира автоматично, когато телефонът се свърже с добавеното Bluetooth устройство.

# Направете екранна снимка

Току-що сте приключили с персонализирането на стартовия си екран и искате да споделите своя шедьовър? Можете да направите екранна снимка и да я изпратите на приятелите си.

1. Натиснете едновременно клавиша за захранване и клавиша за включване 🚛

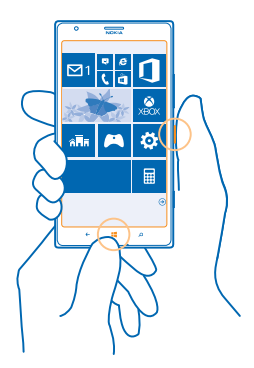

## 2. Докоснете Снимки > албуми > Екранни снимки.

3. Докоснете и задръжте върху екранната снимка, която искате да изпратите, и докоснете споделяне....

# Удължете живота на батерията

Използвайте максимално телефона си и се радвайте на дълъг живот на батерията. Има начини да използвате батерията по-икономично.

За пестене на енергия:

| Зареждайте разумно                               | Винаги зареждайте напълно батерията.                                                                                                    |
|--------------------------------------------------|----------------------------------------------------------------------------------------------------|
| Изберете само звуците, които са ви<br>необходими | Изключете ненужните звуци, например звука при натискане на клавишите.                                                                                                    |
| Използвайте слушалки с кабел                     | Използвайте слушалки с кабел, вместо<br>високоговорителя.                                                                                                    |
| Използвайте режима на пестене на<br>батерията    | <ul> <li>Можете да настроите телефона автоматично да<br/>пести енергия, когато зарядът на батерията е слаб.<br/>За да проверите състоянието на батерията и да<br/>включите икономичния режим, в стартовия екран<br/>плъзнете наляво и докоснете Настройки &gt;<br/>икономичен режим.</li> </ul> |
|                                                  | Когато телефонът премине в икономичен режим, е<br>възможно да не можете да променяте настройките<br>на всички приложения.<br>• Можете да изберете кога да се включва<br>икономичният режим. Докоснете <b>разширени</b> .                                                                        |

| Променете настройките на екрана на телефона         | <ul> <li>Настройте екрана да се изключва след кратко<br/>време. В стартовия екран, плъзнете наляво и<br/>докоснете Настройки &gt; екран при заключване &gt;<br/>Екранът се изключва след.</li> <li>Променете настройките за екран за бърз поглед.</li> </ul>                                                                                                    |
|-----------------------------------------------------|----------------------------------------------------------------------------------------------------|
|                                                     | За да виждате бързо часа и известията, като<br>раздвижите телефона, в стартовия екран плъзнете<br>наляво, докоснете 🚰 Настройки > екран за бърз<br>поглед и превключете Екран за бърз поглед на<br>надникване. За да изключите екран за бърз<br>поглед, превключете Екран за бърз поглед на<br>изключено.                                                                           |
|                                                     | <ul> <li>Използвайте двукратното докосване за събуждане<br/>на телефона само когато е необходимо. За да<br/>изключите функцията, в стартовия екран плъзнете<br/>наляво, докоснете З Настройки &gt; сензор и<br/>превключете Докоснете двукратно, за да<br/>събудите телефона на Изключено 1.</li> </ul>                                                                             |
| Намалете яркостта на екрана                         | <ul> <li>В стартовия екран, плъзнете наляво и докоснете<br/>Настройки &gt; яркост. Уверете се, че Автоматична<br/>настройка е превключено на Изкл</li></ul>                                                                                                    |
| Забранете изпълнението на<br>приложения във фон     | <ul> <li>Затваряйте приложенията, които не използвате. За да затворите повечето приложения, натиснете .</li> <li>Някои приложения може да се изпълняват във фон, без да е необходимо. В стартовия екран плъзнете наляво, докоснете Настройки, плъзнете до приложения и докоснете фонови задачи. Докоснете приложението, което искате да блокирате, и докоснете блокирай.</li> </ul> |
| Използвайте селективно услугите за<br>позициониране | Ако искате услугите за позициониране да останат<br>включени, но не искате да използвате услугите за<br>регистриране в местата, които посещавате, в<br>стартовия екран плъзнете наляво и докоснете<br>Настройки. Плъзнете до приложения, докоснете<br>хора и превключете Използване на<br>местоположението ми на Изкл                                                                |

Използвайте селективно мрежовите връзки

- Настройте телефона да проверява за нова поща по-рядко или дори само "при поискване". Във всяка пощенска кутия, която имате, докоснете ••• > настройки > настройки за синхронизиране и променете настройката за Изтегляне на ново съдържание.
- Включвайте Bluetooth само когато ви трябва.
- Включвайте NFC само когато ви трябва. За да изключите функцията приближи+изпрати, в стартовия екран плъзнете наляво, докоснете Настройки > приближи+изпрати и превключете NFC споделяне на Изкл III.
- Използвайте Wi-Fi връзка за свързване с интернет, вместо мобилна връзка за данни.
  - Съвет: За да остане Wi-Fi връзката включена, дори когато екранът се изключи, в стартовия екран плъзнете наляво, докоснете Настройки > Wi-Fi > разширени и докоснете квадратчето за отметка Не прекъсвай Wi-Fi връзката след изключване на екрана.
- Забранете на телефона да сканира за достъпни безжични мрежи. В стартовия екран плъзнете наляво, докоснете [<sup>3</sup>] Настройки > Wi-Fi и превключете Wi-Fi мрежа на Изкл [<sup>3</sup>].
- Забранете на телефона да се свързва с игри. В стартовия екран плъзнете наляво, докоснете Настройки, плъзнете до приложения, докоснете игри и изключете всички съответни настройки.
- Ако слушате музика или използвате телефона за друго, но не искате да извършвате или приемате обаждания, превключете към самолетен режим.

### Спестете разходите за данни в роуминг

Искате да намалите сметките си за телефон? Можете да намалите разходите за данни в роуминг, като промените настройките за мобилни връзки за данни. Роумингът на данни означава, че изтегляте данни в телефона си през мрежи, които не са собственост на или не се поддържат от вашия мобилен оператор. Свързването с интернет в роуминг, особено когато сте в чужбина, може значително да увеличи разходите ви за пренос на данни. Мобилният оператор може да ви таксува с фиксирана сума за пренос на данни или въз основа на използваното количество данни. За да използвате оптималния метод на свързване, променете настройките за Wi-Fi, мобилни връзки за данни и изтегляне на поща.

Използването на Wi-Fi връзка като цяло е по-бързо и по-евтино от използването на мобилна връзка за данни. Ако има и Wi-Fi, и мобилна връзка за данни, телефонът ще използва Wi-Fi връзката.
В стартовия екран, плъзнете наляво и докоснете 🔯 Настройки.

- 1. Докоснете Wi-Fi.
- 2. Уверете се, че Wi-Fi мрежа е превключено на Вкл [].
- 3. Изберете връзката, която искате да използвате.

# Прекъсване на мобилна връзка за данни

Докоснете мобилна мрежа и превключете Връзка за данни на изкл.

Съвет: Можете да следите количеството използвани данни и с приложението data sense.

# Забраняване на връзките за данни в роуминг

Докоснете мобилна мрежа и превключете Опции за роуминг на данни на без роуминг.

Съвет: За да спестите разходите за данни, когато пътувате, запишете новите карти в телефона преди пътуването и след това ги използвайте офлайн. Ако свободното място започне да не достига, можете да изтриете някои карти от телефона.

#### Задайте ръчно изтегляне на пощата

Настройте телефона да проверява за нова поща по-рядко или дори само "при поискване". Във всяка пощенска кутия, която имате, докоснете ••• > настройки > настройки за синхронизиране и променете настройката за Изтегляне на ново съдържание.

# Писане на текст

Научете как да пишете текст бързо и ефикасно с клавиатурата на телефона.

#### Използване на екранната клавиатура

Писането с екранната клавиатура е лесно и забавно. Можете да използвате клавиатурата, като държите телефона в портретен или пейзажен режим.

Докоснете текстово поле.

- 1 Клавиши със символи
- 2 Клавиш Shift
- 3 Клавиш за цифри и символи
- 4 Клавиш за език
- 5 Клавиш за емотикони
- 6 Клавиш за интервал
- 7 Клавиш Enter
- 8 Клавиш Назад

Подредбата на клавиатурата може да е различна при различните приложения и езици. Клавишът за език се показва само когато са избрани няколко езика. В примера е показана клавиатурата на английски език.

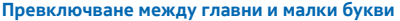

Докоснете клавиша Shift. За да включите режима на главни букви, докоснете двукратно клавиша. За да се върнете в нормален режим, докоснете отново клавиша Shift.

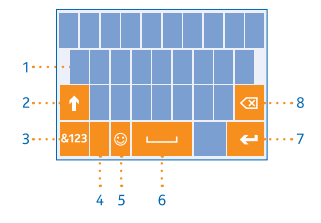

# Въвеждане на цифра или специален символ

Докоснете клавиша за цифри и символи. За да видите още клавиши за специални символи, докоснете клавиша Shift. Някои клавиши за специални символи показват по няколко символа. За да видите още символи, докоснете и задръжте върху символ или специален символ.

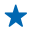

Съвет: За да сложите точка в края на изречението и да започнете ново изречение, докоснете двукратно клавиша за интервал.

Съвет: За да въведете бързо цифра или специален символ, задържате натиснат клавиша за цифри и символи, плъзнете с пръст до символа и вдигнете пръста си.

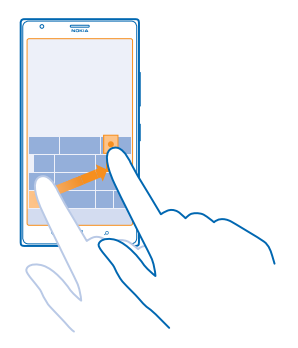

#### Копиране и поставяне на текст

Докоснете дума, влачете кръгчетата преди и след думата, за да засветите текста за копиране, и докоснете (b). За да поставите текста, докоснете (b).

#### Поставяне на ударение на символ

Докоснете и задръжте върху символа и докоснете символа с ударение.

#### Изтриване на символ

Докоснете клавиша Назад.

#### Превключване между езици за писане

Докоснете и задръжте клавиша за език и изберете желания език. Клавишът за език се показва само когато са избрани няколко езика.

#### Преместване на курсора

Докоснете и задръжте върху текста, докато се появи курсорът. Без да вдигате пръста си, влачете курсора до мястото, което искате.

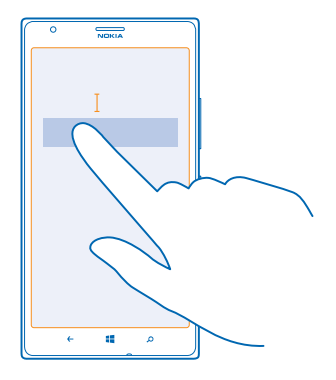

#### Използване на предлагани думи от клавиатурата

Телефонът ви предлага думи, докато пишете, за да ви помогне да пишете бързо и вярно. Предлагането на думи е налично за няколко езика.

Когато започнете да пишете дума, телефонът предлага възможни думи. Изберете думата, която ви трябва, щом се покаже в лентата за предложения. За да видите още предложения, плъзнете наляво.

Съвет: Ако предложената дума е маркирана в получер шрифт, телефонът автоматично замества с нея думата, която сте написали. Ако това не е правилната дума, докоснете я, за да видите оригиналната дума и няколко други предложения.

## Коригиране на дума

Ако забележите правописна грешка, докоснете сгрешената дума, за да видите предложения за корекция.

# Добавяне на нова дума в речника

Ако думата, която ви трябва, не е в речника, напишете я, докоснете я и докоснете знака плюс (+) в лентата за предложения. Освен това телефонът научава нови думи, когато ги напишете няколко пъти.

| 0 |         | NDRIA |   |  |  |  |  |
|---|---------|-------|---|--|--|--|--|
|   | , Nokia |       |   |  |  |  |  |
|   |         |       |   |  |  |  |  |
|   |         |       |   |  |  |  |  |
|   |         |       |   |  |  |  |  |
| + | + Nokia |       |   |  |  |  |  |
|   |         |       |   |  |  |  |  |
|   |         |       |   |  |  |  |  |
|   |         |       |   |  |  |  |  |
|   |         |       |   |  |  |  |  |
|   |         |       |   |  |  |  |  |
|   | ÷       | 4     | م |  |  |  |  |

#### Изключване на предлагането на думи

В стартовия екран, плъзнете наляво и докоснете **Настройки > клавиатура**. Докоснете клавиатурата на вашия език и изчистете квадратчето за отметка **Предлагай текст**.

#### Добавяне на езици за писане

Можете да добавите няколко езика за писане в клавиатурата си и да превключвате между тях, докато пишете.

# 1. Докоснете 🔯 Настройки > клавиатура > добавяне.

2. Изберете езиците, на които искате да пишете.

Съвет: За да премахнете предварително инсталирана клавиатура, докоснете и задръжте върху езика, който няма да използвате, и докоснете премахни.

# Превключване между езиците по време на писане

Докосвайте клавиша за език, докато се покаже желаният език. Подредбата на клавиатурата и предлаганите думи се променят в съответствие с избрания език. Клавишът за език се показва само когато са избрани няколко езика за писане.

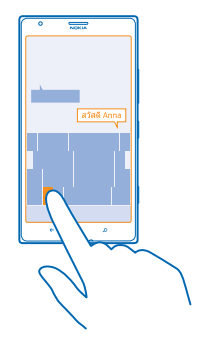

# Сканиране на кодове или текст

Използвайте камерата на телефона, за да сканирате неща като QR кодове, баркодове и обложки на книги и DVD дискове и да получавате повече информация за това, което телефонът ви разпознава.

Натиснете 🔎 и докоснете 🛞.

- 1. Насочете камерата към код.
- 2. Докоснете резултат, за да видите повече информация.

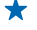

Съвет: Дръжте камерата неподвижно и се уверете, че това, което сканирате, се вижда изцяло във визьора.

Пример: Опитайте да сканирате следния код, за да видите какво ще стане.

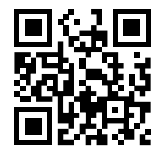

#### Превод или търсене на текст в интернет

Насочете камерата към текста, докоснете **сканирай текста** и думите, които искате, и докоснете **преведи** или **търси**.

Възможно е тази функция да не се предлага за всички езици.

# Часовник

Не закъснявайте – научете как да използвате телефона си като часовник и будилник.

## Задаване на аларма

Можете да използвате телефона като будилник.

© 2013 Nokia. Всички права запазени.

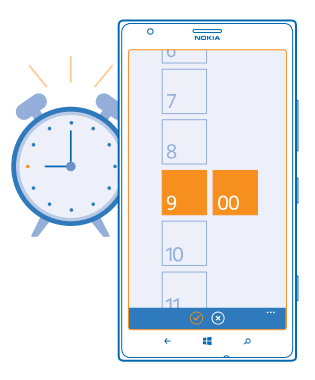

1. В стартовия екран, плъзнете наляво и докоснете 🚳 Аларми.

2. Докоснете 🕀.

3. Попълнете данните за алармата, задайте алармата и докоснете 🖲.

За да прозвучи алармата, телефонът трябва да е включен и трябва да е зададена достатъчна сила на звука.

Съвет: Можете бързо да видите часа на следващата активна аларма, ако сте закачили приложението Аларми на стартовия екран. Плочката трябва да е с поне среден размер.

# Изключване на аларма

Превключете алармата на Изкл 🔲 🛲 .

# Изтриване на аларма

Докоснете алармата и докоснете 🖲.

# Отлагане на аларма

Още не ви се става? Когато се включи алармата, може да решите да я отложите.

Когато се включи алармата, докоснете отложи.

# Автоматично актуализиране на часа и датата

Можете да настроите телефона да актуализира автоматично часа, датата и часовата зона. Автоматичната актуализация е услуга на мрежата и може да не се предлага във вашия региона или от вашия мобилен оператор.

В стартовия екран, плъзнете наляво и докоснете 🔯 Настройки > дата+час.

Превключете Автоматична настройка на Вкл 🔲.

Ръчно актуализиране на часа и датата Превключете Автоматична настройка на Изкл 🛄 и редактирайте часа и датата.

Ръчно актуализиране на часовата зона при пътуване в чужбина Превключете Автоматична настройка на Изкл 🖬 и докоснете Часова зона и място.

# SkyDrive

Записвайте съдържание в облака. Не е необходимо да се грижите за освобождаването на памет за вашите предпочитани елементи и нови приложения.

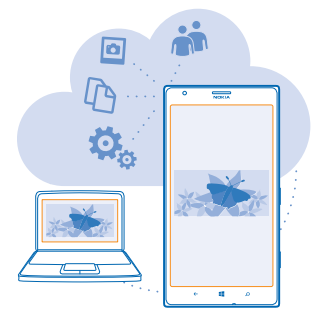

SkyDrive е място за съхранение в облака на всички ваши документи и снимки, за да можете да ги отваряте, споделяте и възстановявате, ако е необходимо. Можете също да зададете автоматично архивиране на съдържанието, така че щом заснемете снимка или видеоклип, те да се копират във вашия албум в облака.

Със SkyDrive имате достъп до вашите снимки, документи и други чрез вашия телефон, таблет или компютър. В зависимост от приложението, може дори да продължите да работите върху документа оттам, докъдето сте стигали преди.

Има няколко места, от които можете да получите достъп до вашето съдържание в SkyDrive. Можете да записвате снимки в SkyDrive в центъра Снимки или да управлявате документите си на Office в центъра Office.

Съвет: За да управлявате лесно съдържанието си в облака чрез телефона, можете да изтеглите приложението SkyDrive от Магазин.

## Записване на снимки и друго съдържание в SkyDrive

Можете да качвате в SkyDrive файлове, записани в телефона, за да имате лесен достъп до тях от вашия телефон, таблет или компютър.

Трябва да имате акаунт в Microsoft, за да се свържете със SkyDrive.

- 1. Докоснете Снимки и отидете до снимка или видеоклип.
- 2. Докоснете ••• > запиши в SkyDrive.
- 3. Напишете текст за снимката, ако желаете, и докоснете 😳 или 🗐.

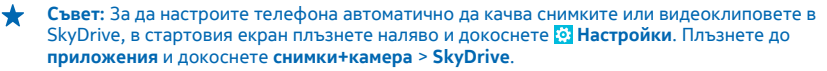

## Записване на документ на Office в SkyDrive

Докоснете **1 Office**, плъзнете до места и докоснете телефон. След това докоснете и задръжте върху файла, който искате да запишете, и докоснете запиши в... > SkyDrive.

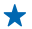

Съвет: Можете също да запишете документ в SkyDrive, докато работите върху него. Докоснете ••• > запиши като... и превключете Записване в на SkyDrive. Ако смените местоположението на Записване в, това променя местоположението по подразбиране за всички файлове.

# Споделяне на снимки и документи между устройствата ви

Със SkyDrive имате лесен достъп до вашите снимки, документи и други, които сте качили от някое от устройствата си.

За да качите в SkyDrive снимки, документи или друго съдържание, записано във вашия телефон, таблет или компютър, трябва да влезете в акаунта си в Microsoft. За достъп от друго устройство до каченото съдържание, трябва да влезте в същия акаунт в Microsoft, който сте използвали, за да качите съдържанието.

За да качвате или изтегляте съдържание, трябва да сте свързани с интернет. Ако нямате план за данни, разходите за пренос на данни може да са големи. За информация относно евентуалните разходи за данни се свържете с вашия мобилен оператор.

Има няколко места, от които можете да получите достъп до вашето съдържание в SkyDrive. От телефона можете да преглеждате снимките и видеоклиповете си в центъра Снимки или да отваряте документи на Office в центъра Office. Можете също да изтеглите приложението SkyDrive от Магазин, за да преглеждате и работите с всички типове файлове на телефона си.

От таблета или компютъра си можете да управлявате вашето съдържание онлайн, на www.skydrive.com, или да използвате приложението SkyDrive за достъп до SkyDrive направо от работния плот. Ако все още нямате приложението SkyDrive, можете да го изтеглите и инсталирате от www.skydrive.com.

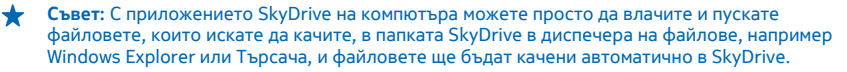

# Nokia акаунт

Вашият Nokia акаунт е ключът към услугите на Nokia.

Вашият Nokia акаунт ви позволява, например:

- Да влизате в услугите на Nokia с едно потребителско име и парола от компютъра или телефона си.
- Да купувате музика от Nokia Музика
- Да синхронизирате своите предпочитани в HERE Maps
- Да изтегляте съдържание от услугите на Nokia
- Да запаметите данни за модела на вашия телефон и информация за контакт. В Nokia акаунта си можете да добавите и данните за вашата карта за плащане.

Предлаганите услуги може да варират.

За да научите повече за Nokia акаунта и услугите на Nokia, посетете account.nokia.com.

# Преглед на приложенията в SIM картата

Ако мобилният оператор е записал приложения в SIM картата ви, ето как да ги намерите.

В стартовия екран, плъзнете наляво и докоснете 🔯 Настройки > мобилна мрежа > Приложения от SIM картата.

# Магазин

Направете телефона си лично ваш с още приложения, игри и други, някои от които – безплатни. Прегледайте Магазин, за да откриете най-новото съдържание за вас и вашия телефон.

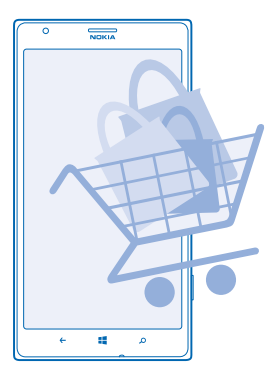

Можете да изтегляте:

- Приложения
- Игри
- Музика
- Видеоклипове
- Подкасти

Можете също:

- Да изтегляте съдържание, отговарящо на вашите вкусове и местоположение
- Да споделяте препоръки с приятели

Достъпността на Магазин и селекцията от достъпни за изтегляне елементи зависят от региона.

За да изтегляте от Магазин, трябва да влезете в акаунта си в Microsoft на телефона. Когато влезете, ще ви бъде предложено съдържание, съвместимо с вашия телефон.

Можете да търсите и изтегляте съдържание директно на телефона, а също и да разглеждате съдържанието на Магазин от компютъра си и оттам да изпращате връзки към телефона чрез текстови съобщения. Много от елементите са безплатни, а за други ще трябва да платите с кредитна карта или с телефонната си сметка.

Достъпните начини на плащане зависят от страната на местоживеене и от мобилния оператор.

Използването на услуги или изтеглянето на съдържание може да е свързано с пренос на големи обеми от данни, за което да бъдете таксувани.

# Разглеждане или търсене в Магазин

Вижте най-новите и най-често изтегляните приложения, игри и други, препоръчвани за вас и вашия телефон. Разглеждайте различните категории или търсете конкретни неща.

# Докоснете 🛅 Магазин.

#### Показване или разглеждане на категории

Докоснете категория на първата страница или плъзнете наляво или надясно, за да видите още категории и елементи.

Докоснете елемент, за да видите детайлите му. Когато разглеждате елемент, се показват и свързани елементи.

#### Търсене в Магазин

Докоснете 🕗, напишете дума за търсене и докоснете 🔶.

Съвет: Намерили сте в Магазин нещо, което със сигурност ще заинтригува приятелите ви? Можете да им изпратите връзка. Ако елементът е безплатен, докоснете сподели. Ако елементът има цена, докоснете ••• > сподели.

#### Изтегляне на приложение, игра или друг елемент

Изтегляйте безплатни приложения, игри и други и купувайте още съдържание за телефона си.

# 1. Докоснете 🛅 Магазин.

2. Докоснете елемент, за да видите детайлите му.

3. Ако елементът има цена, докоснете купи, а за да го изпробвате безплатно за ограничен период от време, докоснете изпробвай. Ако елементът е безплатен, докоснете инсталирай.

- 4. Ако не сте влезли в акаунта си в Microsoft, влезте сега.
- 5. Следвайте инструкциите на екрана на телефона.

Когато изтеглянето приключи, можете да отворите или да разгледате елемента, а също и да продължите да преглеждате за още съдържание. Видът на съдържанието определя къде да бъде съхранен елементът във вашия телефон: музиката, видеоклиповете и подкастите се намират в центъра Музика+видео, игрите се намират в центъра Игри, а приложенията - в менюто с приложения.

За повече информация за определен елемент се обърнете към този, който го е публикувал.

🚽 🛛 Съвет: Използвайте Wi-Fi връзка, когато изтегляте големи файлове.

## Преглед на текущите изтегляния

Докато се изтегля даден елемент, можете да продължите да преглеждате в Магазин за друго съдържание и да добавяте елементи за изтегляне.

# 1. Докоснете 🛅 Магазин.

© 2013 Nokia. Всички права запазени.

За да видите текущите изтегляния, докоснете известието за изтегляне в долната част на основния екран.

Известието показва броя елементи за изтегляне. Елементите се изтеглят само един по един.

Съвет: Ако трябва например временно да прекъснете връзката с интернет, докоснете и задръжте върху изтеглящия се в момента елемент и докоснете пауза. За да подновите изтеглянето, докоснете поднови. За пауза в изтеглянето, избирайте чакащите елементи един по един. Ако изтеглянето е неуспешно, можете да изтеглите елемента повторно.

#### Писане на рецензия за приложение

Искате да споделите мнението си за дадено приложение с другите потребители на Магазин? Дайте оценка и напишете рецензия за приложението. Можете да публикувате по една рецензия за приложение, което сте изтеглили.

1. В началния екран плъзнете наляво, докоснете и задръжте върху приложението и докоснете оценка и рецензия.

2. Дайте оценка на приложението и напишете рецензията си.

🛓 🛛 Съвет: По същия начин можете да оценявате и да пишете рецензии и за други елементи.

# Хора и съобщения

Поддържайте връзка с приятелите и семейството си и споделяйте файловете си, например снимки, с телефона си. Бъдете в крак с последните актуализации във вашите услуги за социални мрежи, дори когато сте в движение.

# Обаждания

Искате да се обадите на приятели от новия си телефон? Прочетете надолу, за да научите как.

# Обаждане до контакт

Обаждането до приятел е бързо и лесно, когато сте го записали като контакт в телефона си.

- **1.** Докоснете 🕻 > 🖲.
- 2. Докоснете контакта и номера.
- Съвет: Чувате гласа на събеседника си твърде силно или твърде слабо? Регулирайте силата на звука, като натискате клавишите за сила на звука.

Искате и други хора да слушат разговора? Докоснете високого-ворител.

# Набиране на телефонен номер

Докоснете 🤇 > 🛞, въведете телефонния номер и докоснете обади се.

За да въведете символа +, използван при международни разговори, докоснете и задръжте 0.

| 0        | NOKIA |   |
|----------|-------|---|
|          |       |   |
|          |       |   |
|          |       |   |
| 1        | 2     | 3 |
|          | 4     |   |
| 4        | 5     | 6 |
| 7        | 8     | 9 |
| <u> </u> |       |   |
| *        | 0     | # |
|          |       |   |
| ÷        | 4     | م |

# Копиране и поставяне на телефонен номер

Докоснете и задръжте върху телефонния номер, докоснете копирай и в текстово поле докоснете (6).

**Преглед на хронологията на обажданията** Докоснете **С**. За да премахнете запис за обаждане, докоснете и задръжте върху записа и докоснете изтрий елемента. За да премахнете всички записи за обаждания, докоснете ••• > изтрий всички.

За да потърсите запис за обаждане, докоснете 🕻 > 🔗 и въведете името на контакта или телефонния номер.

### Използвайте гласа си, за да извършите обаждане

Можете да използвате гласа си, за да се обадите на контакт.

- 1. Натиснете и задръжте 📕
- 2. Кажете Call и името на контакта.
- За отказ, натиснете 🔶.

🛨 Съвет: Гласовото набиране може да се използва и с Bluetooth слушалка.

Възможно е тази функция да не се предлага за всички езици.

## Изключване на звука на входящо обаждане

Ако телефонът звъни, когато не искате да ви безпокоят, можете да изключите звука му.

Ако искате да изключвате звука, като обърнете телефона с екрана надолу, трябва да активирате функцията Изключване на звука с обръщане. Докоснете **Мастройки > аудио**, плъзнете наляво, ако е необходимо, и превключете **Изключване на звука с обръщане** на **Вкл** [].

Когато телефонът звъни, натиснете клавиша за сила на звука или обърнете телефона с лицето надолу.

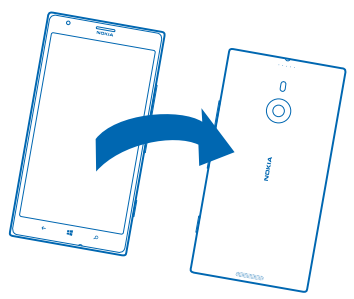

🛨 🛛 Съвет: Искате бързо да изключите звука на телефона? Натиснете клавиша за заключване.

#### Обаждане до последния набран номер

Имате още за споделяне с приятел? Обадете му се отново. В екрана с хронологията на разговорите ще видите информация за извършените и приетите обаждания.

- 1. В стартовия екран, докоснете 🕻.
- 2. Докоснете 🛈 до името или телефонния номер.

# Провеждане на конферентен разговор

Вашият телефон поддържа конферентни разговори между двама или повече участници. Максималният брой участници е различен, в зависимост от мобилния оператор.

- 1. Обадете се на първия участник.
- 2. За да се обадите на друг участник, натиснете 👉 и се обадете, както обикновено.
- 3. Когато получите отговор на обаждането, докоснете 1.

# Добавяне на друг участник в разговора

Докоснете 🛟, обадете се на човека и докоснете 🏌

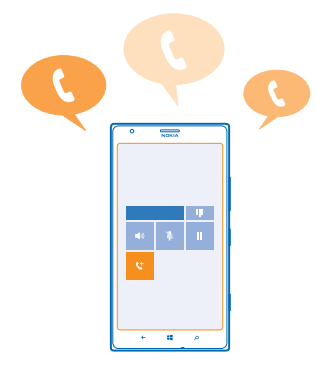

# Провеждане на поверителен разговор с един от участниците

Докоснете Þ и името или телефонния номер на човека. Конферентният разговор е задържан на телефона ви. Останалите участници продължават конферентния разговор.

За да се върнете в конферентния разговор, докоснете **1**.

# Пренасочване на разговорите към друг телефон

Не винаги можете да отговорите, а не искате да пропуснете нито едно обаждане? Тогава можете да пренасочите входящите обаждания към друг телефонен номер.

Може да се наложи да се свържете се с мобилния оператор, за да получите тази услуга.

1. Докоснете 📢 > ••• > настройки или докоснете 🔯 Настройки > мрежа+, в зависимост от версията на софтуера.

2. Превключете Пренасочване на разговорите на Вкл \_\_\_\_\_.

3. Въведете телефонния номер в полето Пренасочване на разговорите към и докоснете запиши.

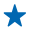

🛨 🔹 Съвет: За да проверите дали е зададено пренасочване на разговорите, което се обозначава с 🔄 докоснете в горната част на екрана.

#### Пренасочване на разговорите към гласовата поща

Можете да пренасочите разговорите не само към друг телефонен номер, но и към вашата гласова поща и да я прослушате по-късно.

Може да се наложи да се свържете се с мобилния оператор, за да получите тази услуга.

1. Докоснете 🚺 > ••• > настройки или докоснете 🔯 Настройки > мрежа+, в зависимост от версията на софтуера.

2. Когато я използвате за първи път, въведете номера на гласова поща по подразбиране в полето Номер на гласова поща.

Свържете се с вашия мобилен оператор, за да получите номера на гласовата поща по подразбиране.

3. Ако е необходимо, превключете Използване на номера на гласова поща по подразбиране на Вкл [].

4. Превключете **Пренасочване на разговорите** на **Вкл Ш** и въведете номера на гласовата си поща в полето **Пренасочване на разговорите към**.

# Редактиране на номера на гласова поща

Докоснете **()** • • • • • **) настройки**, превключете **Използване на номера на гласова поща по подразбиране** на **Изкл Ш** и редактирайте номера на гласовата поща.

Използвайте същия номер на гласова поща в полето Пренасочване на разговорите към.

#### Изчакване на повикване

Постъпва ново повикване, докато разговаряте? Изчакването на повикване ви позволява да приемете или задържите едно от повикванията.

Докоснете 🔯 Настройки > мрежа+ и превключете Изчакване на разговорите на Вкл 💳 🛽 .

За да задържите първото повикване и да приемете новото, докоснете ОТГОВОРИ.

2. За да прекъснете първото повикване и да приемете новото, докоснете **прекрати обаждането** +отговори.

3. За да игнорирате новото повикване, докоснете игнорирай.

# Задържане на повикване и извършване на ново

Докоснете ЗАДРЪЖ, докоснете ДОБАВИ В РАЗГОВОРА и се обадете на човека, който ви трябва.

# Превключване между повиквания

Докоснете ДОКОСНИ ЗА ПРЕХВЪРЛЯНЕ в горната част на екрана.

# Обаждания и съобщения чрез Skype

Можете да използвате телефона си за обаждания "от Skype към Skype" или за изпращане на незабавни съобщения "от Skype към Skype". С глобалните тарифи на Skype можете да се обаждате до стационарни и мобилни телефони. Можете също да провеждате видеоразговори и да плащате потреблението си с кредитна карта или да закупите месечен абонамент с найизгодните тарифи.

Използвайте този QR код, за да изтеглите най-новата версия на Skype в телефона си. Натиснете О и докоснете (). Насочете камерата към кода и докоснете връзката.

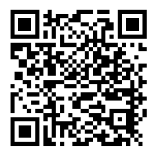

За повече информация вижте потребителската документация на сайта за поддръжка на Skype за Windows Phone на адрес https://support.skype.com/en/category/ SKYPE\_FOR\_WINDOWS\_PHONE.

За повече информация за обажданията и незабавните съобщения "от Skype към Skype" гледайте видеоклипа на адрес www.youtube.com/watch?v=AF2HRYdPnAM (само на английски език).

# Отговор на обаждане с текстово съобщение

Не можете да приемете обаждането? Тогава отговорете с текстово съобщение.

1. Когато някой ви позвъни, докоснете ОТГОВОР С SMS.

2. Докоснете въведете съобщение... и напишете съобщението си.

Можете да отговаряте с текстово съобщение само на обажданията от контакти, които са записани в телефона ви.

Включване или изключване на отговора чрез текстово съобщение Докоснете 🤇 > ••• > настройки и превключете Отговор с SMS на Вкл 📖 или Изкл 🚛.

# Редактиране на предварително написано съобщение

В стартовия екран, докоснете **> ••• настройки > редактиране на отговорите** и редактирайте отговора, който желаете.

#### Набиране на вашата гласова пощенска кутия

Ако сте пренасочили входящите обаждания към гласовата си пощенска кутия, можете да я наберете и да прослушате съобщенията, които са оставили приятелите ви.

1. В началния екран, докоснете 📢 > 📾.

2. Ако бъдете попитани, въведете паролата за гласовата поща.

3. Можете да прослушвате и да отговаряте на гласовите съобщения, да ги изтривате или да запишете съобщение за поздрав.

За предлагането на услугата за гласова пощенска кутия и за информация за настройването след колко време да се пренасочват разговорите, се свържете с вашия мобилен оператор.

# Контакти

Можете да записвате и подреждате телефонни номера, адреси и друга информация за контакт на вашите приятели в центъра Хора. Можете също да поддържате връзка с приятелите си чрез услугите за социални мрежи.

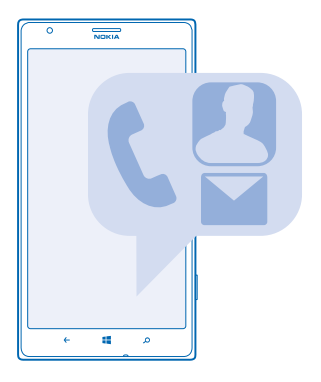

## Добавяне или изтриване на контакти

Бъдете винаги с приятелите си. Запишете техните телефонни номера, адреси и друга информация в центъра Хора.

#### Добавяне на контакт

Докоснете **Хора** и плъзнете до всички.

- 1. Докоснете 🕀.
- 2. Ако сте влезли в няколко акаунта, докоснете този, с който е свързан контактът.
- 3. Докоснете поле за данни за контакта, попълнете го и докоснете 🖲.
- 4. След като сте добавили данните, докоснете 🖲.

🛨 🛛 Съвет: Контактите се архивират автоматично в акаунта ви в Microsoft.

# Редактиране на контакт

Докоснете контакта и 🕗 и редактирайте или добавете данни, например тон на звънене или уеб адрес.

#### Изтриване на контакт

Докоснете контакта и ••• > изтрий.

Контактът е изтрит от телефона ви и (с някои изключения, като Facebook, Twitter и LinkedIn) от услугата за социални мрежи, където се съхранява.

#### Филтриране на списъка с контакти

Ако не искате контактите от услуги за социални мрежи да се показват в списъка ви с контакти, можете да ги изключите чрез филтриране. В списъка с контакти докоснете ••• > настройки > филтрирай моя списък с контакти и акаунтите, които искате да покажете или да скриете.

#### Записване на номер от прието обаждане

Приели сте обаждане от човек, чийто телефонен номер все още не е записан във вашия център Хора? Лесно можете да запишете номера в нов или съществуващ запис в списъка с контакти.

- 1. Докоснете 🔇
- 2. Докоснете телефонен номер в хронологията на обажданията и докоснете 🖲.
- 3. Докоснете 🕀, редактирайте телефонния номер и типа му и докоснете 🖲.
- 4. Редактирайте другите данни за контакта, включително името, и докоснете 🖲.

#### Записване на номер от получено съобщение

Получили сте съобщение от човек, чийто телефонен номер все още не е записан във вашия център Хора? Лесно можете да запишете номера в нов или съществуващ запис в списъка с контакти.

# 1. Докоснете 🛛 Съобщения.

- 2. Докоснете разговор в списъка с разговори.
- 3. В горната част на екрана с разговори, докоснете телефонния номер и 🖲.
- 4. Докоснете 🕀, редактирайте телефонния номер и типа му и докоснете 🖲.
- 5. Редактирайте другите данни за контакта, включително името, и докоснете 🖲.

#### Търсене на контакт

Трябва да се свържете бързо с приятели? Вместо да превъртате през всичките си контакти, можете да потърсите или да прескочите на буква или символ в списъка с контакти. Можете също да използвате гласова команда, за да се обадите или да изпратите съобщение до контакт.

1. Докоснете 🔤 Хора и плъзнете до всички.

2. Докоснете 🕗 и започнете да пишете име. Списъкът се филтрира, докато пишете.

Съвет: Закачете на стартовия екран най-важните си контакти или групи контакти. Докоснете и задръжте върху контакт и след това докоснете закачи на стартовия екран.

#### Прескачане до буква или символ в списъка с контакти

Докоснете която и да е буква в списъка с контакти вляво и в следващото меню докоснете първата буква или символ от името, което ви трябва. Това ви отвежда направо в съответната точка в списъка с контакти.

## Използване на гласова команда

В който и да е екран, натиснете и задръжте 🗮 и кажете **Call** или **Text** и името на контакта. Не всички езици се поддържат.

#### Свързване на контакти

Имате отделни записи за един и същи контакт от различни услуги за социални мрежи или имейл акаунти? Можете да свържете няколко такива контакта, за да съберете техните данни в една карта за контакт.

Докоснете 🃑 Хора и плъзнете до всички.

- 1. Докоснете основния контакт, към който искате да свържете другите, и 😔.
- 2. Докоснете избери контакт и контакта, който искате да свържете.

# Премахване на връзка към контакт

Докоснете основния контакт и (а), докоснете контакта, чиято връзка искате да премахнете, и докоснете **без връзка**.

## Копиране на контакти от SIM карта

Ако имате контакти, съхранени в SIM картата, можете да ги копирате в телефона.

Уверете се, че SIM картата е поставена в телефона.

- 1. Докоснете 📑 Хора.
- 2. В всички, докоснете настройки > импортиране на контактите от SIM.
- 3. За да импортирате всички контакти, докоснете импортирай.

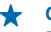

+

Съвет: За да изберете отделни контакти, докоснете изтрий и използвайте квадратчетата за отметка

#### Споделете плановете си със семейството и приятелите

Искате да се видите с хора, но е трудно да определите ден и час, удобни за всички? Можете да поканите хората в чат и да споделите поверително своя календар, снимки или бележки.

Тази функция работи най-добре с Windows Phone 8. но телефоните с Windows Phone 7 могат да влизат в стаи и да създават споделени календари. За да използвате тази функция, трябва да влезете в акаунта си в Microsoft.

- 1. За да създадете стая за споделяне, докоснете Хора и плъзнете до заедно.
- 2. Докоснете (+) > Стая.
- 3. Напишете име за стаята и докоснете 🖲.

4. За да превключвате между групов чат, календар, бележка или фотоалбум, плъзгайте наляво или надясно.

5. За да поканите някого в стаята, докоснете 🛞 > 🕀 и контакт.

Съвет: Ако досега не сте използвали стаи, вашият телефон има Стая, готова за вас. В центъра Хора, плъзнете до заедно и докоснете Стая. За да поканите някого в стаята за първи път. докоснете покани някого.

#### Създаване, редактиране или изтриване на група контакти

Можете да създавате групи контакти и да изпращате едно съобщение до няколко човека едновременно. Можете например да добавите хората от семейството си в една група и да се свързвате бързо с тях – с едно съобщение до всички.

# Докоснете 🔤 Хора и плъзнете до заедно.

- **1.** Докоснете 🕂 > Група.
- 2. Напишете име за групата и докоснете 🖲.
- 3. Докоснете 🕀 и контакт. За да добавите друг контакт, докоснете отново 🕀. 4. Докоснете 🕢.

# Добавяне на нов контакт в групата

Докоснете групата и докоснете 🛞 > 🕀 и контакт.

# Изтриване на контакт от група

Докоснете групата и 🕲. Докоснете контакта, който искате да премахнете, и премахни от групата.

# Преименуване на група

Докоснете групата и ••• > преименуване и напишете новото име.

# Изтриване на група контакти

Докоснете групата и ••• > изтрий.

# Споделяне на контакт

Лесно е да споделите контакт с приятели, като използвате приближи+изпрати. Просто докоснете техните телефони – и готово.

 За да сте сигурни, че приближи+изпрати е включено, в стартовия екран плъзнете наляво, докоснете Инастройки > приближи+изпрати и превключете NFC споделяне на Вкл 2. В стартовия екран, докоснете Хора и плъзнете до всички.

3. Докоснете контакт и ••• > споделяне на контакт > ⊙ > Приближи+Изпрати.

4. Допрете телефона на приятеля с вашия телефон. Другият телефон трябва да поддържа NFC. За повече информация вижте ръководството на потребителя на другия телефон.

Тази функция може да не е съвместима с всички телефони, които поддържат NFC.

# Социални мрежи

Искате да поддържате връзка с приятелите си? Можете да настроите услуги за социални мрежи в телефона.

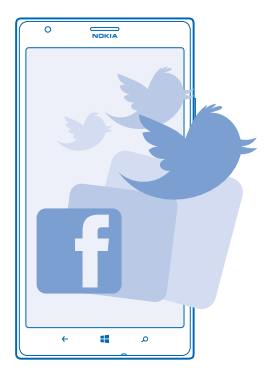

Услугите за социални мрежи в телефона ви помагат да поддържате връзка с хората.

# Настройване на акаунт

Настройте акаунтите си в услугите за социални мрежи, които използвате.

1. В стартовия екран, плъзнете наляво и докоснете 🔯 Настройки > имейл+акаунти.

2. Докоснете добавяне на акаунт и името на услугата, например Facebook, и следвайте показаните инструкции.

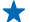

Съвет: Когато влезете в акаунт, контактите в акаунта се импортират автоматично. За да изберете кои акаунти да се показват в списъка ви с контакти, докоснете ••• > настройки > филтрирай моя списък с контакти.

#### Преглед на актуализираните състояния на приятелите ви

След като настроите в телефона услугите за социални мрежи, които използвате, ще можете да следите актуализациите на състоянията на приятелите си в центъра Хора.

Докоснете 📑 Хора и плъзнете до какво ново.

#### Публикуване на вашето състояние

Ако ви се иска да се свържете с приятелите си, кажете им за какво мислите в момента. Публикувайте актуализация на състоянието си в услугите за социални мрежи, които използвате.

- 1. Докоснете 📑 Хора и плъзнете до всички.
- 2. Докоснете собствената си картата за контакт и публикуване: актуализация.
- 3. Напишете вашето съобщение.

**4.** В полето Публикуване в, докоснете квадратчето за отметка до всеки акаунт, в който искате да публикувате, и докоснете ⊘.

5. Докоснете 🗐.

Важно: Преди да споделите местоположението си, винаги преценявайте внимателно с кого споделяте. Проверете настройките за поверителност на услугата за социални мрежи, която използвате, тъй като може да споделите вашето местоположение с голяма група хора.

#### Писане на стената на приятел

Можете да общувате с приятели, като пишете на стената им във Facebook.

- 1. Докоснете 📑 Хора и плъзнете до всички.
- 2. Докоснете профила на приятел във Facebook и писане на стената.
- 3. Напишете съобщението си и и докоснете 🖲.

#### Коментиране на актуализираното състояние на приятел

Във Facebook можете да общувате с приятели, като коментирате актуализираните им състояния.

- 1. Докоснете 📑 Хора и плъзнете до какво ново.
- 2. В публикацията, докоснете 🖽.
- 3. Напишете коментара си и докоснете 🤜.

#### Промяна на снимката в профила ви

Когато настроите в телефона акаунта си във Facebook или Microsoft, снимката в профила ви в едната от тези две услуги за социални мрежи се поставя като снимка във вашата карта за контакт в телефона. Ако смените снимката си в телефона, едновременно можете да актуализирате и профилите във вашите акаунти във Facebook и Microsoft.

- 1. Докоснете 🔤 Хора и плъзнете до всички.
- 2. В началото на вашия списък с контакти, докоснете собствената си картата за контакт и снимка.
- 3. Докоснете отново снимката си и в центъра Снимки докоснете нова снимка.
- 4. Влачете снимката, докато я наместите в очертанията за изрязване, и докоснете 🕗.
- 5. За да зададете къде да актуализирате снимката си, докоснете Публикуване в, докоснете или изчистете квадратчетата за отметка и докоснете ⊘.
- 6. Докоснете 🖲.

#### Споделяне на снимки в услуги за социални мрежи

След като сте направили снимка, качете я в интернет, за да я видят всички ваши приятели. Освен това, можете да настроите телефона автоматично да качва снимките в услуги за социални мрежи.

- 1. Докоснете Снимки.
- 2. Прегледайте фотоалбумите си за снимката, която искате да споделите.
- 3. Докоснете и задръжте върху снимката и докоснете споделяне....
- 4. Докоснете услугата за социални мрежи, в която искате да качите снимката.
- 5. Добавете надпис, ако желаете, и докоснете 🗐.

# Съобщения

Поддържайте връзка с приятелите си с текстови или мултимедийни съобщения или чат.

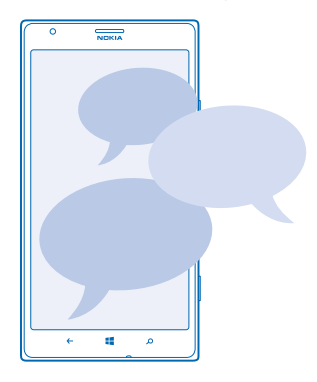

Можете да отваряте съобщенията направо от стартовия екран. Докоснете 🛽 Съобщения.

Можете да получавате и изпращате различни видове съобщения:

- Текстови съобщения
- Мултимедийни съобщения с прикачени файлове, например снимки
- Съобщения от чата

Съобщенията и чатовете с даден контакт се подреждат в разговори.

Когато искате да се свържете с някого, телефонът може да ви помогне да изберете най-добрия начин. Ако контактът е влязъл в услуга за чат, можете да започнете да чатите. В противен случай можете да изпратите текстово съобщение.

Ако създадете групи контакти, в които включите например семейството или колегите си, ще можете да изпращате едно съобщение до цялата група.

В настройките за съобщения можете да настроите телефона да архивира съобщенията ви в SkyDrive. Ако преминете към ново устройство с Windows Phone, можете да изтеглите съобщенията в него по време на настройката. Можете да изпращате текстови съобщения, които са по-дълги от ограничението на символите за отделно съобщение. По-дългите съобщения ще бъдат изпращани като две или повече съобщения. Мобилният оператор може да ви таксува съответно. Символи с ударения или други знаци, както и символи от някои езикови опции заемат повече място и ограничават броя на символите, които могат да се изпратят в едно съобщение.

Използването на услуги или изтеглянето на съдържание може да е свързано с пренос на големи обеми от данни, за което да бъдете таксувани.

# Изпращане на съобщение

С текстовите и мултимедийните съобщения можете да осъществявате бърза връзка с приятели и роднини.

Ако започнете да пишете съобщение и превключите към друго приложение, преди да го изпратите, можете да продължите със съобщението, когато се върнете в Съобщения. Докоснете ••• > чернови. Черновата се изтрива, когато изпратите съобщението.

- 1. Докоснете 🛯 Съобщения.
- **2.** Докоснете 🕀.

3. За да добавите получател от вашия списък с контакти, докоснете ⊕ или започнете да пишете име. Можете също да въведете телефонен номер.

★ Съвет: За да добавите няколко получателя, докоснете 🕀 > 🗐, желаните получатели и ⊘.

4. Докоснете полето за съобщение и напишете съобщението си.

🛨 Съвет: За да добавите усмивка, докоснете 😂.

5. За да прикачите файл, докоснете 🖲 и файла.

Съвет: Можете също да заснемете нова снимка, докато пишете съобщението. Докоснете снимка > ), направете снимка и докоснете приемане.

Ако елемент, вмъкнат в мултимедийно съобщение, се окаже твърде голям за мрежата, устройството може да намали размера му автоматично.

6. За да изпратите съобщението, докоснете 🖲.

Само съвместими устройства могат да получават и показват мултимедийни съобщения. Възможно е съобщенията да изглеждат по различен начин на различни устройства.

#### Четене на съобщение

В стартовия екран виждате, когато сте получили съобщение.

Можете да преглеждате съобщенията между вас и даден контакт в една обща нишка на разговора. Нишката може да съдържа текстови, мултимедийни и чат съобщения.

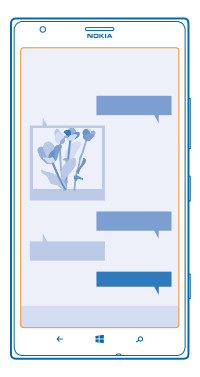

# 1. Докоснете 😐 Съобщения.

2. За да прочетете съобщение, докоснете разговора.

#### Записване на прикачен файл

Докоснете прикачения файл, например снимка, и докоснете ••• > запиши в телефона.

#### Изтриване на разговор

В комуникации докоснете 🗐 разговора, който искате да изтриете, и 🗊.

## Изтриване на всички съобщения в телефона

Докоснете 🗐 > ••• > избери всички и докоснете 🖲.

#### Отговаряне на съобщение

Не карайте приятеля да чака – отговорете веднага на съобщението.

# 1. Докоснете 🖳 Съобщения.

- 2. В комуникации докоснете разговора, който съдържа съобщението.
- 3. Докоснете полето за съобщение и напишете съобщението си.

Съвет: Ако сте записали няколко телефонни номера за този контакт, можете да изпратите отговора си до друг номер. Докоснете (\$), за да изберете друг телефонен номер.

4. Докоснете 🗐.

#### Препращане на съобщение

Докоснете и задръжте върху съобщението и докоснете препрати.

Преди да препратите съобщението, можете да редактирате написаното или да добавите или премахнете прикачени файлове.

# Изпращане на съобщение до група

Трябва да изпратите съобщение до група хора? Създайте група в центъра Хора и ще можете да изпращате едно текстово съобщение или имейл до всички тях.

1. Докоснете 🔤 Хора.

© 2013 Nokia. Всички права запазени.

2. Докоснете групата и **съобщение** или **изпращане на имейл** и напишете и изпратете съобщението си.

#### Изпращане на местоположение в съобщение

Поканили сте приятели на среща, но те не знаят къде е мястото? Изпратете им вашето местоположение на картата.

Възможно е тази функция да не се предлага за всички региони.

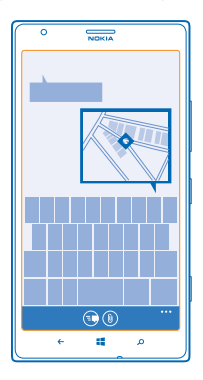

Телефонът може да ви попита дали да използва местоположението ви. Ще трябва да разрешите, за да използвате тази функция.

1. Когато пишете текстово съобщение, докоснете () > моето местоположение.

Възможно е изпращането на съобщение с прикачен файл да е по-скъпо от изпращането на обикновено текстово съобщение. За повече информация се обърнете към вашия мобилен оператор.

#### 2. Докоснете 🗐.

Приятелите ви ще получат съобщение със снимка на местоположението ви върху картата.

## Изпращане на аудио съобщение

Искате да поздравите приятел с песен за рождения му ден? Изпратете песента като аудио съобщение.

- 1. Когато пишете съобщение, докоснете ()) > гласова бележка.
- 2. Запишете съобщението си и докоснете готово.
- 3. Докоснете 💽.

#### Използвайте гласа си, за да напишете съобщение

Нямате време за писане на съобщения? Използвайте гласа си, за да напишете и изпратите текстово съобщение.

Тази функция не се предлага за всички езици. За информация за поддържаните езици, посетете www.windowsphone.com.

За да използвате тази функция, трябва да сте свързани с интернет.

- 1. Натиснете и задръжте 📲.
- 2. Кажете Text и името на контакта.
- 3. Издиктувайте съобщението и следвайте инструкциите, които ще чуете.

## Чат с приятели

Обичате да влизате в чат онлайн с приятели? Ако сте навън, можете да изпращате незабавни съобщения от телефона си, където и да сте.

За да провеждате чат, трябва да имате акаунт в Microsoft. Когато свържете акаунта си във Facebook с акаунта си в Microsoft, ще можете да използвате чата на Facebook в Съобщения. За повече информация вижте **www.windowsphone.com**.

Преди да започнете, трябва да конфигурирате услугата за чат. Докоснете 🔲 Съобщения, плъзнете до онлайн и следвайте показаните от телефона инструкции.

Ако не сте влезли в услуга за чат, влезте сега.

1. Докоснете 🛛 Съобщения.

2. Докоснете 🕀.

**3**. За да добавите получател от вашия списък с контакти, докоснете ④. За да започнете да провеждате чат, докоснете акаунта за чат на приятеля.

4. Докоснете полето за съобщение, напишете съобщението си и докоснете 🤀.

# Поща

Можете да използвате телефона си за четене и отговаряне на поща, когато сте в движение.

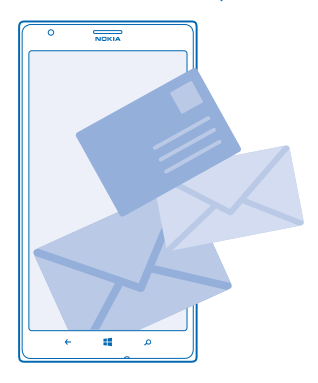

В стартовия екран, докоснете 🖾.

За да изпращате и получавате поща, трябва да сте свързани с интернет.

# Добавяне на пощенска кутия

Използвате отделни адреси за служебна и лична поща? Можете да добавите няколко пощенски кутии в телефона.

За да настроите пощата в телефона си, трябва да сте свързани с интернет.

Ако не сте влезли в акаунта си в Microsoft по време на първото стартиране, можете да влезете сега. Когато добавите в телефона си акаунт в Microsoft, автоматично се добавя пощенски акаунт.

1. В стартовия екран, докоснете 🖂

2. Докоснете акаунт и въведете вашето потребителско име и парола.

★ Съвет: Добавете в телефона служебния си имейл, контакти и календар, с помощта на разширени настройки. Напишете потребителското име и паролата си, докоснете Exchange ActiveSync и въведете необходимите данни.

3. Докоснете влез.

Съвет: В зависимост от вашия пощенски акаунт, можете да синхронизирате с телефона и други неща, освен имейлите, например вашите контакти и календар.

Ако телефонът не намира настройките ви за поща, разширени настройки може да го намери. За целта трябва да знаете вида на вашия пощенски акаунт и адресите на сървърите за входяща и изходяща поща. Можете да получите тази информация от мобилния оператор.

За да научите повече за настройването на различни пощенски акаунти, вижте раздела "Как да" на адрес www.windowsphone.com.

## Добавяне на пощенска кутия по-късно

В пощенската кутия, докоснете ••• > добавяне на имейл акаунт и акаунт и влезте с идентификационните си данни.

### Изтриване на пощенска кутия

Плъзнете наляво и докоснете 📴 **Настройки > имейл+акаунти**. Докоснете и задръжте върху пощенската кутия и докоснете **изтрий**.

# Exchange ActiveSync

Искате ли служебната поща, контакти и календар да са ви подръка, без значение дали сте на компютъра или в движение с телефона си? Можете да синхронизирате важното съдържание между телефона и сървър на Microsoft Exchange.

За да настроите Exchange ActiveSync, вашата фирма трябва да има сървър на Microsoft Exchange. Освен това, ИТ администраторът на фирмата ви трябва да е активирал Microsoft Exchange ActiveSync за вашия акаунт.

Преди да започнете настройката, проверете дали разполагате със следното:

- Корпоративен имейл адрес
- Име на сървъра на Exchange (свържете се с ИТ отдела на фирмата)
- Име на мрежовия домейн (свържете се с ИТ отдела на фирмата)
- Парола за фирмената ви мрежа

В зависимост от конфигурацията на сървъра на Exchange, може да се наложи да въведете допълнителна информация по време на настройката. Ако не разполагате с точната информация, се свържете с ИТ отдела на фирмата ви.

© 2013 Nokia. Всички права запазени.

По време на настройката можете да определите колко често телефонът да синхронизира съдържанието със сървъра.Синхронизира се само съдържанието, определено при настройката на акаунта. За да синхронизирате и друго съдържание, променете настройките на акаунта за Exchange ActiveSync.

C Exchange ActiveSync може да е задължително да използвате кода за заключване.

Използването на Mail for Exchange се ограничава до безжичната синхронизация на PIM информация между устройство Nokia и оторизирания сървър на Microsoft Exchange.

#### Отваряне на поща от стартовия екран

С динамичните плочки за поща можете да отваряте пощата си направо от стартовия екран.

В плочките можете да видите броя непрочетени съобщения и дали сте получили нова поща.

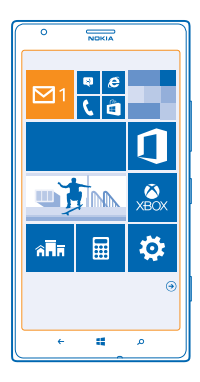

Можете да закачите няколко пощенски кутии в стартовия екран. Например определете една плочка за служебната си поща, а друга – за личната. Ако свържете няколко пощенски кутии в една сборна входяща кутия, ще можете да отваряте пощата си от всички входящи кутии в една плочка.

За да прочетете пощата си, докоснете плочката.

## Изпращане на поща

Не оставяйте имейлите да се трупат. Използвайте телефона си, за да четете и отговаряте на имейлите в движение.

1. В стартовия екран, докоснете 🖾.

2. Докоснете 🕀 и акаунт, ако имате свързани входящи кутии.

3. За да добавите получател от вашия списък с контакти, докоснете ⊕ или започнете да пишете име. Можете също да напишете адреса.

Съвет: За да изтриете получател, докоснете името и Премахни.

4. Напишете темата и вашия имейл.

Съвет: Телефонът може да ви помогне да напишете по-бързо имейла си. Докато пишете, телефонът предлага възможни думи за довършване на изречението. За да добавите някоя от предложените думи, докоснете я. За да прегледате списъка, плъзнете върху предложенията. Тази функция не се предлага за всички езици.

5. За да прикачите снимка, докоснете 🖲.

Съвет: Можете също да заснемете нова снимка, докато пишете имейла си. Докоснете (), направете снимка и докоснете приемане.

6. Докоснете 📵, за да изпратите имейла.

#### Изпращане на документ на Office

Докоснете **1 Office**, докоснете документа, който искате да изпратите, докоснете ••• > споделяне... и изберете имейл акаунта, който ще използвате.

# Четене на поща

Очаквате важни новини? Използвайте телефона, за да четете пощата си, вместо да я проверявате само когато сте на бюрото си.

В началния екран виждате, когато имате нова поща.

1. В стартовия екран, докоснете 🖾.

2. В пощенската кутия, докоснете имейла. Непрочетените имейли са маркирани в различен цвят.

Съвет: За да увеличите или намалите мащаба, поставете два пръста върху екрана и ги раздалечете или сближете с плъзгане.

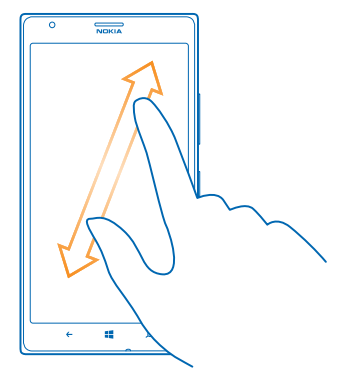

Съвет: Ако в имейла има уеб адрес, докоснете го, за да отворите уеб страницата.

#### Четене на имейл в разговор

В пощенската кутия докоснете разговора, в който се намира този имейл, и докоснете имейла. Разговорът, в който има непрочетени имейли, е маркиран в различен цвят.

# Записване на прикачен файл

Отворете имейла и докоснете прикачения файл, например снимка, при което той се изтегля в телефона ви. Докоснете отново прикачения файл и докоснете ••• > запиши в телефона. Не всички файлови формати позволяват записване.

# Отговаряне на имейл

Получили сте имейл, на който трябва да отговорите бързо? Отговорете веднага, като използвате телефона си.

- 1. В стартовия екран, докоснете 🖂.
- 2. Отворете имейла и докоснете 🔊.

Съвет: За да отговорите само на подателя, докоснете отговори. За да отговорите на подателя и всички други получатели, докоснете отговори до всички.

# Препращане на имейл

Отворете имейла и докоснете 🔊 > препрати.

#### Изтриване на поща

Пощенската ви кутия е препълнена? Изтрийте някои имейли, за да освободите място в телефона.

- 1. В пощенската кутия, докоснете вляво от имейлите, който искате да изтриете.
- 2. Докоснете квадратчетата за отметка до имейлите и докоснете 🖲

Всички избрани имейли са изтрити. В зависимост от вашия пощенски акаунт, имейлите може да се изтрият и от сървъра за поща.

# Изтриване на един имейл

Отворете пощата и докоснете 🖲.

# Преглед на имейлите поотделно

Имейлите се групират в разговори, по заглавие. Разговорът включва и вашите отговори. Ако искате да преглеждате имейлите си поотделно, можете да изключите функцията за групиране в разговори.

- 1. В стартовия екран, докоснете 🖂.
- 2. Докоснете ••• > настройки.
- 3. Превключете Разговори на Изкл

#### Използвайте гласа си, за да напишете имейл

Вместо да използвате клавиатурата, можете да издиктувате имейла си.

Тази функция не се предлага за всички езици. За информация за поддържаните езици, посетете www.windowsphone.com.

- 1. В стартовия екран, докоснете 🖂.
- 2. Докоснете 🕀 и акаунт, ако имате свързани входящи кутии.

3. За да добавите получател от вашия списък с контакти, докоснете ⊕. Можете също да напишете адреса.

🛨 Съвет: За да изтриете получател, докоснете името и Премахни.

- 4. Докоснете Тема: > 🖲 и издиктувайте темата.
- 5. Докоснете полето за съобщение и 🖲 и издиктувайте съобщението.
- 6. Докоснете 🗐, за да изпратите имейла.

### Свързване на няколко пощенски кутии в сборна входяща кутия

Ако имате няколко пощенски акаунта, може да изберете кои входящи кутии да свържете в една сборна входяща кутия. Сборната входяща кутия ви позволява да виждате всички получени имейли на едно място.

- 1. В стартовия екран, докоснете пощенска кутия.
- 2. Докоснете ••• > свързване на папки "Входящи".

3. В списъка други папки "Входящи" докоснете входящите кутии, които искате да свържете с първата кутия.

4. Докоснете **преименуване на свързана папка "Входящи"**, напишете ново име за пощенската кутия и докоснете *(*).

Новата, сборна входяща кутия се закачва на стартовия екран.

# Премахване на връзките за сборни входящи кутии

В стартовия екран, докоснете сборната входяща кутия и ••• > свързани папки "Входящи". В списъка, докоснете входящите кутии, чиито връзки искате да премахнете, и докоснете без връзка.

# Камера

Защо да носите отделна камера, когато вашият телефон има всичко необходимо за запазване на спомените? С камерата на телефона можете лесно да заснемате снимки и видеоклипове.

# Основна информация за камерата

## Запознайте се с Nokia Pro Camera

Искате да заснемате изключителни снимки? С Nokia Pro Camera можете да заснемате снимки с пълна разделителна способност и full HD видео със стереозвук. Можете също да разгърнете артистичния си талант и да промените ръчно всички настройки така, както желаете.

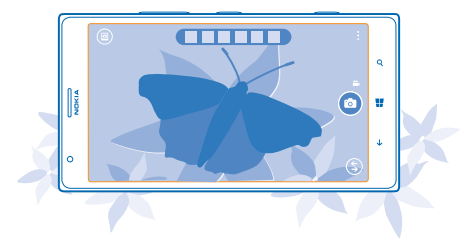

#### Заснемане на снимка

Заснемайте ясни снимки в реалистични цветове и запечатвайте най-добрите моменти в своя фотоалбум.

- 1. За да включите камерата, натиснете клавиша за камера.

- 2. За да увеличите мащаба, плъзнете нагоре, а за да го намалите надолу.
- 3. За да фокусирате, натиснете наполовина и задръжте клавиша за камера.
- 4. За да направите снимката, натиснете докрай клавиша за камера.
  - Съвет: Искате бързо заснемете момента? За да включите камерата, когато телефонът ви е заключен, натиснете и задръжте клавиша за камера за две секунди.

Спазвайте безопасно разстояние, когато използвате светкавицата. Не използвайте светкавицата от близко разстояние с хора или животни. Не закривайте светкавицата, докато снимате.

# Показване на снимката с пълна разделителна способност

За да видите току-що заснетата снимка, докоснете кръглото умалено изображение до 🖲. Тази снимка с пълна разделителна способност може да се преглежда само в Nokia Pro Camera.

# Прекадриране на снимките с пълна разделителна способност

Запечатайте най-добрите моменти с Nokia Pro Camera и прекадрирайте снимките, когато намерите време.

1. В Nokia Pro Camera, докоснете 🗐.

2. Изберете снимката, която искате да прекадрирате, и докоснете Nokia Pro Camera.

3. Докоснете 🖾.

4. За да прекадрирате снимка, докоснете я и я задръжте с два пръста, след което бързо я завъртете в желаната посока.

5. Докоснете 🖲.

Оригиналната снимка с пълна разделителна способност остава непроменена, а прекадрираната снимка може да бъде споделяна. Прекадрираната снимка се записва в Снимки. Снимката с пълна разделителна способност може да се преглежда само в Nokia Pro Camera. Извън Nokia Pro Саmera се използва лесна за споделяне версия на снимката.

#### Направете си автопортрет

За да си направите лесно автопортрет, използвайте предната камера на телефона.

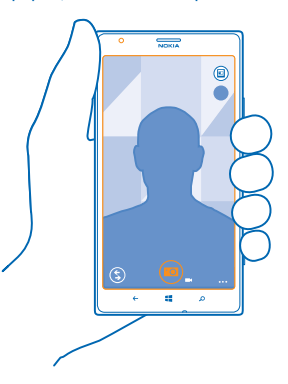

- 1. За да включите камерата, натиснете клавиша за камера.
- 2. Докоснете ••• > използване на предната камера.
- 3. За да направите снимката, натиснете клавиша за камера.

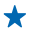

**Съвет:** С предната камера можете да заснемате и видеоклипове. За да превключите към заснемане на видео, докоснете **—**. За да започнете да заснемате, натиснете клавиша за камера.

#### Заснемане на видеоклип

Освен да заснемате снимки с телефона си, можете да улавяте специалните моменти и като видеоклипове.

- 1. За да включите камерата, натиснете клавиша за камера.
- 2. За да превключите от режим за снимки в режим видео, докоснете 🛋
- 3. За да увеличите мащаба, плъзнете нагоре, а за да го намалите надолу.
- 4. За да започнете да заснемате, натиснете клавиша за камера. Таймерът започва да отброява.
- 5. За да спрете записа, натиснете клавиша за камера. Таймерът спира.

За да видите току-що заснетия видеоклип, докоснете 🖲. Видеоклипът се записва в Снимки.

### Записване на снимки и видеоклипове в карта с памет

Ако телефонът ви има карта с памет, а паметта му е започнала да се пълни, записвайте снимките и видеоклиповете си на картата с памет.

За най-добро качество, записвайте видеоклиповете в паметта на телефона. Ако записвате видеоклиповете на картата с памет, използвайте достатъчно бърза microSD карта, тоест клас 4 или по-висок.

- 1. В стартовия екран, плъзнете наляво и докоснете 🔯 Настройки > памет на телефона.
- 2. Превключете Съхраняване на нови картини в на SD карта.

#### Записване на местоположението в снимки и видеоклипове

Ако искате да знаете къде точно сте заснели дадена снимка или видеоклип, можете да настроите телефона да записва местоположението автоматично.

1. В стартовия екран, плъзнете наляво и докоснете 🤷 Настройки.

# 2. Плъзнете до приложения и докоснете снимки+камера > Добавяй информация за местоположението в заснетите снимки.

Информация за местоположението може да бъде прикачена към снимка или видеоклип, ако вашето местоположение може да бъде определено с помощта на сателитни сигнали или методите на мрежата. Ако споделите снимка или видеоклип, които съдържат информация за местоположението, тази информация може да се показва на онези, които разглеждат снимката или видеоклипа. Можете да изключите геомаркирането в настройките на телефона.

#### Споделяне на снимки и видеоклипове

Споделяйте най-добрите си снимки направо от камерата.

- 1. За да включите камерата, натиснете клавиша за камера.
- 2. Направете снимка или видеоклип.
- 4. Изберете начин на споделяне и следвайте инструкциите.

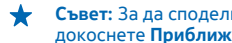

Съвет: За да споделите бързо снимка или видеоклип с човек, който е близо до вас. докоснете Приближи+Изпрати и докоснете другия телефон с вашия телефон. Другият телефон трябва да поддържа NFC и Bluetooth да е включен и в двата телефона.

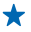

Съвет: Можете да споделяте и от центъра Снимки. Изберете снимката или видеоклипа и докоснете ••• > споделяне....

Използването на услуги или изтеглянето на съдържание може да е свързано с пренос на големи обеми от данни, за което да бъдете таксувани.

Не всички услуги за споделяне поддържат всички файлови формати или видеоклипове, заснети с високо качество

# Усъвършенствана фотография

## Снимайте като професионалист

Искате да използвате творческия си потенциал и да заснемате снимки, които изглеждат професионално? С Nokia Pro Camera можете да регулирате ръчно настройките на камерата в режимите камера и видео.

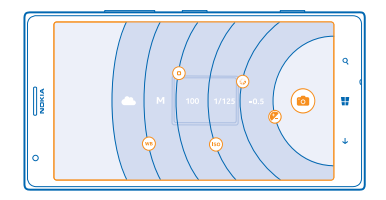

1. За да включите камерата, натиснете клавиша за камера.

2. За да прегледате настройките, плъзнете 🐵 наляво. За да промените настройка, плъзнете с пръст нагоре или надолу върху плъзгача. Можете например да промените Компенсация на експонацията, за да контролирате количеството светлина в снимката.

3. За да затворите настройките, плъзнете 🗐 надясно.

4. За да направите снимка, докоснете 🙉

Съвет: За да изпробвате какво правят различните настройки, докоснете ••• > обучение.

Съвет: Проверете в Магазин за най-новите актуализации на приложението за камерата и надградете Nokia Pro Camera до Nokia Camera. която съчетава всички функции на Nokia Smart Camera и Nokia Pro Camera в едно приложение.

## Лесно създаване на композиции

Искате да композирате снимките си професионално? Използвайте растерите на визьора и композирайте идеалните снимки.

1. За да включите камерата, натиснете клавиша за камера.

© 2013 Nokia. Всички права запазени.

2. Докоснете ••• > настройки и превключете Растери за кадриране например на Златно сечение или Правило на третините.

3. За да заснемете снимката, докоснете 🗐.

# Съвети за Nokia Pro Camera

Искате да използвате пълните възможности на Nokia Pro Camera? Прегледайте тези съвети и научете повече за вашата камера с висока разделителна способност.

- За да включите бързо камерата, когато телефонът е заключен, натиснете и задръжте клавиша за камера за две секунди.
- Ако не използвате камерата за около минута, тя заспива. За да събудите камерата, натиснете клавиша за захранване и влачете нагоре заключения екран.
- За да превключите от режим камера в режим видео, докоснете 🛋.
- Можете да мащабирате Nokia Pro Camera само с един пръст. За да увеличите мащаба, плъзнете нагоре, а за да го намалите – надолу.
- За да видите снимките, които сте заснели с Nokia Pro Camera, докоснете 📾 в горния ляв ъгъл на екрана.
- За да фокусирате камерата върху конкретен обект, докоснете обекта на екрана.
- За да виждате на екрана възможно най-добре, не закривайте светлинния сензор.

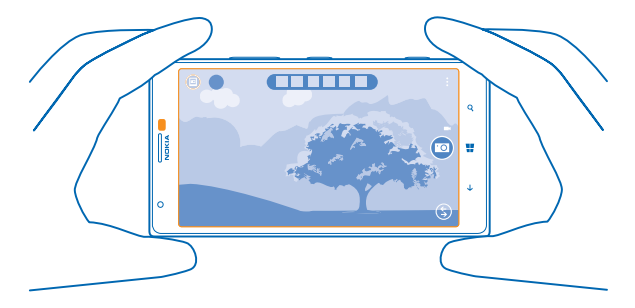

# Изтеглете Nokia Фотоефекти от Магазин

Искате ли да направите камерата си още по-добра и да откриете нови, забавни начини да заснемате чудесни снимки? Изтеглете приложението Nokia Фотоефекти от Магазин.

- 1. За да включите камерата, натиснете клавиша за камера.
- 2. Докоснете (\$) > намери още фотоефекти и следвайте инструкциите.

Използването на услуги или изтеглянето на съдържание може да е свързано с пренос на големи обеми от данни, за което да бъдете таксувани.

# Снимки и видеоклипове

Заснели сте цял куп чудесни снимки и видеоклипове? Ето как можете да ги разглеждате, подреждате, споделяте и редактирате.

© 2013 Nokia. Всички права запазени.
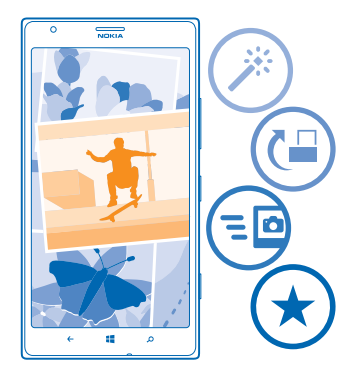

# Център Снимки

Снимките и видеоклиповете, които заснемате с телефона, се записват в центъра Снимки, където можете да ги преглеждате и гледате.

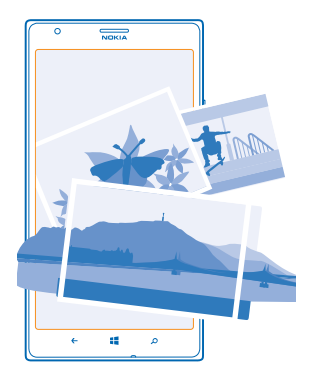

За да намирате лесно снимките и видеоклиповете си, маркирайте предпочитаните или ги подредете в албуми.

### Гледане на снимки

Изживейте отново тези важни моменти, като разгледате снимките в телефона си.

# Докоснете Снимки.

1. За да видите снимка, която сте заснели, докоснете Албум от камерата и снимката.

2. За да видите следващата снимка, плъзнете наляво. За да видите предишната снимка, плъзнете надясно.

### Увеличаване или намаляване на машаба

Поставете два пръста върху екрана и ги доближете или раздалечете с плъзгане.

Съвет: За да увеличите или намалите бързо машаба, докоснете снимката два пъти. ✦

### Маркиране на снимка като предпочитана

Искате ли бързо и лесно да намирате най-добрите си снимки? Маркирайте ги като предпочитани и ги разглеждайте в екрана предпочитани в центъра Снимки.

1. Докоснете Снимки > албуми и отидете до снимката.

Ако снимката е в онлайн албум, първо я запишете в телефона. Докоснете ••• > запиши в телефона.

#### 2. Докоснете ••• > добавяне към предпочитани.

Съвет: За да маркирате бързо няколко снимки като предпочитани, изберете албума, в който са снимките, докоснете (=), изберете снимките и докоснете (\*).

Съвет: Можете да маркирате снимката като предпочитана и веднага след заснемането. Просто плъзнете надясно и докоснете ••• > добавяне към предпочитани.

### Преглед на вашите предпочитани

В центъра Снимки, плъзнете до предпочитани.

#### Качване на снимки и видеоклипове в интернет

Искате да качите ваши снимки и видеоклипове в услуга за социални мрежи, за да ги видят приятелите и семейството ви? Можете да го направите директно от центъра Снимки.

- 1. Докоснете Снимки и отидете до снимка или видеоклип.
- 2. Докоснете ••• > споделяне... и услугата.
- 3. Докоснете 🗐 или 🗐.

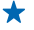

 $\mathbf{+}$ 

╈

🛨 🛛 Съвет: За да изберете няколко снимки наведнъж, в центъра Снимки докоснете албума и 🗐, изберете снимките и докоснете 🧐.

Съвет: За да имате достъп до снимките си от всички ваши устройства, можете да настроите + качване в SkyDrive. След това албумът в SkyDrive ще се показва в центъра Снимки, когато разглеждате снимките си.

За да настроите тази функция, в стартовия екран плъзнете наляво и докоснете 🤯 Настройки. Плъзнете до приложения, докоснете снимки+камера > SkyDrive и изберете опция.

### Промяна на фона в центъра Снимки

Имате невероятна снимка, която ви създава настроение всеки път, когато я погледнете? Задайте я като фон в центъра Снимки.

- 1. Докоснете Снимки.
- **2.** Докоснете ••• > избор на фон.
- 3. Изберете снимката и докоснете 📿

© 2013 Nokia. Всички права запазени.

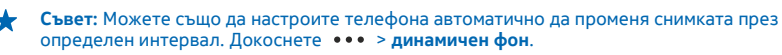

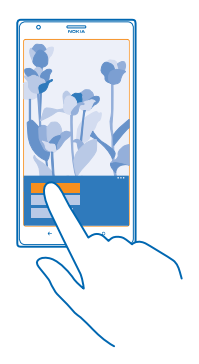

### Създаване на албум

За да намирате лесно снимките на даден човек, събитие или пътуване, подреждайте снимките си в албуми, например по тема.

Ако компютърът ви е Mac, инсталирайте приложението Windows Phone от Mac App Store.

1. Свържете телефона със съвместим компютър чрез съвместим USB кабел.

2. На компютъра, отворете диспечера на файлове, например Windows Explorer или търсача, и отидете в папката за снимки.

3. Добавете нова папка, дайте й име и добавете снимки в нея.

Папката се показва като албум в екрана с албуми на телефона.

Съвет: Ако операционната система на компютъра ви е Windows 7 или Windows 8, можете да използвате и приложението Windows Phone. При Windows 7, можете да го изтеглите от www.windowsphone.com.

### Изтриване на албум

Когато изтриете албум от телефона, снимките в този албум също се изтриват. Ако сте копирали албума на компютъра си, албумът и снимките в него остават на компютъра.

Докоснете Снимки > албуми. Докоснете и задръжте върху албум и докоснете изтрий.

Не можете да изтривате онлайн албуми от телефона си.

### Копиране на снимките в компютър

Заснели сте снимки с телефона и искате да ги копирате на компютъра? Използвайте диспечера на файлове на компютъра, за да копирате или преместите снимките.

Ако компютърът ви е Mac, инсталирайте приложението Nokia Photo Transfer за Mac от **www.nokia.com**.

1. Свържете телефона със съвместим компютър чрез съвместим USB кабел.

2. На компютъра, отворете диспечера на файлове, например Windows Explorer или търсача, и отидете до телефона.

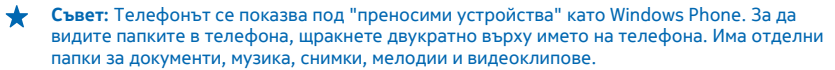

3. Отворете папката за снимки и изберете и копирайте снимките в компютъра.

Съвет: Ако операционната система на компютъра ви е Windows 7 или Windows 8, можете да използвате и приложението Windows Phone. При Windows 7, можете да го изтеглите от www.windowsphone.com.

### Редактиране на снимка

Можете бързо да редактирате заснетите снимки, например да ги завъртите или изрежете. Или може да използвате функцията за автоматично коригиране, за да позволите на телефона да коригира снимката ви само с едно докосване.

- 1. Докоснете Снимки > албуми.
- 2. Докоснете снимка и след това докоснете ••• > редактиране... и опция.
- Съвет: Ако сте изтеглили приложения за редактиране на снимки от Магазин, те се показват тук в списък като опции за редактиране.
- 3. За да запишете редактираната снимка, докоснете 🖲.

### Показване на снимките на екрана на приятел

Искате да покажете най-добрите си снимки на приятелите си? Използвайте мобилния проектор PhotoBeamer и показвайте снимките на екрана на приятеля си без никакви кабели.

 На устройството, на което искате да покажете снимките, отидете на https:// www.photobeamer.com (на английски език).

- 2. В стартовия екран на новия телефон, плъзнете наляво и докоснете PhotoBeamer.
- 3. Докоснете снимката, която искате да покажете на екрана.
- 4. В уеб страницата на PhotoBeamer сканирайте QR кода с телефона си.

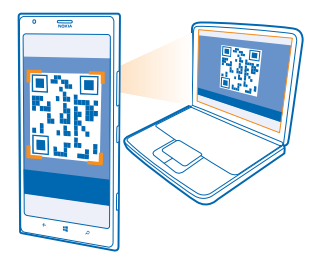

5. Плъзгайте наляво или надясно, за да покажете и другите снимки от папката.

# Карти и навигация

Вижте какво има наоколо и как да стигнете дотам.

# Включване на услугите за местоположение

Открийте къде се намирате, като използвате HERE Maps, и запишете местоположението в снимките, които заснемате – позволете на приложенията да използват информацията за мястото, за да ви предложат по-голямо разнообразие от услуги.

- 1. Плъзнете наляво и докоснете 🔯 Настройки.
- 2. Докоснете местоположение и превключете Услуги за местоположение на Вкл [].

# **HERE Maps**

HERE Марѕ ви показва какво има наблизо и ви насочва, за да стигнете там, където желаете.

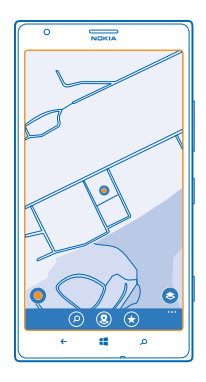

### Можете:

- Да търсите адреси и места, които ви интересуват, като ресторанти, болници и летища
- Да използвате напътствия за шофиране, ходене и обществен транспорт, като вземете за начална точка текущото си местоположение или което и да е друго място
- Да видите къде се намирате в търговския център или друга голяма сграда и да откриете любимите си магазини и заведения
- Да използвате визьора на камерата, за да намирате магазините и ресторантите около вас
- Да архивирате предпочитаните си места и да имате лесен достъп до тях във всички приложения HERE и на here.com, като запишете местата във вашия Nokia акаунт
- Да напишете рецензия за място или да направите снимка и да я качите онлайн, за стане достъпна за всички от техните телефони или на here.com

 Съвет: Използвайте този QR код, за да изтеглите най-новата версия на HERE Марѕ в телефона си. Натиснете О и докоснете . Насочете камерата към кода и докоснете връзката.

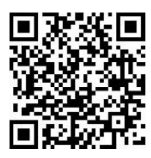

Съдържанието на цифровите карти понякога може да е неточно и непълно. Никога не разчитайте единствено на съдържанието или на услугата, когато осъществявате крайно необходими комуникации, например в спешни случаи.

Използването на услуги или изтеглянето на съдържание може да е свързано с пренос на големи обеми от данни, за което да бъдете таксувани.

Определено съдържание се предоставя от трети страни, а не от Nokia. Това съдържание може да бъде неточно, както и недостъпно.

# Изтегляне на карти в телефона

Запишете новите карти в телефона преди пътуване, за да можете да ги преглеждате без интернет връзка, когато сте на път.

В стартовия екран, плъзнете наляво и докоснете 🖸 HERE Maps > ••• > изтегли карти.

За да изтеглите и актуализирате картите, включете използването на Wi-Fi мрежи.

# 1. Докоснете изтегли нови карти.

2. Докоснете 🕀 и изберете държавата или региона.

### Актуализиране на карта в телефона Докоснете актуализирай текущи карти.

#### Изтриване на карта

Докоснете изтегли нови карти. Докоснете и задръжте върху картата и докоснете изтрий.

### Вижте къде се намирате на картата

Ако искате да видите къде се намирате, проверете на картата. Освен това можете да разглеждате различни градове и държави.

1. В стартовия екран, плъзнете наляво и докоснете 🔕 HERE Maps.

Показва къде се намирате. Ако HERE Maps не може да открие местоположението ви, Показва последното ви известно местоположение.

Ако точното локализиране е невъзможно, зеленият ореол около иконата за местоположение показва зоната, в която може би се намирате. В гъсто населени области точността на приближението е по-добра и зеленият ореол е по-малък.

2. За да видите вашето текущо или последно известно местоположение, докоснете 🖲.

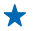

Съвет: Опитвате се да се ориентирате на ново място? Когато компасът е включен, картата се върти така, че да показва посоката, в която се движите. Докоснете .

Компасът има ограничена точност. Електромагнитните полета, металните предмети или други външни условия може също да засегнат точността на компаса. Компасът трябва винаги да е правилно калибриран.

Ако компасът се нуждае от калибриране, следвайте инструкциите на телефона.

Наличността на картите зависи от страната и региона.

#### Преглеждане на картата

Влачете картата с пръст.

#### Увеличаване или намаляване на мащаба

Поставете два пръста върху картата и ги раздалечете с плъзгане, за да увеличите мащаба, или ги плъзнете един към друг, за да го намалите.

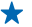

Съвет: За да добавите управление на мащабирането в екрана на картата, докоснете ••• > настройки и превключете Мащабиране на Вкл [].

### Намиране на място

HERE Марѕ ви помага да намирате конкретни географски или обществени места.

1. В стартовия екран, плъзнете наляво и докоснете 🚫 HERE Maps > 🕗.

2. Напишете думи за търсене, например име и номер на улица или име на място, в полето за търсене.

3. Изберете от списъка с предложени съвпадения, докато пишете, или докоснете клавиша Enter, за да потърсите.

Мястото се показва на картата.

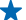

Съвет: Искате да видите повече информация за мястото? Изгледът с детайли за мястото може да съдържа обща информация, снимки, рецензии, връзки към пътеводители и други предложения за места наблизо. Когато мястото се покаже на картата, докоснете балончето с информация, за да видите изгледа с детайли за мястото.

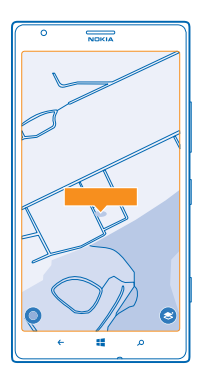

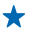

Съвет: Докоснете спирка на обществения транспорт, за да видите линиите, които минават през нея, ако тази информация е налична.

Ако няма резултати от търсенето, проверете дали думите за търсене са изписани правилно.

### Откриване на места наблизо

Търсите нов ресторант, хотел или магазин? НЕКЕ Марѕ ви предлага места наблизо.

- 1. В стартовия екран, плъзнете наляво и докоснете 🕥 HERE Maps.
- Докоснете (), за да намерите най-близките предложени места, или отидете в точка на картата.
  Докоснете ().

Всички видове предложени места се показват на картата.

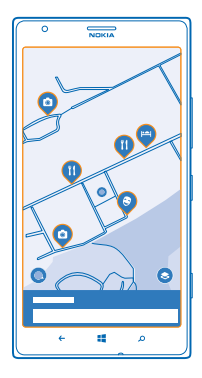

### Търсене на определен вид места наблизо

Когато местата наблизо се покажат на картата, плъзнете нагоре от долната част на екрана и докоснете **покажи категории** и категория.

Показва се списък с намиращите се наблизо места от тази категория. За да ги видите на картата, докоснете картата.

Съвет: За да закачите категория на стартовия екран, изберете категорията и докоснете
 По този начин можете бързо да откривате нови места, където и да сте.

### C LiveSight виждате местата около вас през визьора на камерата

За да видите вашето текущо или последно известно местоположение, докоснете . Докоснете Ф до текущото ви местоположение.

За да видите местата около вас през визьора на камерата, дръжте телефона изправен, както при снимане в портретен режим.

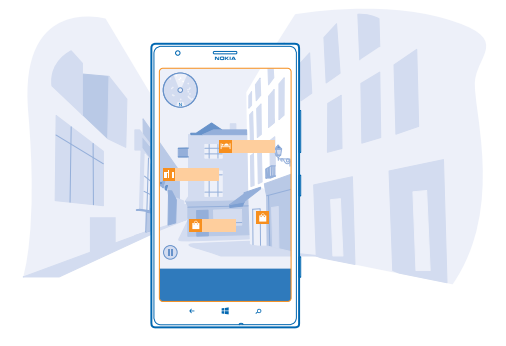

За напътствия как да стигнете до дадено място или за повече информация, докоснете мястото. За да "замразите" изгледа и да разгледате мястото, без да държите телефона насочен към него, докоснете ()).

За да видите бързо местата върху картата, дръжте телефона с екрана нагоре, все едно държите компас.

Съвет: Можете да търсите определен вид места около вас така, както и в нормалния екран на картата. Можете също да закачите категория, например яж и пий, в стартовия екран от екрана LiveSight. Така само с едно докосване ще виждате с камерата ресторантите около вас.

### Ориентиране в търговския център

Край на обикалянето из търговския център в търсене на определен магазин. HERE Maps ви води през лабиринта от магазини в търговските центрове и други големи сгради.

В стартовия екран, плъзнете наляво и докоснете 🔘 HERE Maps.

За да използвате тази функция, трябва да сте свързани с интернет и да има данни за интериорните карти. Интериорните карти може да не се предлагат за всички държави или региони или за всички сгради.

 Когато сградата се покаже на картата, увеличавайте, докато се покажат частите от сградата (например магазините в търговския център).
 Докоснете сградата.

★ Съвет: За да видите информация за конкретно място в сградата, например магазин,

докоснете мястото и докоснете балончето с информация.

**3.** За да видите друг етаж от сградата, плъзнете нагоре или надолу от номера на етажа вдясно на картата.

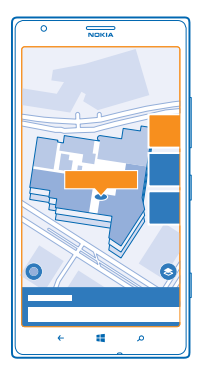

### Търсене на определен вид места в сградата

Докоснете сградата и плъзнете нагоре от долната част на екрана. Докоснете **покажи** категории и изберете категория.

### Търсене на конкретно място в сградата

Докоснете сградата и плъзнете нагоре от долната част на екрана. Плъзнете наляво до **директория** и докоснете **Т**.

### Напътствия за придвижване до място

Искате да се ориентирате лесно? Получавайте напътствия за ходене, шофиране или придвижване с обществения транспорт, като вземете за начална точка текущото си местоположение или което и да е друго място.

1. В стартовия екран, плъзнете наляво и докоснете 🔕 HERE Maps.

2. Докоснете ••• > напътствия.

3. Ако началната точка не е текущото ви местоположение, докоснете от и потърсете начална точка.

4. Докоснете към и потърсете крайна точка.

Маршрутът се показва на картата, заедно с оценка колко време ще ви отнеме да стигнете дотам. За да видите подробни напътствия, плъзнете нагоре от долната част на екрана.

Съвет: За напътствия как да стигнете до дадено място можете също да докоснете мястото върху картата или да докоснете и задържите върху точка на картата и да докоснете балончето с информация. Докоснете напътствия до тук или напътствия оттук.

# Получаване на напътствия за ходене пеша

След като сте създали маршрута си, докоснете 🖈 и в горната част на екрана докоснете стартиране на навигация. За превключване между вашето местоположение, следващия завой и общия преглед на маршрута, плъзгайте наляво или надясно върху раздела за информация под картата.

### Получаване на гласови напътствия за шофиране с HERE Drive+

След като сте задали местоназначението (и сте взели за начална точка текущото си местоположение), докоснете —> стартиране на навигация. Маршрутът ви се отваря в HERE Drive +.

Получаване на напътствия за придвижване с обществен транспорт След като сте създали маршрута си, докоснете 📮.

Маршрутът ви се отваря в HERE Transit. Информация за обществения транспорт се предлага за определени градове в света.

#### Добавяне на снимка към място

Виделите сте нещо, което ви харесва? Споделете това с другите. Направете снимка и я качете онлайн, за да я видят всички - на телефоните си или на here.com.

1. В стартовия екран, плъзнете наляво и докоснете 🚫 HERE Maps.

- 2. Докоснете (2), за да видите местата близо до вас.
- 3. Докоснете иконата на мястото върху картата и след това докоснете балончето с информация.
- 4. В екрана с детайли за мястото, плъзнете до снимки и докоснете 🕀.
- 5. Докоснете снимка и 🗐.

Възможно е да не можете да добавяте снимки за всички видове места.

#### Оценка и рецензия за място

В екрана с детайли за мястото, плъзнете до **рецензии** и докоснете 🕀. Докоснете звездите, за да дадете оценка за мястото, и напишете рецензия.

### Записване на място

За да планирате по-лесно пътуването си, можете да потърсите места като хотели, забележителности или бензиностанции и да ги запишете в телефона.

- 1. В стартовия екран, плъзнете наляво и докоснете 🙆 HERE Maps.
- 2. За да потърсите адрес или място, докоснете 🕗.

 Когато мястото се покаже на картата, за да отворите изгледа с детайли за мястото, докоснете балончето с информация.

4. В изгледа с детайли за мястото, докоснете 🛞.

Съвет: Може също да закачите място на стартовия екран, за да имате лесен достъп до него. Когато мястото се покаже на картата, докоснете балончето с информация и Ø.

#### Преглед на записано място В основния екран, докоснете (\*).

Изтриване на записано място В основния екран докоснете (\*) и мястото и докоснете (\*).

### Синхронизиране на записаните места

Дръжте предпочитаните си места винаги на сигурно място и подръка – синхронизирайте вашите предпочитани с вашия Nokia акаунт.

В стартовия екран, плъзнете наляво и докоснете 🕥 HERE Maps.

Можете да планирате пътуване на компютъра си в **here.com**, да синхронизирате записаните места с HERE Maps в телефона си и да отваряте плана в движение. Синхронизирането е и удобен начин за прехвърляне на записаните места от предишния ви телефон Nokia в новия телефон. Синхронизирайте стария си телефон с вашия Nokia акаунт и след това – с новия телефон.

Ако сте влезли във вашия Nokia акаунт, вашите предпочитани се синхронизират автоматично с акаунта ви всеки път, когато отворите HERE Maps. За да синхронизирате записаните места ръчно, докоснете € > ②.

### Изключване на автоматичната синхронизация

Докоснете ••• > настройки и превключете Автоматично синхронизиране на предпочитани на

### Промяна на изгледа на картата

Гледайте картата в различни режими, които наблягат на различни детайли и ви помагат да се ориентирате по-лесно.

1. В стартовия екран, плъзнете наляво и докоснете 🕥 HERE Maps.

2. Докоснете 😔 и изберете изглед на картата, например сателит или улично движение.

Предлаганите опции и функции може да са различни в различните региони. Опциите, които не са достъпни, се показват бледи.

# **HERE Drive+**

HERE Drive+ ви насочва с гласови напътствия "завой по завой", за да стигнете там, където желаете.

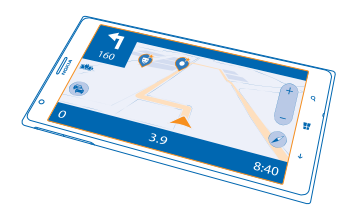

# Докоснете 🚔 HERE Drive+.

Можете:

- Да се ориентирате с напътствия "завой по завой" и с гласови напътствия
- Да заредите карти преди пътуването и да използвате HERE Drive+ офлайн, за да спестите разходите за данни
- Да получавате информация в реално време за събитията на пътя и пътната обстановка по ежедневните ви маршрути, като използвате My Commute
- Да получавате предупреждение, когато превишите ограничението на скоростта
- Да избягвате фериботи и тунели или определен вид пътища, например непавирани

- Да архивирате предпочитаните си места и да имате лесен достъп до тях във всички приложения HERE и на here.com, като запишете местата във вашия Nokia акаунт
- Съвет: Използвайте този QR код, за да изтеглите най-новата версия на HERE Drive+ в телефона си. Натиснете О и докоснете . Насочете камерата към кода и докоснете връзката.

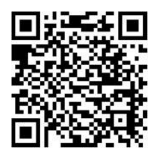

Използването на услуги или изтеглянето на съдържание може да е свързано с пренос на големи обеми от данни, за което да бъдете таксувани.

### Изтегляне на карти

За да спестите разходите за данни, когато пътувате, запишете новите карти на населени места в телефона си преди пътуването. Ако свободното място започне да не достига, можете да изтриете някои карти от телефона.

Докоснете 🚔 HERE Drive+, плъзнете нагоре от долната част на екрана и докоснете Настройки > Опции на Карти > Управляване карти.

За да изтеглите карти в телефона си, трябва да сте свързани с Wi-Fi мрежа.

- 1. Докоснете 🕂.
- 2. Изберете страната или региона.

Изтриване на карта Докоснете и задръжте върху картата и докоснете изтрий.

### Шофиране до местоназначение

Когато се нуждаете от ясни напътствия "завой по завой", оптимизирани за шофиране, HERE Drive + ви помага да стигнете до целта.

# Докоснете 🚔 HERE Drive+.

Спазвайте всички местни закони. Използването на мобилен телефон или някои негови функции по време на шофиране може да е забранено. Ръцете ви винаги трябва да са свободни за управляване на автомобила, докато шофирате. Вашият първи приоритет при шофиране трябва да бъде безопасността на пътя.

Ако функцията My Commute се предлага във вашата страна, телефонът може да ви попита за вашия домашен и служебен адрес.

1. Плъзнете нагоре от долната част на екрана, докоснете Задай дестинация и потърсете местоназначението.

2. Докоснете местоназначението.

3. Ако искате да избягвате тунели и фериботи или определен вид пътища, например непавирани, докоснете лентата с инструменти за опции за маршрути и включете или изключете съответните видове пътища.

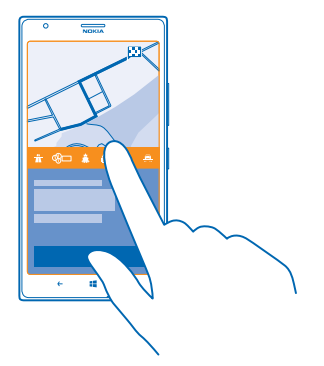

Съвет: За да промените видовете пътища впоследствие, по време на навигацията, плъзнете нагоре от долната част на екрана и докоснете Настройки > Настр. маршрут.

4. За да стартирате навигацията, докоснете СТАРТ.

По подразбиране, картата се завърта в посоката на шофиране и компасът сочи на север. За да видите картата обърната на север, например за да получите обща представа за маршрута си, докоснете () > На север.

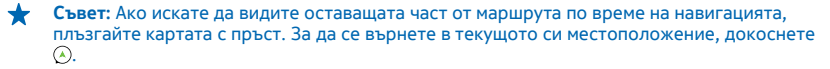

- Съвет: За да видите бързо пътната обстановка около текущото ви местоположение, докоснете 2. За да се върнете в екрана за навигация, докоснете .
- 5. За да спрете навигацията, плъзнете нагоре от долната част на екрана и докоснете Стоп.

#### Записване на място

За да планирате по-лесно пътуването си, можете да потърсите места например хотели, забележителности или бензиностанции и да ги запишете, за да са ви подръка във всички приложения HERE и в here.com.

# Докоснете 🚘 HERE Drive+.

 За да потърсите място, плъзнете нагоре от долната част на екрана и докоснете Задай дестинация.

2. Напишете думи за търсене, например име и номер на улица или име на място.

- 3. Докоснете място от списъка.
- 4. Докоснете 🟵.

Мястото се записва във вашия Nokia акаунт. Ако не сте влезли във вашия Nokia акаунт, ще бъдете подканени да влезете.

### Синхронизиране на записаните места

Ако сте влезли във вашия Nokia акаунт, вашите предпочитани се синхронизират автоматично с акаунта ви всеки път, когато отворите HERE Drive+. За да синхронизирате ръчно вашите предпочитани, плъзнете нагоре от долната част на екрана и докоснете **Предпочитани** > ②.

### Шофиране до записано място

Плъзнете нагоре от долната част на екрана и докоснете Предпочитани и мястото.

Съвет: Можете да закачите предпочитано местоназначение в началния екран, за да се ориентирате бързо до него. Плъзнете нагоре от долната част на екрана, докоснете Предпочитани, докоснете и задръжте върху място и докоснете закачам на началния екран.

#### Получаване на гласови напътствия

Гласовите напътствия, ако се предлагат за вашия език, ви помагат да намерите пътя до крайната цел, като ви оставят време да се наслаждавате на пътуването.

# Докоснете 🚔 HERE Drive+.

- 1. Плъзнете нагоре от долната част на екрана и докоснете Настройки > Глас за навигация.
- 2. Докоснете език. Ако не искате да използвате гласови напътствия, докоснете Без.
- Съвет: Ако искате да чувате имената на улиците по време на навигацията, докоснете глас, който ги обявява (компютърно синтезиран говор от текст).

Ако не можете да намерите глас с имената на улиците на вашия език, може да се наложи да изтеглите и инсталирате език за говора в настройките на телефона. В стартовия екран, плъзнете наляво и докоснете и Настройки > говор > Език на говора. Не всички езици се поддържат.

### Изтегляне на нови гласове за навигацията

Плъзнете нагоре от долната част на екрана и докоснете Настройки > Глас за навигация > Изтеглете нови и глас.

### Навигация офлайн

За да спестите разходите за данни, можете да използвате HERE Drive+ офлайн.

- 1. Докоснете 🚍 HERE Drive+.
- 2. Плъзнете нагоре от долната част на екрана и докоснете интернет връзка.
- 3. Превключете Интернет връзка на Изключено []\_\_\_\_\_.

Някои функции, например резултатите при търсене, може да са ограничени, когато използвате HERE Drive+ офлайн.

### Помощ при пътуване между дома и работното място

Пътувайте по-спокойно между дома и работното си място – HERE Drive+ запомня ежедневните ви маршрути и ви дава информация в реално време за обстановката и произшествията на пътя.

Тази функция се предлага за определени региони в света. Непрекъснато се добавят нови региони.

© 2013 Nokia. Всички права запазени.

Наличността на информацията за трафика може да се различава според региона.

Когато използвате My Commute, телефонът запомня докъде и кога шофирате обикновено. За да ускорите процеса, можете ръчно да зададете обичайните си маршрути. За да направите това, докоснете HERE Drive+, плъзнете нагоре от долната част на екрана и докоснете My Commute. Плъзнете наляво или надясно до редактирай, докоснете HOB MAPШРУТ, потърсете началната и крайната точка, например вашия домашен и служебен адрес, и задайте часа, в който обикновено тръгвате за работа или за вкъщи.

# 1. Докоснете 🚍 HERE Drive+.

2. Плъзнете нагоре от долната част на екрана. Ако наближава времето, в което обикновено се отправяте към местоназначението си, телефонът предлага това местоназначение в плочката Му Commute. За да се отправите към предложеното място, докоснете плочката и след това докоснете маршрута и CTAPT.

# $\star$

Съвет: Изпробвайте различни маршрути до ежедневните си местоназначения. Му Commute показва всичките ви обичайни маршрути. Не позволявайте на трафика да ви бави – докоснете динамичната плочка и вижте кой е най-бързият маршрут.

**3.** За да се отправите към друго място, например спортната зала, вместо дома, след като сте докоснали плочката My Commute, плъзнете наляво или надясно до мястото, към което ще шофирате.

Съвет: Добавете динамичната плочка Му Commute в стартовия екран, за да виждате с един поглед информация за пътната обстановка и приблизителното време за пътуване по този маршрут и да отваряте ежедневните си маршрути само с едно докосване. Докоснете HERE Drivet, плъзнете нагоре от долната част на екрана и докоснете Настройки > My Commute > Поставете отметка, за да започнете.

Ако сте влезли във вашия Nokia акаунт, ежедневните ви маршрути се записват в акаунта. За да изтриете вашите данни в My Commute, докоснете 🔯 Настройки > Изтр. лични данни > My commutes.

### Използване на предупреждения за скоростта

Не шофирайте с превишена скорост – настройте телефона си да ви предупреждава, когато се движите прекалено бързо.

Предлагането на информацията за ограничения на скоростта може да се различава според региона и страната.

# 1. Докоснете 🚍 HERE Drive+.

2. Плъзнете нагоре от долната част на екрана, докоснете Настройки > Огранич. скорост и превключете ПРЕДУПРЕЖД. ОГРАНИЧ. СКОРОСТ на Предупрежд. включено [].

3. За да зададете с колко да може да превишите ограничението на скоростта, преди да получите предупреждение, плъзнете плъзгача Кажи ми, ако моята скорост надхвърли ограничението с. Можете да зададете отделен лимит за минимална или за максимална скорост.

# Променете вида на екрана на Drive+

Използвате HERE Drive+ нощем, когато е тъмно? С дневния и нощния режим виждате ясно екрана по всяко време. Можете да промените и други настройки, според нуждите си.

Докоснете 🚘 HERE Drive+.

1. Плъзнете нагоре от долната част на екрана и докоснете Настройки > Опции на Карти.

 Превключете Цветове на Нощ. За автоматично включване на нощния режим, когато е тъмно, докоснете Автоматично.

Показване на места, като бензиностанции и места за почивка, върху картата Плъзнете нагоре от долната част на екрана, докоснете Настройки > Опции на Карти > Покажи на карта и включете или изключете желаните категории места.

Превключване между показването на оставащо време или време на пристигане В екрана за навигация, докоснете и задръжте върху времето на пристигане и докоснете опция.

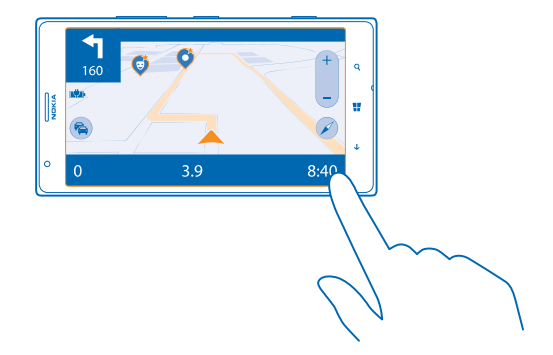

### Скриване на важни сгради и забележителности

Плъзнете нагоре от долната част на екрана, докоснете Настройки > Опции на Карти и превключете Ориентири на 📖.

# Методи за позициониране

Телефонът показва вашето местоположение на картата, като използва позициониране чрез GPS, GLONASS, A-GPS, Wi-Fi или мрежата (ИД на клетка).

Достъпността, точността и пълнотата на информацията за местоположението зависи например от вашето местоположение, от околната обстановка и от информация, предоставяна от трети лица, и може да е ограничена. Информацията за местоположението може да не е достъпна например на закрито или под земята. За информация за поверителността във връзка с методите за локализация вижте Политиката за поверителност на Nokia.

При мрежовата услуга за подпомогнат GPS (A-GPS) и подобните разширения за GPS и Glonass информацията за местоположението се получава с използване на клетъчната мрежа и помага за изчисляване на текущото ви местоположение.

A-GPS и другите подобрения на GPS и GLONASS може да изискват прехвърляне на малки количества данни през клетъчната мрежа. Ако искате да избегнете разходите за данни, например когато пътувате, можете да изключите мобилната връзка за данни в настройките на телефона. Wi-Fi позиционирането подобрява точността на позициониране, когато няма сателитни сигнали, особено когато сте в затворено помещение или между високи сгради. Ако сте на място, където използването на Wi-Fi е забранено, можете да изключите Wi-Fi в настройките на телефона.

Бележка: Възможно е използването на Wi-Fi да е ограничено в някои държави. Например в ЕС използването на 5150-5350 MHz Wi-Fi е разрешено само в закрити помещения, а в САЩ и Канада използването на 5,15-5,25 GHz Wi-Fi е разрешено само в закрити помещения. За повече информация се обърнете към местните власти.

Възможно е измервателят за придвижване да не е точен, в зависимост от наличието и качеството на сателитната връзка.

# Интернет

Научете как да установявате безжични връзки и да сърфирате в интернет, при това без големи разходи за данни.

# Задаване на интернет връзки

Мобилният оператор ви таксува с фиксирана сума за пренос на данни или плащате за това, което сте използвали? Променете настройките за Wi-Fi и мобилни връзки за данни, за да намалите разходите си за данни, когато сте в роуминг и в мрежата на вашия мобилен оператор.

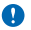

Важно: Използвайте кодиране, за да повишите сигурността на Wi-Fi връзката. Използването на кодиране намалява риска други хора да получат достъп до данните ви.

Използването на Wi-Fi връзка като цяло е по-бързо и по-евтино от използването на мобилна връзка за данни. Ако има и Wi-Fi, и мобилна връзка за данни, телефонът ще използва Wi-Fi връзката.

- 1. В стартовия екран, плъзнете наляво и докоснете 🔯 Настройки > Wi-Fi.
- 2. Уверете се, че Wi-Fi мрежа е превключено на Вкл [].
- 3. Изберете връзката, която искате да използвате.

# Използване на мобилна връзка за данни

В стартовия екран плъзнете наляво, докоснете 🔯 Настройки > мобилна мрежа и превключете Връзка за данни на вкл.

# Използване на мобилна връзка за данни в роуминг

Свързването с интернет в роуминг, особено когато сте в чужбина, може значително да увеличи разходите ви за пренос на данни.

Роумингът на данни означава, че изтегляте данни в телефона си през мрежи, които не са собственост на или не се поддържат от вашия мобилен оператор.

В стартовия екран плъзнете наляво, докоснете 🔯 Настройки > мобилна мрежа и превключете Опции за роуминг на данни на с роуминг.

🛧 🛛 Съвет: Можете да следите количеството използвани данни и с приложението data sense.

# Свързване на компютъра с интернет

Искате да използвате интернет на лаптопа си, но нямате достъп? Можете да използвате мобилната връзка за данни на телефона с вашия лаптоп или други устройства. При това се установява Wi-Fi връзка.

1. В стартовия екран, плъзнете наляво и докоснете 🔯 Настройки > споделяне на интернет.

2. Превключете Споделяне на Вкл.

 За да промените името на връзката, докоснете настройка > Име на предаването и напишете име.

🛨 Съвет: Можете също да въведете парола за връзката.

4. Изберете връзката на другото устройство.

Другото устройство използва данни от вашия план за данни, за което може да бъдете таксувани. За информация относно предлагането и цените се свържете с вашия мобилен оператор.

# Използвайте ефективно своя план за данни

Притеснявате се за разходите за данни? Приложението data sense ви помага да откриете поефективни начини за използване на мобилни данни и да следите количеството данни, което използвате. Приложението може да прекъсне връзките за данни, ако е необходимо.

1. В стартовия екран, плъзнете наляво и докоснете data sense.

2. Докоснете задай лимит и изберете желаните стойности.

Съвет: За да проверите какво ви остава до зададения лимит за данни и време или за да промените лимитите, отворете отново приложението data sense.

# Уеб браузър

Бъдете в крак с новините и посещавайте любимите си уеб сайтове. Можете да използвате Internet Explorer 10 в телефона си, за да разглеждате уеб страници в интернет. Освен това, браузърът може да ви предупреждава за заплахи за защитата.

# Докоснете 🩋 Internet Explorer.

За да разглеждате уеб страници, трябва да сте свързани с интернет.

### Преглеждане в интернет

За какво ви е компютър, щом можете да разглеждате уеб страници на телефона си?

Съвет: Ако нямате план за данни с постоянна такса от мобилния оператор, за да спестите разходите за пренос на данни, можете да използвате Wi-Fi мрежа за свързване с интернет.

- 1. Докоснете 🧟 Internet Explorer.
- 2. Докоснете лентата за адреси.
- 3. Напишете уеб адрес.

• Съвет: За да напишете бързо суфикса на уеб адрес, например .org, докоснете и задръжте клавиша за суфикси на клавиатурата и докоснете желания суфикс.

# 4. Докоснете 🔶.

Съвет: За да потърсите в интернет, напишете дума за търсене в лентата за адреси и докоснете ->.

### Увеличаване или намаляване на мащаба

Поставете два пръста върху екрана и ги раздалечете или доближете с плъзгане.

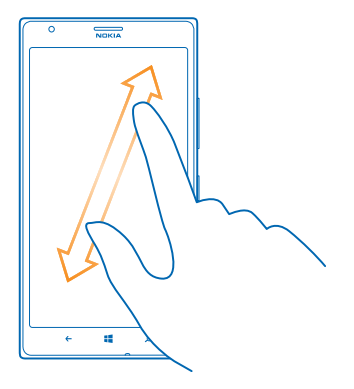

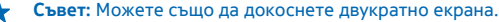

### Отваряне на нов раздел

Когато искате да отворите няколко уеб сайта едновременно, можете да отворите до 6 раздела в браузъра и да превключвате между тях.

Докоснете 🩋 Internet Explorer.

Докоснете ••• > разде́ли > (-).

Превключване между раздели Докоснете ••• > разде́ли и раздел.

Затваряне на раздел Докоснете ••• > разде́ли > (×).

### Добавяне на уеб сайт към вашите предпочитани

Ако често посещавате едни и същи уеб сайтове, добавете ги като предпочитани, за да имате бърз достъп до тях.

# Докоснете 🩋 Internet Explorer.

1. Отворете уеб сайт.

2. Докоснете ••• > добави към предпочитани.

Съвет: Може също да закачите предпочитаните уеб сайтове в началния екран. Докато разглеждате уеб сайт, докоснете ••• > закачи на стартовия екран.

### Отваряне на предпочитан уеб сайт

Докоснете ••• > предпочитани и уеб сайт.

Съвет: За бърз достъп до вашите предпочитани, добавете иконата Предпочитани в лентата с уеб адреси. Докоснете ••• > настройки и превключете Използвай бутона на адресната лента за на предпочитани.

# Споделяне на уеб страница

Ако сте намерили интересна уеб страница, можете да я изпратите на приятели. Ако в момента сте заедно, просто докоснете техните телефони. Иначе можете да изпратите страницата в имейл или текстово съобщение, или да я публикувате във вашите социални мрежи.

1. За да сте сигурни, че приближи+изпрати е включено, докоснете 🔯 Настройки > приближи +изпрати и превключете NFC споделяне на Вкл 🥅.

2. Докоснете 🧧 Internet Explorer и отворете уеб сайт.

3. Докоснете ••• > сподели страницата > Приближи+Изпрати.

4. Допрете телефона на приятеля с вашия телефон. Другият телефон трябва да поддържа NFC. За повече информация вижте ръководството на потребителя на другия телефон.

Тази функция може да не е съвместима с всички телефони, които поддържат NFC.

Изпращане на уеб страница в имейл или текстово съобщение, или публикуване в социални мрежи

Докато разглеждате в интернет, докоснете ••• > сподели страницата и начина на споделяне.

### Изтриване на хронологията на браузъра

Когато приключите с разглеждането в интернет, можете да изтриете поверителните данни, например хронологията на браузъра и временните интернет файлове.

# 1. Докоснете 🧟 Internet Explorer.

# 2. Докоснете ••• > настройки > изтрий хронологията.

Кеш паметта е място в паметта, което се използва за временно съхраняване на данни. Ако сте правили опит за достъп или сте осъществили достъп до конфиденциална информация или защитена услуга, изискваща пароли, изчиствайте кеш паметта след всяко използване.

Изтриване на отделен елемент от хронологията на посетените уеб страници Докоснете ••• > последни > (🗐, елемента за изтриване и 🕦.

# Търсене в интернет

Търсете в интернет и в света около вас с търсенето в Bing. Можете да използвате клавиатурата или гласа си, за да напишете думи за търсене.

### 1. Натиснете 🔎.

2. Напишете думата за търсене в полето за търсене и докоснете - Можете също да изберете дума за търсене от предложените съвпадения.

3. За да видите свързани резултати от търсенето, плъзнете наляво, за да видите различните категории резултати от търсенето.

# Гласово търсене

Натиснете 💭, докоснете 🎍 в полето за търсене и кажете думата за търсене.

Тази функция не се предлага за всички езици. За повече информация за предлагането на функции и услуги, посетете **www.windowsphone.com**.

# Прекъсване на всички интернет връзки

Пестете батерията, като затворите всички интернет връзки, отворени във фон. Можете да направите това, без да затваряте никакви приложения.

© 2013 Nokia. Всички права запазени.

- 1. В стартовия екран, плъзнете наляво и докоснете 🔯 Настройки > Wi-Fi. 2. Превключете Wi-Fi мрежа на Изкл 🔲

# Прекъсване на мобилна връзка за данни

В стартовия екран плъзнете наляво, докоснете 🔯 Настройки > мобилна мрежа и превключете Връзка за данни на изкл.

# Развлечения

Имате малко свободно време и си търсите развлечение? Научете как да гледате видеоклипове, да слушате любимата си музика и да играете игри.

# Гледане и слушане

Можете да използвате телефона, за да гледате видеоклипове и да слушате музика и подкасти в движение.

Докоснете 🞧 Музика+видео.

### Пускане на музика, подкасти и видеоклипове

Носете предпочитаната мултимедия със себе си – гледайте видеоклипове и слушайте радио и подкасти, където и да сте.

- 1. Докоснете 🕜 Музика+видео.
- 2. Докоснете музика, видео или подкастове.
- 3. За преглед по категория, плъзгайте наляво или надясно.
- 4. Докоснете песента, подкаста или видеоклипа за пускане.

Съвет: Можете да подобрите качеството на звука, като промените настройките на еквалайзера. В стартовия екран, плъзнете наляво и докоснете 🖸 Настройки > аудио.

# Пауза или подновяване на възпроизвеждането

Докоснете 🕕 или 🕑.

За да пускате песните в произволен ред, докоснете 💆.

**Превъртане бързо напред или назад** Докоснете и задръжте 💬 или 💬.

# Слушайте музика безжично

С безжичната тонколона JBL PlayUp можете да слушате музика с висококачествен звук и да зареждате телефона си, при това без никакви кабели.

Безжичните тонколони Nokia, като JBL PlayUp, се продават отделно. Предлагането на аксесоари зависи от държавата или региона.

1. Докоснете NFC зоната на тонколоната с NFC зоната на телефона. Тонколоната се свързва автоматично с телефона.

 За да заредите телефона, го сложете върху зоната за безжично зареждане отгоре на тонколоната. Индикаторът за зареждане светва в бяло и мига по време на зареждането.

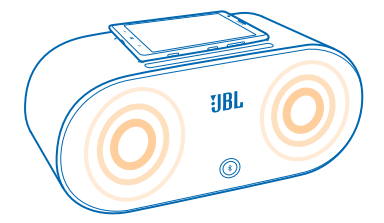

# **FM радио**

Научете как да слушате радио на телефона.

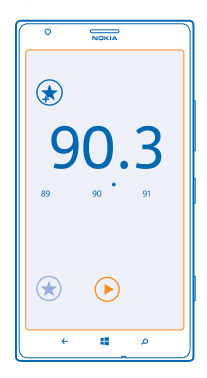

### Слушане на радио

Можете да слушате любимите си FM радиостанции в движение.

За да слушате радио, трябва да свържете съвместима слушалка с устройството. Слушалката действа като антена.

1. В стартовия екран, плъзнете наляво и докоснете 🕜 Музика+видео > радио.

2. Свържете съвместими слушалки с кабел.

## Отиване на следващата или предишната станция

Плъзнете наляво или надясно.

### Записване на радиостанция

Запишете предпочитаните си радиостанции в телефона, за да ги слушате лесно след това.

В стартовия екран, плъзнете наляво и докоснете 🞧 Музика+видео > радио.

За да запишете станцията, която слушате, докоснете 🖈.

**Преглед на списъка със записани радиостанции** Докоснете **(\*)**.

**Премахване на станция от списъка** Докоснете (э).

# Nokia Музика

C Nokia Музика и Windows Phone можете да изтегляте песни в телефона и на съвместим компютър.

В стартовия екран, плъзнете наляво и докоснете 🗾 Nokia Музика.

За повече информация посетете music.nokia.com.

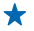

**Съвет:** Когато е налична, използвайте Wi-Fi връзка за стрийминг и изтегляне на музика от Nokia Музика.

Тази услуга не се предлага във всички държави или региони.

Ако имате кредит или членство в "Nokia Музика без край" към вашия Nokia акаунт, не го прекратявайте. При прекратяване всички те ще бъдат изгубени.

Изтеглянето и стриймингът на музика и друго съдържание може да е свързано с прехвърляне на голям обем данни през мрежата на вашия мобилен оператор. За информация относно тарифите за пренос на данни се обърнете към мобилния оператор.

### Радиомикс

Откривайте нова музика с Радиомикс.

### Радиомикс

Най-лесният начин да се запознаете с нови изпълнители и песни е поточното предаване на музика от Nokia Радиомикс. Имате възможност за поточно предаване на ръчно избрани миксове от различни изпълнители и жанрове, които можете да записвате в телефона и да слушате офлайн.

1. В стартовия екран, плъзнете наляво и докоснете 🗾 Nokia Музика > радиомикс.

2. Изберете какъв вид музика искате да слушате.

Съвет: Докоснете и задръжте върху музикалния микс, за да го закачите на стартовия екран или да го направите достъпен офлайн. Има ограничение за броя музикални миксове, които можете да имате офлайн едновременно.

Пауза в музиката и подновяване Докоснете (П) или (•).

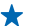

Съвет: За да закупите песента, която слушате в момента, докоснете 🕑.

# Прескачане към следващата песен

Докоснете 💬.

Може да има ограничения колко песни можете да прескочите.

### Персонализиране на Радиомикс

Можете да си създадете музикален профил, за да слушате миксове от музикални жанрове по ваш вкус. Вашият профил се съставя автоматично въз основа на музиката, която имате в телефона или на компютъра.

1. В стартовия екран, плъзнете наляво и докоснете 🗗 Nokia Музика > създаване на микс.

2. Плъзнете до Персонализиране и докоснете създаване на музикален профил. Данните за вашата музикална колекция се сканират и след това се качват в музикалната услуга.

**3.** За да сканирате музиката в компютъра си, докоснете ••• > сканиране на компютъра и следвайте инструкциите.

4. За да пуснете музикален микс, докоснете 🕑.

🛨 Съвет: Плъзнете нагоре през изображенията, за да видите всички жанрове.

Възможно е тази услуга да не се предлага във всички държави или региони.

### Използване на препоръки с Радиомикс

С Nokia Радиомикс можете да създавате персонализирани музикални миксове, като използвате препоръки за музика, подобна на тази от предпочитаните ви изпълнители.

- 1. В стартовия екран, плъзнете наляво и докоснете 🗾 Nokia Музика.
- 2. Докоснете създаване на микс.
- 3. Докоснете 🕀.
- 4. Напишете името на изпълнител можете да добавите до три имена.
- 5. Докоснете 🕑, за да създадете музикален микс въз основа на избраните изпълнители.

### Купуване на музика

Бъдете в крак с новото и изтегляйте любимата си музика от Nokia Музика.

★ Съвет: Когато е налична, използвайте Wi-Fi връзка за стрийминг и изтегляне на музика от Nokia Музика.

- 1. В стартовия екран, плъзнете наляво и докоснете 💋 Nokia Музика > магазин.
- 2. Отидете до песента или албума, които искате да изтеглите.

 Докоснете цената на песента или албума. Някои песни могат да се изтеглят само като част от албум.

- 4. Ако бъдете подканени, влезте във вашия Nokia акаунт.
- 5. Изберете метод на плащане.

Песните се записват в телефона и се добавят автоматично към вашата музикална колекция.

**Преглед на активните изтегляния** Докоснете **настройки и помощ**.

### Купуване на кредит за изтегляне Отидете в music.nokia.com.

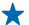

Съвет: За да проверите оставащия ви кредит, докоснете настройки и помощ.

### Намиране на концерти на живо

Не пропускайте да чуете любимите си групи на живо. С концерти можете да видите предстоящите концерти наблизо.

# 1. В стартовия екран. плъзнете наляво и докоснете 🗗 Nokia Музика > концерти.

Услугата трябва да знае текущото ви местоположение. Когато бъдете попитани, позволете на услугата да използва текушото ви местоположение.

2. За да закупите билети, докоснете концерта, плъзнете до билети и изберете продавача. ако има такъв

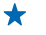

Съвет: Можете също да търсите концерти на живо по изпълнител, зала или място. Докоснете 🖗 и напишете думата за търсене.

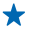

Съвет: За да споделите детайлите за концерта с приятели, докоснете 🔇. Може да ги споделите в имейл или текстово съобщение или да ги публикувате в услуга за социални мрежи.

Възможно е тази услуга да не се предлага във всички държави или региони.

### Пускане на музика

С моята музика можете лесно да управлявате музикалната си колекция.

- 1. В стартовия екран. плъзнете наляво и докоснете 🗾 Nokia Музика.
- 2. Докоснете моята музика.
- 3. Докоснете песен, албум, изпълнител или жанр.
- 🛨 Съвет: За да научите повече за изпълнителя и да видите има ли концерти наблизо, докоснете изпълнителя и плъзнете до за.

### Пауза или подновяване на възпроизвеждането

Докоснете (1) или (•).

За да пускате песните в произволен ред, докоснете 💆.

#### Прескачане на следвашата или предишната песен Локоснете 💬 или 🖳

# Синхронизиране на музика и видеоклипове между телефона и компютъра

Имате мултимедия на компютъра си, която искате да слушате или гледате на телефона? Използвайте USB кабел, за да синхронизирате музиката и видеоклиповете между телефона и компютъра.

1. Свържете телефона със съвместим компютър чрез USB кабел.

2. В диспечера на файлове на компютъра, например Windows Explorer или търсача, влачете и пускайте песни и видеоклипове в телефона.

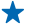

Съвет: Ако операционната система на компютъра ви е Windows 7 или Windows 8. можете да използвате и приложението Windows Phone. Windows 8 инсталира приложението автоматично. При Windows 7, можете да го изтеглите от www.windowsphone.com.

За информация кое приложение с какъв компютър работи, вижте таблицата по-долу:

|                  | Приложение<br>Windows<br>Phone | Приложение<br>Windows<br>Phone за<br>работен плот | Приложение<br>Windows<br>Phone за Mac | Windows<br>Explorer |
|------------------|--------------------------------|---------------------------------------------------|---------------------------------------|---------------------|
| Windows 8        | x                              | x                                                 |                                       | x                   |
| Windows 8 RT     | x                              |                                                   |                                       | x                   |
| Windows 7        |                                | x                                                 |                                       | x                   |
| Windows Vista/XP |                                |                                                   |                                       | x                   |
| Mac              |                                |                                                   | x                                     |                     |
|                  |                                |                                                   |                                       |                     |

# Игри

Искате развлечения? Забавлявайте се, като изтегляте и играете игри с телефона си.

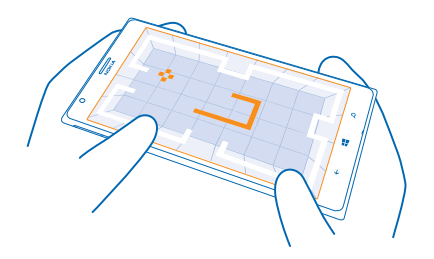

### Изтегляне на нови игри

Отидете в Магазин, за да изтеглите и инсталирате нови игри в телефона си.

- 1. Докоснете 🎮 Игри > изтегляне на още игри.
- 2. Прегледайте колекцията в Магазин и докоснете желаната игра.
- 3. За да изтеглите безплатна игра, докоснете инсталирай.
- 4. За да изпробвате безплатно игра, докоснете изпробвай.
- 5. За да закупите игра, докоснете купи.

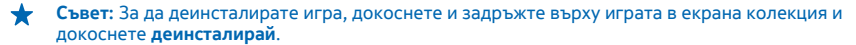

Достъпните начини на плащане зависят от страната на местоживеене и от мобилния оператор.

### Как да играете игри

Игрите на вашия телефон са наистина социално изживяване. Xbox, услугата за игри на Microsoft, ви позволява да играете игри с приятели и да използвате профила си на играч, за да следите резултатите и постиженията си. Можете да правите това онлайн - на вашата конзола за Xbox или на телефона - в центъра Игри.

# Докоснете 🎮 Игри.

Плъзнете до колекция и изберете игра. Ако това е игра от Xbox, влезте в акаунта си в Xbox. Ако все още нямате акаунт, можете да си създадете. Xbox не се предлага във всички региони.

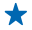

**Съвет:** Може да закачите предпочитаните игри в началния екран. В екрана колекция, докоснете и задръжте върху играта и докоснете **закачи на стартовия екран**.

### Изтегляне на още игри

Можете да изтеглите нови игри от Магазин. Плъзнете до колекция и докоснете изтегляне на още игри.

# Приемане на покана за включване в игра

Влезте в акаунта си в Xbox, плъзнете до **известия** и докоснете поканата. Ако нямате тази игра, но тя се предлага във вашия регион, в Магазин можете да изтеглите пробна версия или да я закупите веднага.

### Подновяване на игра

Когато се върнете в играта, в нея може да има икона за подновяване. В противен случай докоснете екрана.

# Офис

Бъдете организирани. Научете как да използвате календара и приложенията на Microsoft Office.

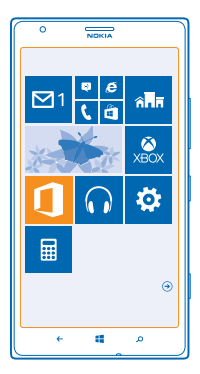

# **Microsoft Office Mobile**

Microsoft Office Mobile е вашият офис, когато не сте в офиса.

Отидете в центъра Office, където можете да създавате и редактирате документи на Word и работни книги на Excel, да отваряте и гледате слайдшоу на PowerPoint и да споделяте документи c SharePoint.

Можете също да записвате вашите документи в Windows SkyDrive. SkyDrive е място за съхранение в облака, което ви дава достъп до вашите документи чрез телефон, таблет или Xbox. Когато приключите с работата по даден документ и се върнете към него по-късно, ще го намерите в състоянието, в което сте го оставили, без значение кое устройство използвате.

Microsoft Office Mobile включва следните приложения:

- Microsoft Word Mobile
- Microsoft Excel Mobile
- Microsoft PowerPoint Mobile
- Microsoft SharePoint Workspace Mobile
- Windows SkyDrive

# Четене на документи на Microsoft Office

В центъра Office можете да отваряте документи на Microsoft Office, например документи на Word, електронни таблици на Excel или презентации на PowerPoint.

1. Докоснете 🚺 Office.

2. Плъзнете до места и докоснете местоположението на файла, който искате да видите.

3. Докоснете файл на Word, Excel или PowerPoint.

### Създаване на документ на Word

Можете да създавате нови документи с Microsoft Word Mobile.

- 1. Докоснете 🚺 Office.
- 2. Плъзнете до последни.
- 3. Докоснете 🕂.
- 4. Докоснете празен файл или шаблон на Word.
- 5. Напишете текста.
- 6. За да запишете документа, докоснете ••• > запиши.

### Редактиране на документ на Word

Изглаждайте документите си в движение с Microsoft Word Mobile. Можете да редактирате документи и да ги споделяте в сайт на SharePoint.

- 1. Докоснете 🚺 Office и плъзнете до места.
- 2. Докоснете местоположението на файла.
- 3. Докоснете файла на Word, който искате да редактирате.
- 4. За да редактирате текста, докоснете 🕗
- 5. За да запишете документа, докоснете ••• > запиши.

Съвет: За бърз достъп до важен документ, можете да го закачите на стартовия екран. Докоснете и задръжте върху документа и докоснете закачи на стартовия екран.

#### **Добавяне на коментар** Докоснете () > (1).

**Търсене на текст в документ** Докоснете файла на Word и Ø.

### Изпращане на документ в имейл

Докоснете файла на Word и ••• > споделяне....

## Създаване на работна книга на Excel

C Microsoft Excel Mobile можете да създавате нови работни книги на Excel.

Докоснете 🚺 Office и плъзнете до последни.

- 1. Докоснете 🕀.
- 2. Докоснете празен файл или шаблон на Excel.
- 3. Докоснете клетка и текстовото поле в началото на страницата.
- 4. Въведете стойности или текст.
- 5. За да запишете работната книга, докоснете 🔶 > ••• > запиши.

### Редактиране на работна книга на Excel

Не е нужно да пътувате до офиса, за да проверите най-новите данни. С Microsoft Excel Mobile можете да редактирате работни книги и да споделяте резултатите в сайт на SharePoint.

- 1. Докоснете 🚺 Office и плъзнете до места.
- 2. Докоснете местоположението на файла.
- 3. Докоснете файла на Excel, който искате да редактирате.
- 4. За да преминете в друг работен лист, докоснете 🖾 и работен лист.

### 5. За да запишете работната книга, докоснете ••• > запиши.

### **Добавяне на коментар към клетка** Докоснете ••• > коментар.

**Филтриране на клетки** Докоснете ••• > прилагане на филтър.

Форматиране на клетка или текст Докоснете ••• > форматиране на клетка....

Търсене на данни в работна книга Докоснете файла на Excel и Ø.

Изпращане на работна книга в имейл Докоснете файла на Excel и ••• > споделяне....

### Изтриване на документ

Паметта на телефона е почти пълна? Може да изтриете документите на Office, които вече не са ви необходими.

- 1. Докоснете 🚺 Office и плъзнете до места.
- 2. Докоснете телефон или друго място, където се намира документът за изтриване.
- 3. Докоснете и задръжте върху документа и докоснете изтрий.

#### Отваряне и редактиране на презентация на PowerPoint

Добавете последен щрих в презентацията си, докато пътувате за срещата, с помощта на Microsoft PowerPoint Mobile.

 Докоснете Office, плъзнете до места и докоснете местоположението на файла на PowerPoint, който искате да видите.

2. Докоснете файл на PowerPoint и завъртете телефона в пейзажен режим.

- 3. За да преглеждате слайдовете, плъзнете наляво или надясно.
- 4. За да отидете на определен слайд, докоснете 🖲 и слайда, който искате да видите.

5. За да добавите бележка към слайд, завъртете телефона в портретен режим и докоснете празното пространство под слайда.

6. За да редактирате слайд, докоснете 🖉.

7. За да запишете презентацията, докоснете ••• > запиши.

#### Изпращане на презентация в имейл

Докоснете файла на PowerPoint и ••• > споделяне....

#### Изтриване на презентация

Докоснете и задръжте върху файла на PowerPoint и след това докоснете изтрий.

# Гледане на излъчване на PowerPoint

Можете да присъствате на среща, докато сте на път, и да гледате излъчването на PowerPoint презентация в интернет на телефона си.

Отворете съобщението, което съдържа връзката към излъчването на презентацията, и докоснете връзката.

### Споделяне на документи с SharePoint Workspace Mobile

Работете по споделени документи на Microsoft Office и в сътрудничество с колеги по проекти, графици и идеи. С Microsoft SharePoint Workspace Mobile можете да намирате, изпращате, редактирате и синхронизирате вашите документи онлайн.

- 1. Докоснете 🚺 Office и плъзнете до места.
- 2. Докоснете 🖲, напишете уеб адреса на сайт на SharePoint и докоснете 🕂.
- 3. Изберете документ.
- В телефона се изтегля негово копие.
- 4. Прегледайте или редактирайте документа и запишете промените.

Съвет: За да запазите офлайн копие на документа в телефона си, докоснете и задръжте върху документа и докоснете винаги офлайн.

# Връщане в SharePoint Workspace Mobile Натиснете —.

# Писане на бележка

Бележките на хартия се губят лесно. Вместо да пишете на хартия, можете да записвате бележките си с Microsoft OneNote Mobile. По този начин те ще са винаги с вас. Можете също да синхронизирате бележките си със SkyDrive и да ги преглеждате и редактирате с OneNote на телефона или компютъра си, както и онлайн в уеб браузър.

- 1. В стартовия екран, плъзнете наляво и докоснете 💶 OneNote.
- **2.** Докоснете  $\oplus$ .
- 3. Напишете бележката си.
- 4. За да форматирате текста, докоснете ••• > формат.
- 5. За да добавите снимка, докоснете 🕲.
- 6. За да запишете звуков клип, докоснете 🖲.
- 7. За да запишете промените, натиснете 🗲.

Ако сте настроили в телефона си акаунт в Microsoft, промените ви ще бъдат записани и синхронизирани с вашия **Личен (уеб)** бележник по подразбиране в SkyDrive. В противен случай промените ще бъдат записани в телефона.

### Изпращане на бележка в имейл

Докоснете бележка и ••• > споделяне....

Съвет: За бърз достъп до важна бележка, можете да я закачите на стартовия екран. Докоснете и задръжте върху бележката и докоснете закачи на стартовия екран.

# Продължете да работите върху документ на друго устройство

Можете да запишете документ на Office в SkyDrive и да продължите да работите върху него на друго устройство.

1. Докато работите върху документ на Office, докоснете ••• > запиши като....

- 2. Докоснете Записване в > SkyDrive.
- 3. Докоснете запиши.

Сега можете да отворите документа от SkyDrive на друго устройство и да продължите оттам, докъдето сте стигнали.

# Календар

Научете как да поддържате актуални своите ангажименти, задачи и графици.

### Добавяне на задача в списъка със задачи

Имате важни служебни задачи, книги за връщане в библиотеката или събитие, на което искате да присъствате? Можете да добавите задачи в календара си. Ако имате определен краен срок, задайте напомняне.

1. В стартовия екран, плъзнете наляво и докоснете 🖻 Календар.

- 2. Плъзнете до предстоящи задачи.
- 3. Докоснете 🕀 и попълнете полетата.

4. За да добавите напомняне, превключете Напомняне на вкл 🔲 и задайте датата и часа за напомнянето.

5. Докоснете 🖲.

## Маркиране на задача като приключена

Докоснете и задръжте върху задачата и докоснете завърши.

#### Редактиране или изтриване на задача

Докоснете и задръжте върху задачата и докоснете редактирай или изтрий.

### Добавяне на ангажимент

Имате ангажимент, който не бива да забравите? Добавете го в календара си.

- 1. В стартовия екран, плъзнете наляво и докоснете 🔲 Календар.
- 2. Плъзнете до ден или график и докоснете 🕀.
- 3. Попълнете полетата.

4. За да добавите напомняне, докоснете още подробности > Напомняне и задайте времето за напомняне.

5. Докоснете 🖲.

### Редактиране или изтриване на ангажимент

Докоснете и задръжте върху ангажимента и докоснете редактирай или изтрий.

### Преглед на вашия график

Можете да преглеждате събитията в календара си в различни екрани.

1. В стартовия екран, плъзнете наляво и докоснете 🖸 Календар.

2. За да превключвате между екраните на календара, плъзгайте наляво или надясно.

# Показване на целия месец

В екрана ден или график, докоснете 🖲.

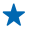

Съвет: Плъзнете нагоре или надолу, за да отидете на следващия или на предишния месец. За да прескочите до определен месец, изберете месеца в горната част на екрана.

### Показване на определен ден

В екрана ден или график докоснете 🖲 и деня.

### Използване на няколко календара

Когато настроите имейл акаунти в телефона си, можете да виждате календарите от всички тези акаунти на едно място.

1. В стартовия екран, плъзнете наляво и докоснете 🖸 Календар.

2. За показване или скриване на календар, докоснете ••• > настройки и включете или изключете календара.

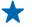

Съвет: Когато един календар е скрит, събитията и напомнянията в него не се показват в различните екрани за календар.

### Различен цвят за всеки календар

Докоснете ••• > настройки и докоснете текущия цвят и новия цвят.

# Извършване на изчисление

Налага се да извършите изчисление в движение? Можете да използвате телефона си като калкулатор.

1. В стартовия екран, плъзнете наляво и докоснете 🔳 Калкулатор.

Съвет: За да използвате обикновения калкулатор, дръжте телефона изправен. За да използвате научния калкулатор, завъртете телефона настрани.

- 2. Въведете първото число от изчислението.
- 3. Докоснете функция, например събиране или изваждане.
- 4. Въведете второто число от изчислението.
- 5. Докоснете =.

Тази функция е предназначена за лично ползване. Точността може да е ограничена.

# Използване на служебен телефон

Един служебен акаунт в телефона ще ви помогне в работата.

Ако имате служебен телефон, вашата фирма може да създаде служебен акаунт, който предлага по-добра защита на информацията в телефона, осигурява достъп до документи или информация във фирмената мрежа и дори предоставя приложения или центрове, които ви помагат в работата.

Ако фирмата разполага с конкретни приложения, имате възможност да ги изтеглите веднага щом приключите с добавянето на служебния акаунт в телефона си. Ако дадено приложение не е достъпно, докато не настроите акаунта си, фирмата може да ви каже как да го получите.

Център за фирмена информация ви дава достъп до всякаква служебна информация на едно място, например новини, разходи, приложения или достъп до фирмен магазин. Инсталирането на център за става по същия начин, както инсталирането на фирмено приложение (ако има такова) – имате възможност да го добавите веднага след като сте добавили служебния си акаунт. Ако фирмата разработи център впоследствие, ще ви бъде предложен друг начин да го настроите, когато е готов.

Повечето фирмени акаунти имат свои правила. Фирмените правила позволяват на фирмата да въведе предпазни мерки за вашия телефон, често за да предпази поверителната или чувствителна информация.
За да настроите своя фирмен акаунт, докоснете 🔯 Настройки > фирмени приложения.

## Съвети за бизнес потребителите

Използвайте телефона си ефективно, когато работите.

За повече информация за предложенията на Nokia за бизнеса, посетете Nokia Expert Centre на адрес https://expertcentre.nokia.com.

#### Работа с пощата и календара в телефона и на компютъра

Можете да използвате отделни адреси за служебна и лична поща. Можете да добавите няколко пощенски кутии в телефона си и да използвате един пощенски акаунт и в телефона, и на компютъра, било то Outlook, Office 365 или който и да било друг пощенски акаунт. Пощата и календарът ви остават синхронизирани и можете да се присъединявате към събрания направо от поканите в календара. Можете да използвате интегрираните поща и календара: ако например ви предстои събрание, можете да прегледате списъка с участници и с докосване да отворите дискусия чрез имейли или текстови съобщения, която сте провели с някой от участниците.

За повече информация за създаването на пощенски кутии, вижте раздел "Добавяне на пощенска кутия" в това ръководство на потребителя.

За повече информация за Office 365 гледайте видеоклипа на адрес www.youtube.com/watch? v=2QxiYmAerpw (само на английски език).

#### Защитете данните в телефона си

Вашият телефон има различни опции за защита, които гарантират, че никой друг няма достъп до чувствителните данни в телефона ви. Например можете да настроите телефона да се заключва автоматично или дори да откриете телефона си, ако бъде изгубен (не се предлага във всички региони).

За повече информация вижте раздел "Защита" в това ръководство на потребителя или посетете www.nokia.com/gb-en/products/nokia-for-business/nokia-lumia/security/windows-phone-security.

#### Работете ефективно с приложенията от Office

Вашият телефон разполага с мобилните версии на приложенията от Microsoft Office.

Можете:

- Да преглеждате своите бележки и документи, да ги променяте в последния момент и да създавате нови документи
- Да преглеждате и редактирате презентации на PowerPoint
- Да създавате, преглеждате и редактирате работни книги на Microsoft Excel
- Да записвате файловете на Office в SkyDrive и да продължавате оттам, докъдето сте стигнали, когато се върнете на компютъра си
- Да използвате услугата на Office 365

C SharePoint Workspace Mobile можете да отваряте, редактирате и записвате документи на Microsoft Office, съхранени на сайтове на SharePoint 2010 или SharePoint Online.

За повече информация вижте раздел "Office" в това ръководство на потребителя.

За повече информация за Office 365 гледайте видеоклипа на адрес www.youtube.com/watch? v=2QxiYmAerpw (само на английски език).

#### Свързване с интернет

Можете да преглеждате в интернет, като използвате оптималната връзка, било то Wi-Fi връзка или най-бързата достъпна мобилна връзка за данни. Можете дори да споделяте мобилната връзка за данни на телефона с вашия лаптоп, ако е необходимо.

За повече информация вижте раздели "Интернет" и "Управление и възможност за свързване на телефона" в това ръководство на потребителя.

#### Работете ефективно в екип с Lync в телефона

Microsoft Lync е комуникационна услуга от следващо поколение, която свързва хората по нови начини, по всяко време и наистина от всяко място.

С Lync можете:

- Да следите достъпността на контактите си
- Да изпращате незабавни съобщения
- Да провеждате телефонни разговори
- Да започвате или да се присъединявате към аудио-, видео- или уеб конференции

Lync е създаден така, че да се интегрира напълно с Microsoft Office. Можете да изтеглите мобилната версия на Microsoft Lync 2010 в телефона си от Магазин.

За повече информация вижте потребителската документация на страниците за поддръжка на Microsoft Lync на адрес lync.microsoft.com/en-us/resources/pages/resources.aspx? title=downloads.

Вижте също раздел "Office" в това ръководство на потребителя.

## Споделяне на екрана на телефона на друг екран

В телефона ви има презентация или документ, които искате да покажете на по-голям екран? Използвайте приложението Nokia Beamer, за да споделяте лесно екрана на телефона си с всеки друг екран с достъп до интернет.

1. В стартовия екран на телефона, плъзнете наляво и докоснете Nokia Beamer.

2. За споделяне върху екрана на устройство наблизо, на екрана на това устройство отидете на **beam.nokia.com**. В приложението Nokia Beamer, докоснете **Близко споделяне** и сканирайте QR кода с телефона си.

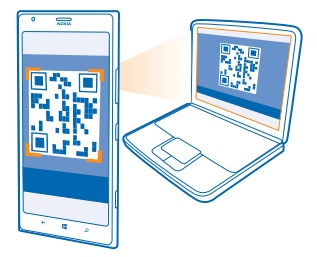

3. Можете също да споделите екрана на телефона си върху друг екран, далече от вас. За да изпратите връзка чрез текстово съобщение, имейл или социална мрежа, докоснете Отдалечено споделяне и Съобщения, Имейл или Социална мрежа.

4. За да актуализирате екрана, разклатете телефона си.

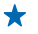

**Съвет:** За да актуализирате автоматично екрана, докоснете **автоматична актуализация** в приложението Nokia Beamer.

5. За да прекратите споделянето, натиснете клавиша за заключване или в приложението Nokia Beamer докоснете **прекъсване на излъчването**.

## Управление и възможност за свързване на телефона

Грижете се за телефона и съдържанието му. Научете как да се свързвате с аксесоари и мрежи, да прехвърляте файлове, да архивирате съдържание, да заключвате телефона и да поддържате софтуера му актуален.

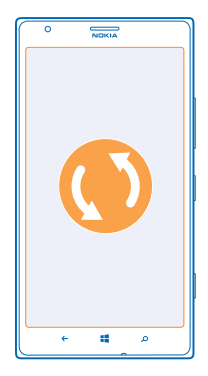

## Поддържане на телефона актуален

Бъдете в крак с най-новото – актуализирайте софтуера и приложенията в телефона си, за да получите нови и разширени функционалности за телефона. Освен това, актуализирането на софтуера може да подобри производителността на телефона.

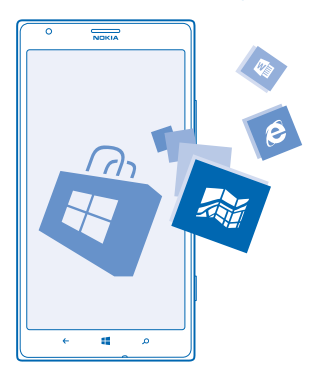

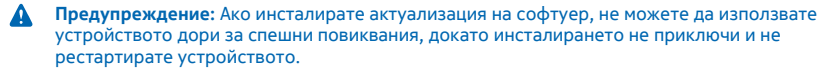

Преди да стартирате актуализирането, включете зарядно устройство или се уверете, че батерията има достатъчно заряд.

След актуализацията отидете на **www.nokia.com/support**, за да изтеглите новото ръководство на потребителя.

#### Актуализиране на софтуера на телефона

Не ви трябва компютър – актуализирайте софтуера на телефона безжично, за да се радвате на нови функции и по-добра работа.

Преди да стартирате актуализирането се уверете, че батерията на телефона има достатъчно заряд.

Използването на услуги или изтеглянето на съдържание може да е свързано с пренос на големи обеми от данни, за което да бъдете таксувани.

По подразбиране телефонът изтегля автоматично наличните актуализации, когато настройките за връзки за данни (например в роуминг) позволяват това. Когато телефонът ви уведоми за налична актуализация, просто следвайте инструкциите на екрана.

★ Съвет: Проверявайте в Магазин за актуализации на приложенията.

#### Изключване на автоматичното изтегляне на актуализации

Ако искате стриктен контрол върху разходите за данни в роуминг, можете да изключите автоматичното изтегляне на актуализации. В стартовия екран плъзнете наляво, докоснете Настройки > актуализация и изчистете квадратчето за отметка Автоматично изтегляй актуализации, когато настройките за данни го разрешават.

#### Използване на високоскоростна интернет връзка

Защо да не използвате максимално възможностите на мрежовите връзки? Използвайте 4G връзка, когато е достъпна, ако се поддържа от вашия телефон.

В стартовия екран, плъзнете наляво и докоснете 😳 Настройки > мобилна мрежа.

2. Превключете Най-висока скорост на връзката на 4G.

Съвет: Когато използвате телефона в зона, където може да няма 4G мрежи, превключете към 3G. Така батерията ще издържи по-дълго, тъй като телефонът няма да се опитва напразно да се свърже с 4G мрежа.

★ Съвет: Можете да изберете мрежата и ръчно. Докоснете Избор на мрежа.

## Wi-Fi

Научете повече за използването на Wi-Fi връзката.

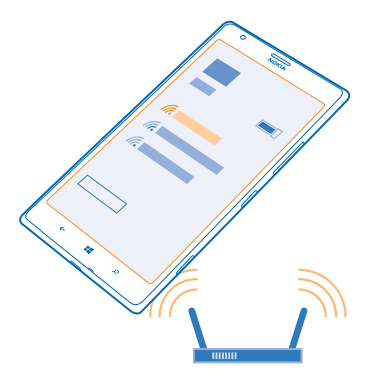

#### Wi-Fi връзки

Вашият телефон периодично проверява и ви уведомява за налични връзки. Известието се появява за кратко в горната част на екрана. За да управлявате Wi-Fi връзките си, изберете известието.

В стартовия екран, плъзнете наляво и докоснете 🔯 Настройки > Wi-Fi.

Wi-Fi позиционирането подобрява точността на позициониране, когато няма сателитни сигнали, особено когато сте в затворено помещение или между високи сгради. Можете и да изключите Wi-Fi в настройките на телефона.

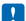

Бележка: Възможно е използването на Wi-Fi да е ограничено в някои държави. Например в ЕС използването на 5150-5350 MHz Wi-Fi е разрешено само в закрити помещения, а в САЩ и Канада използването на 5,15-5,25 GHz Wi-Fi е разрешено само в закрити помещения. За повече информация се обърнете към местните власти.

#### Свързване с Wi-Fi

Свързването с Wi-Fi мрежа е удобен начин за достъп до интернет. Когато сте навън, можете да се свързвате с Wi-Fi мрежи на обществени места, например в библиотека или интернет кафе.

В стартовия екран, плъзнете наляво и докоснете 🍄 Настройки.

- 1. Докоснете Wi-Fi.
- 2. Уверете се, че Wi-Fi мрежа е превключено на Вкл [].
- 3. Изберете връзката, която искате да използвате.

Съвет: Връзката се прекъсва, когато екранът на телефона се изключи. За да промените тази настройка, в стартовия екран плъзнете наляво и докоснете 24 Настройки.

#### Прекъсване на връзката

Докоснете Wi-Fi и превключете Wi-Fi мрежа на Изкл 🔲

## NFC

Проучвайте света около вас. Докосвайте аксесоари, за да се свържете с тях, или етикети, за да се обадите на някого или да отворите уеб сайт. Комуникацията на близко разстояние (NFC) прави свързването лесно и забавно.

В стартовия екран, плъзнете наляво и докоснете 🔯 Настройки > приближи+изпрати.

С NFC можете:

- Да се свързвате със съвместими Bluetooth аксесоари, които поддържат NFC, например слушалка или безжичен високоговорител
- Да изпращате съдържание, като контакти или снимки, до телефона на приятел, РС или таблет с Windows 8 чрез приближи+изпрати
- Да докосвате маркери, за да изтеглите още съдържание в телефона или за достъп до онлайн услуги
- Да плащате с телефона, ако функцията се поддържа от вашия мобилен оператор

NFC зоната е на гърба на телефона, близо до камерата. Докосвайте телефони, аксесоари, етикети или четци с NFC зоната.

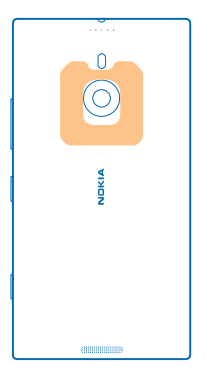

Преди да използвате NFC, се уверете, че екранът и клавишите са отключени. В зависимост от вашия мобилен оператор, е възможно да можете да плащате или да използвате телефона като билет, дори когато телефонът ви е заключен.

#### Свързване към Bluetooth аксесоар с NFC

Ръцете ви са заети? Използвайте слушалка. А защо да не слушате музиката от безжични тонколони? Трябва само да докоснете съвместимия аксесоар с телефона си.

Докоснете NFC зоната на аксесоара с NFC зоната на вашия телефон и следвайте инструкциите на екрана.

Аксесоари, като безжичните стерео слушалки Nokia Purity Pro by Monster, се продават отделно. Предлагането на аксесоари зависи от държавата или региона.

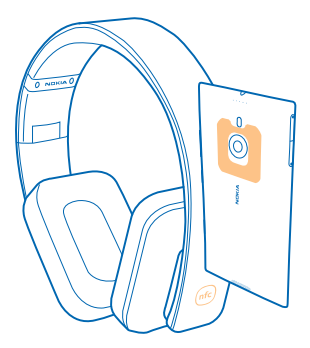

#### Прекъсване на връзката с аксесоара

Докоснете отново NFC зоната на аксесоара.

За повече информация вижте ръководството на потребителя на аксесоара.

#### Четене на NFC маркери

NFC маркерите може да съдържат информация като уеб адрес, телефонен номер или визитка. Информацията, която ви трябва, е ваша с едно докосване.

Докоснете маркер с NFC зоната на вашия телефон.

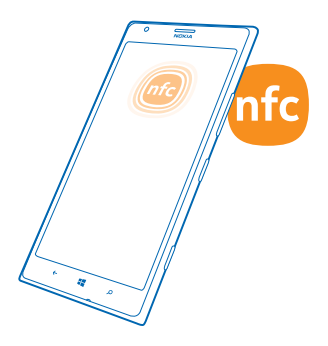

#### Плащане с телефона

Забравили сте си портфейла си вкъщи? Няма проблем – можете да плащате с телефона си или да го използвате като билет, ако това се поддържа от вашия мобилен оператор.

Възможно е тази функция да не се предлага за всички региони. За информация относно предлагането се свържете с вашия мобилен оператор. Услугите са свързани с вашата SIM карта. Трябва да имате абонамент за услугата към вашия мобилен оператор и да сте инсталирали неговото приложение в Портфейл.

1. За да активирате услугата, се свържете с вашия мобилен оператор.

2. За да извършите плащане, докоснете четеца с NFC зоната на телефона. Вашият мобилен оператор може да поиска да потвърдите плащането.

Бележка: Приложенията и услугите за плащане и закупуване на билети се предоставят от трети страни. Nokia не дава гаранция и не поема отговорност за такива приложения или услуги, включително поддръжка, функционалности или парични транзакции, нито за загуба на някакви парични средства. След ремонта на вашето устройство може да се наложи да преинсталирате и активирате приложението за плащане или закупуване на билети. След ремонта на вашето устройство може да се наложи да преинсталирате и активирате добавените от вас карти, както и приложението за плащане или закупуване на билети.

## **Bluetooth**

Можете да се свързвате безжично с други съвместими устройства, като телефони, компютри, слушалки и комплекти за автомобил. Можете също да изпращате заснетите снимки до съвместими телефони или до компютъра си.

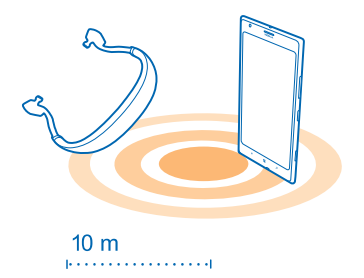

Тъй като устройствата с безжичната технология Bluetooth комуникират чрез радиовълни, не е необходима пряка видимост между тях. Bluetooth устройствата обаче трябва да са на не повече от 10 метра (33 фута) едно от друго, като връзката може да бъде нарушена от смущения, причинени от прегради, като например стени, или от други електронни устройства.

Сдвоените устройства могат да се свързват с телефона ви, когато Bluetooth е включен. Други устройства могат да откриват телефона ви само ако екранът за Bluetooth настройки е отворен.

Не сдвоявайте и не приемайте заявки за свързване с непознато устройство. Това ще ви помогне да предпазите телефона си от опасно съдържание.

#### Свързване с безжична слушалка

С безжична слушалка (продава се отделно) можете да говорите по телефона със свободни ръце, без да прекъсвате заниманията си – например да продължите да работите на компютъра по време на разговор.

1. В стартовия екран, плъзнете наляво и докоснете 🔯 Настройки > Bluetooth.

- 2. Превключете Състояние на Вкл \_\_\_\_\_.
- 3. Уверете се, че слушалката е включена.

Може да се наложи да стартирате процеса на сдвояване от слушалката. За подробности вижте ръководството на потребителя на слушалката.

4. За да сдвоите телефона и слушалката, докоснете слушалката в списъка.

5. Може да се наложи да въведете парола. За подробности вижте ръководството на потребителя на слушалката.

#### Свързване с телефона на приятел чрез Bluetooth

Използвайте Bluetooth, за да се свържете безжично с телефона на приятел и да споделяте снимки и много други неща.

1. В стартовия екран, плъзнете наляво и докоснете 🐼 Настройки > Bluetooth.

2. Уверете се, че Bluetooth е включен и в двата телефона.

3. Уверете се, че и двата телефона са видими за други телефони. Трябва да сте в екрана за Bluetooth настройки, за да бъде телефонът ви видим за други телефони.

4. Ще видите Bluetooth телефоните, които са в обхват. Докоснете телефона, с който искате да се свържете.

5. Ако другият телефон изисква парола, въведете или приемете паролата.

Паролата се използва само когато се свързвате с устройството за първи път.

#### Изпращане на съдържание чрез Bluetooth

Иска ви се да споделите с приятел съдържание или снимките, които сте заснели? Можете да използвате Bluetooth, за да изпращате безжично вашите снимки или друго съдържание до съвместими устройства или до компютъра си.

Можете да използвате няколко Bluetooth връзки едновременно. Например докато използвате Bluetooth слушалка, можете да изпращате съдържание до други устройства.

1. Уверете се, че Bluetooth е включен.

2. Докоснете и задръжте върху съдържанието, което искате да изпратите, и докоснете споделяне... > Bluetooth.

3. Докоснете устройството, с което искате да се свържете. Ще видите Bluetooth устройствата, които са в обхват.

4. Ако другото устройство изисква парола, въведете я. Паролата, която можете да зададете сами, трябва да се въведе и в двете устройства. Паролата за някои устройства е постоянна. Подробна информация ще намерите в ръководството за потребителя на другото устройство.

Паролата се използва само когато се свързвате с устройството за първи път.

#### Смяна на името на устройство

Можете да смените името на устройство на телефона си, за да го идентифицирате лесно, когато се свързвате с други устройства с Bluetooth.

1. Използвайте съвместим USB кабел, за да свържете телефона с компютър с Windows.

2. Намерете телефона на екрана на Windows Explorer на компютъра.

3. Щракнете с десен бутон върху иконата Windows Phone и отворете изгледа със свойства на телефона.

4. Сменете името по подразбиране с име по ваш избор. Името по подразбиране обикновено е Windows Phone.

Името за Bluetooth на телефона е същото, като името му на устройство.

#### Памет и място за съхранение

Научете как да управлявате снимките, приложенията и други неща в телефона си.

#### Архивиране и възстановяване на данните в телефона

Понякога се случват злополуки, затова е добре да настроите телефона да архивира вашите настройки и данни в акаунта ви в Microsoft.

Трябва да имате акаунт в Microsoft, за да архивирате съдържанието от телефона си. Можете да настроите телефона да архивира списъка с приложения, настройките, текстовите съобщения, снимките и видеоклиповете.

- 1. В стартовия екран, плъзнете наляво и докоснете 🔯 Настройки > архивиране.
- 2. Ако бъдете попитани, влезте в акаунта си в Microsoft.
- 3. Изберете какво да се архивира и как.

Изтеглените приложения може да не се включат в архива, но е възможно да ги изтеглите отново от Магазин, стига да са достъпни. Може да бъдете таксувани за прехвърлянето на данни. За повече информация се свържете с вашия мобилен оператор.

За автоматично архивиране на видеоклиповете или снимките с най-добро качество е необходима Wi-Fi връзка.

За да архивирате и друго съдържание, например музика, използвайте приложението Windows Phone за работен плот или Windows Explorer.

#### Възстановяване на архивирани данни

За да възстановите съдържанието, което сте архивирали, влезте в акаунта си в Microsoft. Съдържанието се възстановява автоматично.

Можете да възстановите архивираните данни, след като сте нулирали телефона или сте актуализирали софтуера му, или когато настройвате нов телефон.

#### Проверка и увеличаване на свободната памет в телефона

Искате да проверите колко свободната памет имате? Можете също да зададете къде да се записват файловете ви в бъдеще.

В стартовия екран, плъзнете наляво и докоснете 🔯 Настройки > памет на телефона.

За да видите данните за паметта на телефона, докоснете **телефон**. За да видите данните за картата с памет, докоснете **SD карта**.

Ако свободното място в телефона вече не достига, първо потърсете и изтрийте нещата, които повече не са ви необходими:

- Текстови или мултимедийни съобщения и имейли
- Записи и данни за контакти
- Приложения
- Музика, снимки или видеоклипове

Проверка на заетата памет с Проверка на паметта

В стартовия екран, плъзнете наляво и докоснете 🔯 Настройки > проверка на паметта.

Изтриване на временни файлове за освобождаване на памет с Проверка на паметта В стартовия екран, плъзнете наляво и докоснете 🔯 Настройки > проверка на паметта. След това плъзнете до детайли и докоснете изчисти.

#### Изтриване на приложение от телефона

Можете да отстраните инсталираните приложения, които вече не искате да пазите или използвате, за да увеличите количеството свободна памет.

1. В стартовия екран, плъзнете наляво до менюто с приложения.

2. Докоснете и задръжте върху приложението и докоснете **деинсталирай**. Възможно е да не можете да отстраните някои приложения.

Ако отстраните приложение, възможно е да можете да го инсталирате повторно, без да го закупувате отново, стига то да е налично в Магазин.

Ако инсталирано приложение зависи от отстраненото приложение, инсталираното приложение може да спре да работи. За повече информация вижте потребителската документация на инсталираното приложение.

#### Копиране на съдържание между телефона и компютъра

Копирайте снимки, видеоклипове и друго създадено от вас съдържание между телефона и компютъра.

 Съвет: Ако компютърът ви е Мас, инсталирайте приложението Windows Phone от Mac App Store.

Ако искате да прехвърлите заснетите снимки на Mac, е препоръчително да използвате приложението Nokia Photo Transfer за Mac, което можете да изтеглите от **www.nokia.com**.

1. Свържете телефона със съвместим компютър чрез съвместим USB кабел.

2. На компютъра, отворете диспечера на файлове, например Windows Explorer или търсача, и отидете до телефона.

Съвет: Телефонът се показва под "преносими устройства" като Windows Phone. За да видите папките в телефона, щракнете двукратно върху името на телефона. Има отделни папки за документи, музика, снимки, мелодии и видеоклипове.

3. Плъзгайте и пускайте елементи от телефона на компютъра или от компютъра – на телефона.

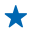

Съвет: Ако операционната система на компютъра ви е Windows 7 или Windows 8, можете да използвате и приложението Windows Phone. Windows 8 инсталира приложението автоматично. При Windows 7, можете да го изтеглите от www.windowsphone.com.

За информация кое приложение с какъв компютър работи, вижте таблицата по-долу:

|                     | Приложен<br>ие<br>Windows<br>Phone | Приложен<br>ие<br>Windows<br>Phone за<br>работен<br>плот | Приложен<br>ие<br>Windows<br>Phone за<br>Mac | Приложен<br>ие Nokia<br>Photo<br>Transfer<br>за Mac<br>(само за<br>снимки и<br>видеокли<br>пове) | Windows<br>Explorer |
|---------------------|------------------------------------|----------------------------------------------------------|----------------------------------------------|--------------------------------------------------------------------------------------------------|---------------------|
| Windows 8           | x                                  | x                                                        |                                              |                                                                                                  | x                   |
| Windows 8 RT        | x                                  |                                                          |                                              |                                                                                                  | x                   |
| Windows 7           |                                    | x                                                        |                                              |                                                                                                  | x                   |
| Windows<br>Vista/XP |                                    |                                                          |                                              |                                                                                                  | x                   |
| Мас                 |                                    |                                                          | x                                            | x                                                                                                |                     |

## Защита

Научете как да защитавате телефона и да пазите данните си в безопасност.

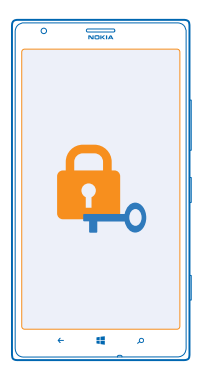

#### Настройка на телефона да се заключва автоматично

Искате да предпазите телефона си от неразрешена употреба? Определете код за защита и настройте телефона да се заключва автоматично, когато не го използвате.

1. В стартовия екран, плъзнете наляво и докоснете 🔯 Настройки > екран при заключване.

2. Превключете Парола на Вкл 🛄 и въведете код за заключване (поне 4 цифри).

3. Докоснете Изискване на парола след и задайте интервала от време, след който телефонът да се заключва автоматично.

Пазете кода за защита в тайна и го съхранявайте на сигурно място, отделно от телефона. Ако забравите кода за защита и не можете да го възстановите, или ако въведете грешен код прекалено много пъти, ще трябва да занесете телефона в сервиз. Може да има допълнителни такси и всички лични данни да бъдат изтрити от телефона. За повече информация се свържете с Nokia Care или с търговеца на телефони.

#### Отключване на телефона

Натиснете клавиша за захранване, влачете нагоре заключения екран и въведете вашия код за защита.

#### Използване на телефона, когато е заключен

Когато телефонът ви е заключен, можете да използвате определени функции, без да се налага да въвеждате кода за защита.

За да събудите телефона, натиснете клавиша за захранване.

#### Отваряне на камерата

Натиснете и задръжте клавиша за камера.

#### Промяна на уведомяването за входящи обаждания

Натиснете клавишите за силата на звука и докоснете 🛞, 🌒 или 🏵.

#### Пауза и подновяване или прескачане на друга песен

Използвайте бутоните за управление на музикалния плеър, показани в горната част на екрана.

#### Смяна на PIN кода

Ако SIM картата ви е предоставена със стандартен PIN код, можете да го смените с нещо посигурно.

- 1. В стартовия екран, плъзнете наляво и докоснете 🤷 Настройки.
- 2. Плъзнете до приложения и докоснете телефон.
- 3. Докоснете промяна на ПИН кода на SIM.

PIN кодът може да съдържа от 4 до 8 цифри.

#### Открийте изгубения си телефон

Не можете да намерите телефона си или се страхувате, че е откраднат? Използвайте открий моя телефон, за да откриете телефона или да изтриете от разстояние всички данни в него.

Трябва да имате акаунт в Microsoft в телефона си.

- 1. На компютъра, отидете на www.windowsphone.com.
- 2. Влезте в същия акаунт в Microsoft, като акаунта в телефона.

#### 3. Изберете открий моя телефон.

Можете:

- Да откриете телефона си на карта
- Да накарате телефона да звъни, дори при включен тих режим
- Да заключите телефона от разстояние и да го настроите да показва съобщение, за да може да ви го върнат
- Да изтриете от разстояние всички данни в телефона

Наличните опции може да варират.

Съвет: Настройте телефона автоматично да записва местоположението си на всеки няколко часа. Дори батерията на телефона да се изтощи, ще можете да видите последното му записано местоположение. В стартовия екран, плъзнете наляво и докоснете Настройки > открий моя телефон.

## Портфейл

Използвайте Портфейл, за да съберете на едно място всичките си кредитни и дебитни карти и купони за отстъпка.

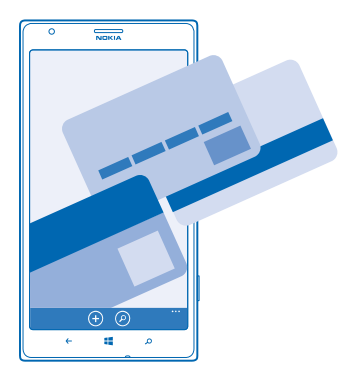

Портфейл е виртуален портфейл във вашия телефон. Можете:

- Да съхранявате кредитни и дебитни карта в телефона. За да добавите карта в Портфейл, трябва да влезете в акаунта си в Microsoft на телефона. Ако вече имате кредитна карта в акаунта си в Microsoft, тя ще бъде добавена автоматично в Портфейл.
- Да извършвате Магазин плащания, например когато купувате приложение от Магазин
- Да правите покупки в приложения с картите, съхранявани в Портфейл
- Да проверявате наличността по дебитната си карта, ако Портфейл има подходящо приложение за картата ви
- Да използвате картите си в Портфейл за плащания чрез NFC, ако това се поддържа от вашия мобилен оператор

• Да съхранявате купони за отстъпка и членски карти в Портфейл

За безопасност на вашия Портфейл, задайте PIN код.

#### Задаване на PIN код за портфейл

Защитете виртуалния си портфейл.

1. В стартовия екран, плъзнете наляво и докоснете 🌁 Портфейл.

 Докоснете ••• > настройки+ПИН, превключете ПИН код за портфейла на Вкл [] и въведете PIN кода за вашия Портфейл.

3. Докоснете готово.

Телефонът ще ви пита за зададения PIN код при всяко влизане в Портфейл.

Съвет: За да защитите покупките си в Магазин, докоснете квадратчето за отметка Използвай ПИН кода на портфейла за защита на покупките на музика и приложения.

Задаването на PIN код за Портфейл не пречи да използвате NFC за плащания.

#### Добавяне на карта към портфейла

Съхранявайте своите дебитни, кредитни, членски и клиентски карти в цифров вид в Портфейл.

За да добавите карта в Портфейл, за да правите покупки от Магазин, трябва да влезете в акаунта си в Microsoft на телефона.

1. В стартовия екран, плъзнете наляво и докоснете 🖆 Портфейл.

Телефонът започва да търси приложение, предлагано от вашия мобилен оператор, което може да се свърже с картата ви.

#### **Добавяне на членска или клиентска карта в портфейла** Докоснете • > **други**.

Телефонът започва да търси приложение, предлагано от вашия мобилен оператор, което може да се свърже с картата ви.

Бележка: Приложенията и услугите за плащане и закупуване на билети се предоставят от трети страни. Nokia не дава гаранция и не поема отговорност за такива приложения или услуги, включително поддръжка, функционалности или парични транзакции, нито за загуба на някакви парични средства. След ремонта на вашето устройство може да се наложи да преинсталирате и активирате приложението за плащане или закупуване на билети. След ремонта на вашето устройство може да се наложи да преинсталирате и активирате добавените от вас карти, както и приложението за плащане или закупуване на билети.

## Кодове за достъп

Питали ли сте се някога за какво служат различните кодове в телефона ви?

| РІN код<br>(4-8 цифри)                                      | Предпазва вашата SIM карта от неразрешена<br>употреба или се изисква за достъп до някои<br>функции.                                                                         |
|-------------------------------------------------------------|----------------------------------------------------------------------------------------------------|
|                                                             | Можете да настроите телефона да пита за PIN кода, когато го включите.                                                                                                    |
|                                                             | Ако забравите кода или той не е предоставен<br>с картата, се обърнете към вашия мобилен<br>оператор.                                                                        |
|                                                             | Ако въведете кода неправилно три пъти<br>последователно, ще трябва да го отблокирате<br>с PUK кода.                                                                         |
| РИК                                                         | Изисква се за отблокиране на PIN кода.                                                                                                    |
|                                                             | Ако не е предоставен със SIM картата,<br>обърнете се към вашия мобилен оператор.                                                                                            |
| Код за защита (код за заключване, парола)<br>(поне 4 цифри) | Защитава телефона от неразрешена<br>употреба.                                                                                                    |
|                                                             | Можете да настроите телефона да пита за<br>кода за заключване, който сте задали.                                                                                            |
|                                                             | Пазете кода си в тайна и го съхранявайте на<br>сигурно място, отделно от телефона.                                                                                          |
|                                                             | Ако забравите кода и телефонът ви се<br>заключи, ще трябва да го занесете в сервиз.<br>Може да има допълнителни такси и всички<br>лични данни да бъдат изтрити от телефона. |
|                                                             | За повече информация се свържете с Nokia<br>Care или с търговеца, от когото сте закупили<br>телефона.                                                                       |
| IMEI номер                                                  | Служи за идентифициране на телефоните в<br>мрежата. Може също да се наложи да дадете<br>този номер, когато ползвате услуги на Nokia<br>Care.                                |
|                                                             | За да видите вашия MEID номер, наберете<br>*# <b>06#</b> .                                                                                                    |

## Отстраняване на неизправности и поддръжка

Ако искате да научите повече за телефона си или не сте сигурни как той би трябвало да работи, има няколко канала за поддръжка, в които можете да проверите.

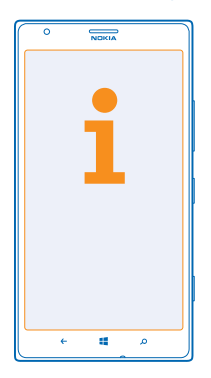

За да можете да използвате най-добре телефона си, в него има ръководство на потребителя с допълнителни инструкции. В стартовия екран, плъзнете наляво и докоснете **I Nokia Care**. Може също да отидете на **www.nokia.com/support**, където ще намерите:

• Информация за отстраняване на неизправности

- Дискусии
- Новини за приложения и файлове за изтегляне
- Информация за актуализации на софтуера
- Още детайли за функции и технологии и за съвместимост на устройства и аксесоари

Отстраняването на неизправности и дискусиите може да не се предлагат за всички езици.

За видеоклипове за поддръжка, посетете www.youtube.com/NokiaSupportVideos.

#### Ако телефонът "замръзва"

Опитайте следното:

- Натиснете и задръжте клавиша за захранване за поне 8 секунди. Телефонът се рестартира.
- Актуализирайте софтуера на телефона.
- Нулирайте телефона. Това ще възстанови фабричните настройки и ще изтрие цялото ви лично съдържание, включително закупените и изтеглени приложения. В стартовия екран, плъзнете наляво и докоснете Настройки > информация > нулирай телефона.

Ако проблемът остане неразрешен, обърнете се към вашия мобилен оператор или към Nokia за варианти за поправка. Преди да дадете телефона за ремонт, непременно архивирайте данните си, тъй като всички лични данни може да бъдат изтрити.

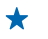

Съвет: Ако трябва да идентифицирате телефона си, за да видите неговия уникален IMEI номер, наберете **\*#06#**.

# Как да намерите номера на модела и серийния номер (IMEI)

Ако трябва да се свържете с Nokia Care или с вашия мобилен оператор, може да ви е необходима информация, като номер на модела и сериен номер (IMEI) на телефона. За да видите тази информация, докоснете 🖸 Настройки > информация.

Тази информация можете да намерите и върху етикета на телефона, който е между държача на nano-SIM карта и държача на карта с памет. За да видите етикета на телефона, издърпайте държачите.

За да отворите държача, натиснете ключа на вратичката за SIM в отвора, докато държачът се освободи, и извадете държача.

• Съвет: За да видите IMEI номера на телефона си, наберете \*#06#.

Contraction of the second second seco

## Информация за продукта и безопасността

## Мрежови услуги и тарифи

Това устройство може да се използва само в LTE 800, 900, 1800, 2100, 2600 MHz; мрежи WCDMA 850, 900, 1900, 2100 MHz, както и мрежи GSM 850, 900, 1800, 1900 MHz. Поддръжката на LTE мрежи може да е деактивирана в устройството ви, в зависимост от страната и мобилния оператор. Трябва да сключите договор с мобилен оператор.

Използването на някои функции и изтеглянето на съдържание изисква връзка с мрежата и може да доведе до разходи за данни. Някои функции може да изискват абонамент.

Ω

Важно: Възможно е вашият мобилен оператор или мобилният оператор, който използвате по време на пътуване, да не поддържа 4G/LTE. В такъв случай е възможно да не можете да извършвате или получавате обаждания, да изпращате или получавате съобщения или да използвате мобилни връзки за данни. За да гарантирате безпроблемната работа на устройството, когато не е налична пълната услуга за 4G/LTE, е препоръчително да промените най-високоскоростната връзка от 4G на 3G. За да направите това, плънете наляво в стартовия екран и докоснете **Б Настройки > мобилна мрежа.** Превключете Най-висока скорост на връзката на 3G.

За повече информация се свържете с вашия мобилен оператор.

## Осъществяване на спешно повикване

- 1. Уверете се, че телефонът е включен.
- 2. Проверете дали силата на сигнала е достатъчна.

Възможно е да се наложи да направите и следното:

- Поставете СИМ карта в устройството, ако се поддържа от вашето устройство.
- Изключете в телефона ограниченията на повиквания, като забрана на повиквания, фиксирано набиране или затворена група контакти.
- Уверете се, че самолетен режим не е включен.
- Ако екранът и клавишите на телефона са заключени, отключете ги.

#### 3. Натиснете 📕

- 4. Изберете 📢
- 5. Изберете 🗊.

1

6. Въведете официалния номер за спешни повиквания за вашето местонахождение към съответния момент. Номерата за спешни повиквания са различни в различните местоположения.

7. Изберете обади се.

 Предайте необходимата информация колкото е възможно по-точно. Не прекратявайте разговора, докато не получите разрешение за това.

Когато включите телефона за първи път, получавате подкана да създадете акаунт в Microsoft и да конфигурирате телефона. За да осъществите спешно повикване по време на конфигурирането на акаунта и телефона, докоснете спешни.

Важно: Активирайте както клетъчните, така и интернет повикванията, ако телефонът поддържа интернет повиквания. Телефонът може да се опита да извърши спешни повиквания както през клетъчната мрежа, така и чрез вашия доставчик на интернет повиквания. Не може да се гарантира връзка при всички условия. Никога не трябва да разчитате единствено на което и да е безжичен телефон за осъществяване на крайно необходими комуникации, например бърза медицинска помощ.

## Грижи за устройството

Работете внимателно с устройството, батерията, зарядното устройство и аксесоарите. Предложенията по-долу ще ви помогнат да поддържате нормалната работа на устройството.

- Пазете устройството сухо. Валежите, влажността и всички видове течности или влага може да съдържат минерали, които да доведат до корозия на електронните схеми. Ако устройството ви се намокри, оставете го да изсъхне.
- Не използвайте и не съхранявайте устройството на прашни или замърсени места.
- Не съхранявайте устройството при високи температури. Високите температури може да повредят устройството или батерията.

- Не съхранявайте устройството при ниски температури. Когато устройството се затопли до нормалната си температура, във вътрешността му може да се образува влага, която да го повреди.
- Не отваряйте устройството по различен от указания в ръководството за потребителя начин.
- Неодобрените промени могат да повредят устройството и да доведат до нарушение на законите и разпоредбите, приложими към радиосъоръженията.
- Не изпускайте, не удряйте и не клатете устройството. При грубо боравене то може да се счупи.
- Използвайте само мека, чиста и суха кърпа за почистване на повърхността на устройството.
- Не боядисвайте устройството. Боите може да попречат на нормалната работа.
- Дръжте устройството далеч от магнити или магнитни полета.
- За да бъдат в безопасност важните ви данни, съхранявайте ги най-малко на две отделни места, например на устройството, на карта с памет или на компютър, или си записвайте важната информация.

При продължителна работа устройството може да се загрее. В повечето случаи това е нормално. За да избегне прекомерно загряване, устройството може автоматично да забави, да затвори приложения, да прекрати зареждането и ако е необходимо – да се изключи. Ако устройството не работи правилно, занесете го в най-близкия оторизиран сервизен център.

#### Рециклиране

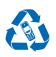

Винаги връщайте използваните електронни продукти, батерии и опаковки в предназначените за това събирателни пунктове. По този начин ще допринасяте за предотвратяването на безконтролното изхвърляне на отпадъци и ще съдействате за рециклирането на материали. Всички материали, вложени в устройството, могат да се възстановят под формата на суровини и енергия. Проверете как да рециклирате вашите продукти Nokia на адрес www.nokia.com/recycle.

#### Знак със зачеркнат контейнер

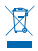

Знакът със зачеркнатия контейнер в документацията, батерията или опаковката на вашия продукт напомня, че всички електрически и електронни продукти и батерии трябва да се предават в специален събирателен пункт в края на техния експлоатационен период. Не изхвърляйте тези продукти като битови отпадъци, които не подлежат на разделно събиране. Предайте ги за рециклиране. За информация относно най-близкия пункт за рециклиране се обърнете към местните власти или посетете www.nokia.com/support. Допълнителна информация за характеристиките на вашето устройство, свързани с опазването на околната среда, можете да намерите на адрес www.nokia.com/ecoprofile.

### Информация за управлението на права върху електронно съдържание

Когато използвате това устройство, спазвайте всички закони и зачитайте местните обичаи, личния живот и законните права на другите, включително авторските права. Защитата на авторските права може да не позволи копиране, променяне или прехвърляне на снимки, музика и друго съдържание.

Съдържанието, защитено с DRM (управление на права върху електронно съдържание), се предоставя със съответен лиценз, който определя правата ви да използвате това съдържание.

С това устройство можете да получите достъп до съдържание, защитено с PlayReady. Ако даден DRM софтуер не успее да защити съдържанието, собствениците на съдържанието могат да поискат да бъде отменена възможността на този DRM софтуер да има достъп до ново съдържание, защитено с DRM. Отманата може да предотврати подновяването на подобно съдържание, защитено с DRM, което се намира вече в устройството. Отманата на такъв DRM софтуер не засяга изполяването на съдържание, защитено с друг тип DRM, както и изполяването на незащитено с DRM. съдържание.

Ако в устройството има съдържание, защитено с PlayReady или WMDRM, при форматиране на паметта на устройството се губят и лицензите, и съдържанието. Можете също да загубите лицензите и съдържанието, ако файловете в устройството се повредят. Загубата на лицензите или на съдържанието може да ограничи възможността ви да използвате повторно същото съдържание в устройството си. За повече информация се обърнете към вашия мобилен оператор.

## Информация за батерията и зарядното устройство

Вашето устройство има вътрешна, неотстранима, зареждаема батерия. Не правете опити да отворите задния панел или да отстраните батерията, тъй като може да повредите устройството. За смяна на батерията, занесете устройството в найблизкия оториязран сервизен център.

Зареждайте телефона си със зарядно устройство АС-60Е или АС-60Х. Куплунгът на зарядното устройство може да е от различен вид.

Зарядни устройства на трети страни, които са съвместими със стандарта IEC/EN 62684 и могат да се свържат към микро USB конектора на вашето устройство, също може да са съвместими с устройството.

Nokia може и да произвежда резервни батерии или зарядни устройства, съвместими с това устройство.

Батерията може да бъде зареждана и разреждана стотици пъти, но в даден момент се изтощава окончателно. Когато времето за разговори и времето в режим на готовност станат забележимо по-кратки от нормалното, занесете устройството в най-близкия оторизиран сервизен център за сияна на батерията.

#### Безопасна работа с батерията и зарядното устройство

За да изключите зарядно устройство или аксесоар, хванете и дръпнете щепсела, а не кабела.

Когато зарядното устройство не се използва, изключете го от електрическия контакт. Ако изцяло заредена батерия се остави неизползвана, тя ще се саморазреди след известно време.

За оптимална производителност винаги съхранявайте батерията между 15 и 25°С (59 и 77°F). Крайните температури намаляват капацитета и живота на батерията. Устройство с гореща или студена батерия може временно да не работи.

Не изхвърляйте батериите в огън, защото могат да се взривят. Спазвайте местните закони и разпоредби. Рециклирайте, когато е възможно. Не ги изхвърляйте като битови отпадъци.

Не разглобявайте, не срязвайте, не мачкайте, не прегъвайте, не пробивайте и не повреждайте батериите по какъвто и да било начин. В случай на протичане на батерията, не позволявайте течността да влезе в допир с кожата или очите. Ако това се случи, веднага изплакнете засегнатите области с вода или потърсете медицинска помощ. Не модифицирайте батерията, не се опитвайте да влагате в нея чужди тела и не я потапяйте или излагайте на вода или други течности. Батериите може да се взрияват, ако се повредят.

Използвайте батерията и зарядното устройство само за целите, за които са предназначени. Неправилната употреба или използването на неодобрени или несъвместими батерии или зарядни устройства може да породи риск от пожар, експлозия или друга опасност и може да обезсили всякакъв вид одобрения или гаранции. Ако сиятате, че батерията или зарядното устройство са повредени, занесете ги в сервизен център, преди да продължите да ги използвате. Никога не използвайте повредени зарядно устройство само на закрито.

## Допълнителна информация за безопасност

#### Малки деца

Вашето устройство и неговите аксесоари не са играчки. Те може да съдържат малки части. Дръжте ги далеч от достъпа на малки деца.

#### Медицински устройства

Работата на радио-предавателното оборудване, включително и безжичните телефони, може да предизвика смущения във функционирането на неподходящо защитени медицински устройства. За да определите дали едно медицинско устройство е подходящо предпазено от външна радиочестотна енергия, се консултирайте с лекар или с производителя на медицинското устройство.

#### Имплантирани медицински устройства

За избягване на евентуални смущения, производителите на медицински устройства за имплантиране препоръчват спазване на минимално разстояние от 15,3 сантиметра (6 инча) между безжичното устройство и имплантираното медицинско устройство. Лицата, които имат такива устройства, трябва:

Да държат винаги безжичното устройство на повече от 15,3 сантиметра (6 инча) от медицинското устройство.

© 2013 Nokia. Всички права запазени.

- Да не носят безжичното устройство в джоб на гърдите си.
- Трябва да държат безжичното устройство до ухото, противоположно на медицинското устройство.
- Да изключат безжичното устройство, ако има каквато и да било причина да подозират, че възникват смущения.
- Да следват указанията на производителя за имплантираното медицинско устройство.

Ако имате каквито и да било въпроси относно употребата на вашето безжично устройство с имплантирано медицинско устройство, се консултирайте с вашия лекар.

#### Слух

Предупреждение: Когато използвате слушалки, е възможно те да повлияят на способността ви да чувате външни шумове. Не използвайте слушалки, в случай че това може да застраши вашата безопасност.

Някои безжични устройства могат да предизвикат смущения в някои слухови апарати.

#### Никел

Няма никел в повърхността на устройството.

#### Предпазване на устройството от опасно съдържание

Устройството ви е изложено на риск от вируси и друг вид опасно съдържание. Вземете следните предпазни мерки:

- Бъдете предпазливи, когато отваряте съобщения. Те могат да съдържат зловреден софтуер или по друг начин да увредят устройството или компютъра ви.
- Бъдете предпазливи когато приемате заявки за връзка, работите с браузъра в интернет или изтегляте съдържание. Не приемайте Bluetooth връзки от ненадеждни източници.
- Инсталирайте и използвайте само услуги и софтуер от надеждни източници, които предлагат съответна сигурност и защита.
- Инсталирайте антивирусен софтуер и друг софтуер за сигурност на вашето устройство и на свързаните с него компютри. Използвайте само едно антивирусно приложение в даден момент. Ако използвате повече, това може да се отрази на производителността и работата на устройството и/или компютъра.
- Ако отваряте предварително инсталирани маркери и връзки към интернет сайтове на трети страни, вземете подходящи предпазни мерки. Nokia не носи никаква отговорност за такива сайтове.

#### Превозни средства

Радиосигналите могат да окажат въздействие върху електронни системи в моторни превозни средства, които са неправилно инсталирани или нямат подходящата защита. За повече информация, проверете при производителя на вашия автомобил или неговото оборудване.

Устройството трябва да се монтира в превозни средства само от квалифициран персонал. Неправилният монтаж крие опасности и може да обезсили вашата гаранция. Редовно проверявайте дали цялото безжично оборудване в автомобила е монтирано и функционира правилно. Не съхранявайте и не пренасяйте запалими или взривни вещества в едно и също купе с устройството, частите и аксесоарите му. Не поставяйте вашето устройство или аксесоари в зоната, в която се отваря въздушната възглавница.

#### Потенциално взривоопасни среди

Изключвайте устройството си в потенциално взривоопасни среди, например в близост до помпите на бензиностанция. Искрите могат да предизвикат експлозия или пожар, което да доведе до нараняване или смърт. Съобразявайте се с ограниченията в районите в близост до гориво, химически заводи или места, където се изършват взражове. Районите с потенциално експлозивна атмосфера може да не са ясно обозначени. Това обикновено са места, в които е препоръчително да изключите двигателя, под палубата на кораби, в комплекси за прехвърляне или съхранение на химикали и в които въздухът съдържа химикали или частици. Проверете при производителите на автомобили, използващи втечнен газ (например пропан или бутан), дали това устройство може да се използва безопасно в близост до тях.

#### Сертификационна информация (SAR)

Това мобилно устройство отговаря на указанията за радиочестотно облъчване.

За информация относно SAR вижте отпечатаното ръководство на потребителя или посетете www.nokia.com/sar.

© 2013 Nokia. Всички права запазени.

## Съобщения за поддръжка от Nokia

За да ви помогнем да използвате максимално възможностите на вашия телефон и услугите, е възможно да получавате съобщения от Nokia. Тези съобщения може да съдържат съвети и препоръки и информация за поддръжка. За предоставянето на гореописаните услуги, вашият мобилен телефонен номер, серийният иномер на вашия телефон и някои идентификатори на мобилния абонамент може да бъдат изпратени на Nokia, когато използвате телефона за първи път. Тази информация може да се използва както е посочено в правилата за поверителност, достъпни на адрес www.nokia.com.

## Авторски права и други забележки

ДЕКЛАРАЦИЯ ЗА СЪОТВЕТСТВИЕ

## €€01680

С настоящото NOKIA CORPORATION декларира, че изделието RM-937 съответства на основните изисквания, както и на други приложими разпоредби на Директива 1999/5/ЕС. Копие на Декларацията за съответствие може да се намери на www.nokia.com/global/declaration/declaration-of-conformity.

Наличността на продукти, функции, приложения и услуги може да се различава според региона. За повече информация се обърнете към представителя на Nokia или към вашия мобилен оператор. Това устройство може да съдържа елементи, технология или софтуер, по отношение на които се прилагат закони и разпоредби, регулиращи износа от САЩ и други държави. Забранява се нарушаването на закона.

Съдържанието на този документ е ограничено до изрично посоченото в него. Освен в случаите, когато приложимото право го изисква, не се дават никакви гаранции от какъвто и да било вид, нито изрични, нито подразбиращи се, включително, но не само подразбиращи се гаранции за годност за продажба и за определено предназначение, относно точността, достоверността или съдържанието на този документ. Nokia си запазва правото да изменя или да оттегля този документ във всеки момент без предизвестие.

До максималната степен, позволена от приложимото право, при никакви обстоятелства Nokia или неин лицензодател не носят отговорност за загуба на данни или за пропуснати ползи, нито за странични, извънредни, косвени или непреки вреди, независимо как са причинени.

Забранено е възпроизвеждането, прехвърлянето или разпространението на част или цялото съдържание на този документ под каквато и да е форма, без предварителното писмено разрешение на Nokia. Nokia провежда политика на постоянно развитие. Nokia си запазва правото да прави изменения и подобрения на всеки от продуктите, описани в този документ, без предизвестие.

Nokia не дава гаранция и не поема отговорност за функционирането, съдържанието или поддръжката на крайния потребител по отношение на създадените от трети страни приложения, които са предоставени с вашето устройство. Като използвате дадено приложение, вие потвърждавате, че то се предоставя "такова, каквото е". Nokia не прави никакви изявления, не дава гаранция и не поема отговорност за функционирането, съдържанието или поддръжката на крайния потребител по отношение на създадените от трети страни приложения, които са предоставени с вашето устройство.

Изтеглянето на карти, игри, музика и видеоклипове и качването на снимки и видеоклипове може да е свързано с прехвърляне на голям обем данни. Вашият мобилен оператор може да ви таксува за прехвърлянето на данни. Наличността на определени продукти, услуги и функции може да се различава според региона. За повече подробности и за наличност на езикови опции проверете при вашия представител на Nokia.

#### ЗАБЕЛЕЖКА НА ФКК

Това устройство отговаря на изискванията на част 15 от наредбите на ФКК. Експлонатацията му зависи от следните две условия: (1) Това устройство не трябва да предизвиква вредни смущения и (2) това устройство трябва да приема получени смущения, включително и смущения, които могат да предизвикат нежелана работа. За повече информация посетете transition.fcc.gov/oet/rfsafety/rf-faqs.html. Промени или модификации, извършени без изричното съгласие на Nokia, могат да доведат до обезсилване на правото на потребителя да използва това оборудване.

Забележка: Това оборудване е изпробвано и отговаря на ограниченията за цифрово устройство клас В според част 15 на наредбите на ФКК. Тези ограничения са направении, за да предоставят подходяща защито от вредни смущения в жилищна сграда. Това оборудване произвежда, използва и може да изпъчва радиочестотна енергия и ако не е инсталирано и използвано според инструкциите, може да предизвика вредни смущения на радиокомуникациите. Въпреки това няма гаранция, че няма да се появят смущения в определена инсталиция. На колкомуникациите. Въпреки това няма радио- или телевизионни сигнали, което може да се установи чрез изключване и включване на оборудването, потребителят може да опита да отстрани смущенията по някой от следните начини:

Завъртете в друга посока или преместете приемащата антена.

- Увеличете разстоянието между оборудването и приемника.
- Свържете оборудването към контакт, различен от този на приемника.
- Консултирайте се с продавача или с опитен радио- или тв техник.

TM & © 2013 Nokia. Всички права запазени. Продукти/наименования на трети лица може да са търговски марки на съответните притежатели.

© 2013 Microsoft Corporation. All rights reserved. Microsoft, Windows and the Windows logo are trademarks of the Microsoft group of companies.

The Bluetooth word mark and logos are owned by the Bluetooth SIG, Inc. and any use of such marks by Nokia is under license.

Dolby and the double-D symbol are trademarks of Dolby Laboratories.

Manufactured under license from Dolby Laboratories.

Този продукт е лицензиран съгласно лиценза MPEG-4 Visual Patent Portfolio License (i) за лична употреба без търговска цел, свързана с информация, която е кодирана в съответствие със стандарта MPEG-4 Visual Standard, от потребител, който не извършава търговска дейност, и (ii) за употреба, свързана с MPEG-4 видео, предоставено от лицензиран доставчик на видеопродукти. Не се дава изричен, нито подразбиращ се лиценз за никакъв друг вид употреба. Допълнителна информация, включително информация, свързана с рекламна, вътрешна и търговска употреба, може да бъде получена от MPEG LA, LLC. Виж**те www.mpegla.com**.

The "Qi" symbol is a trademark of the Wireless Power Consortium.